## **SPAU 341 C** Voltage regulator

User's manual and Technical description

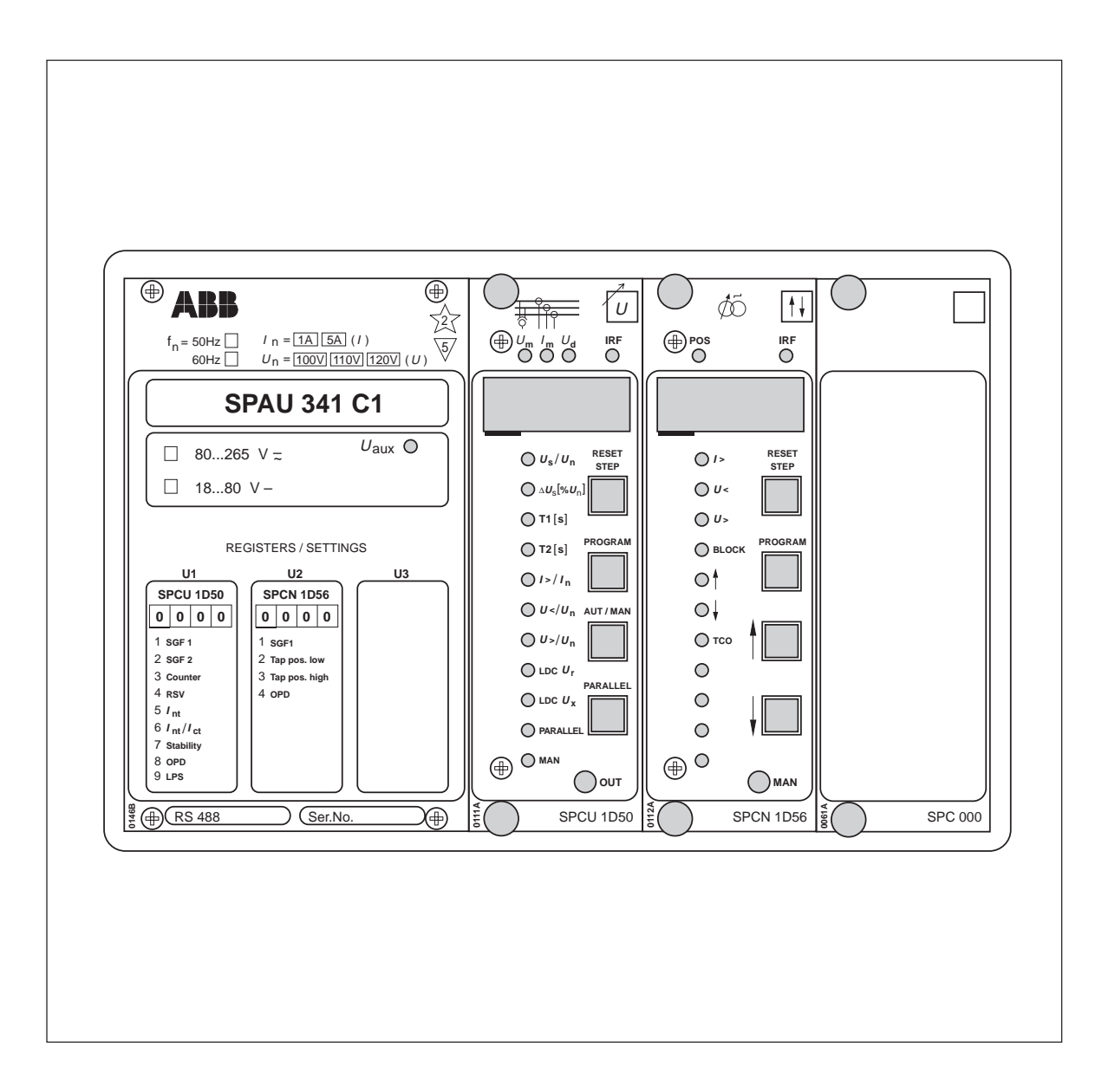

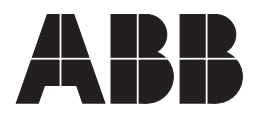

#### 1MRS 750110-MUM EN

Issued 1996-08-07 Modified 2007-01-24 Version F

### SPAU 341 C Voltage regulator

Data subject to change without notice

| Contents | Features                                                                                                    | 2         3         4         7         7         7         7         8         10         10         10         11         11         11         11         11         11         11         11         11         11         11         12         13         18         19         19         19         20         21 |
|----------|----------------------------------------------------------------------------------------------------|----------------------------------------------------------------------------------------------------|
|          | Voltage regulator manual, general part<br>Automatic voltage regulating module, SPCU 1D<br>Manual voltage regulating module, SPCN 1D56<br>General characteristics of D-type modules                                            | 1MRS 750110-MUM EN           1MRS 750111-MUM EN           1MRS 750112-MUM EN           1MRS 750066-MUM EN                                                                                                    |
| Features | Automatic or manual voltage control of trans-<br>formers using raise and lower signals.<br>Three-phase overcurrent blocking and under-<br>voltage blocking.                                                                   | Numerical display of setting values, measured<br>values, indications, etc.<br>Serial interface for bus connection module and<br>fibre-optic substation bus.                                                                                                    |
|          | Line drop compensation.<br>Parallel operation of transformers feeding the<br>same busbar, by the master/slave, negative reac-<br>tance or minimizing circulating current prin-<br>ciple.<br>Tap-changer position measurement. | Continuous self-supervision of relay hardware<br>and software for enhanced system reliability and<br>availability.<br>Powerful software support for parametrization<br>and supervision of the regulator.                                                                                                    |

| Area of<br>application      | The voltage regulator SPAU 341 C is intended<br>to be used for regulating the voltage of power<br>transformers with on-load tap-changers in dis-<br>tribution substations. The connections required<br>for a simple voltage regulating function is the<br>measured phase-to-phase voltage $U_{12}$ and the<br>raise and lower output contacts. If the line drop<br>compensation, the minimizing circulating cur-                                                                                                    | rent or the overcurrent blocking feature is to be<br>used, one or more phase currents have to be<br>measured. If only one phase current is meas-<br>ured, it is always connected to the terminals of<br>the phase current I L1, and the current to be<br>measured is selected with the software switches<br>SGF2/6 and SGF2/7 of the automatic voltage<br>regulating module SPCU 1D50.                                                                                                    |
|-----------------------------|----------------------------------------------------------------------------------------------------|----------------------------------------------------------------------------------------------------|
| Description of<br>operation | The purpose of the regulator is to maintain a<br>stable secondary voltage of the power trans-<br>former. The basis for this operation is the refer-<br>ence voltage, which is set by the user. By adding<br>or decreasing various compensation factors, the<br>regulator calculates a control voltage from the<br>reference voltage. Hence, the control voltage is<br>the desired transformer secondary voltage to be<br>maintained by the regulator. Then the control<br>voltage is compared with the voltage measured<br>and the difference between these two forms the<br>regulating process error.<br>Since the tap-changer changes the voltage in<br>steps, a certain error has to be allowed. This er-<br>ror, called bandwidth, is also set by the user. If<br>the measured voltage fluctuates within the band-<br>width, the regulator is inactive. Should, on the<br>other hand, the measured voltage be outside<br>these bandwidth limits, an adjustable delay T1<br>starts. This delay T1 remains active as long as<br>the measured voltage is outside the hysteresis<br>limits of the bandwidth. The factory setting of<br>the hysteresis limits is 90%. | Should the measured voltage still be outside the<br>hysteresis, when the delay counter T1 reaches<br>its setting value, the raise or lower output relay<br>is activated and the motor drive of the tap-<br>changer is operated. If, on the other hand, the<br>measured voltage falls within the hysteresis lim-<br>its, the delay counter is reset.<br>Should one tap-changer operation not be<br>enough to regulate the transformer voltage<br>within the hysteresis limits, a second adjustable<br>delay T2, usually with a shorter time setting than<br>T1, starts.<br>The delays T1 and T2 can be selected either<br>with definite or inverse time characteristic. In-<br>verse time characteristic means, that the delay<br>is inversely proportional to the regulator error,<br>i.e the delay is inversely proportional to the dif-<br>ference between the control voltage and the<br>measured voltage.<br>The voltage regulating function will be described<br>more in detail in the document 1MRS 750111-<br>MUM EN. |
|                             | T1 start                                                                                                    | T1<br>bandwidth limit<br>hysteresis limit<br>Um, measured voltage<br>Up, control voltage                                                                                                    |

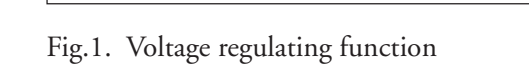

\_ \_ \_

t

#### Connections

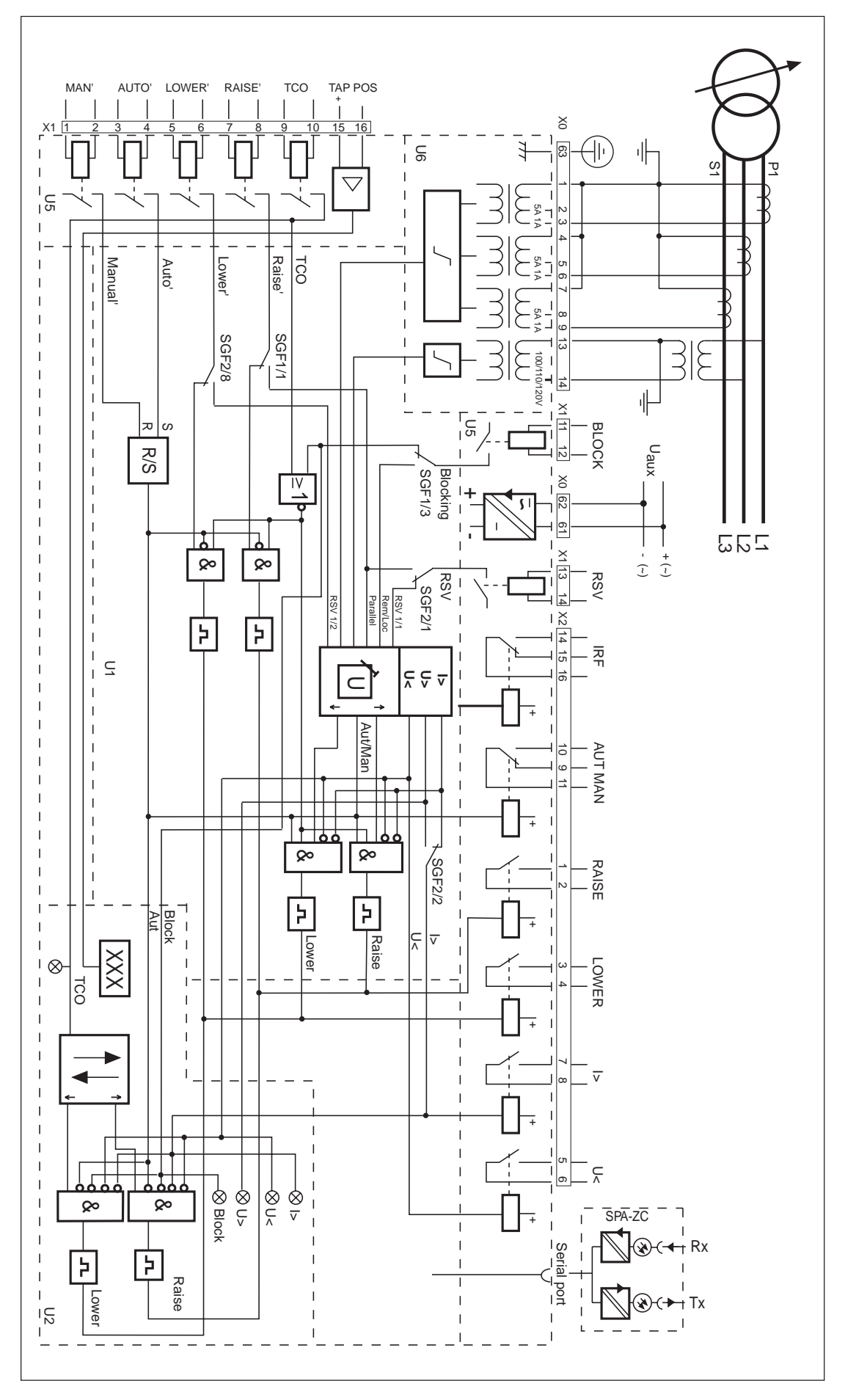

Fig. 2. Connection diagram for the voltage regulator SPAU 341 C

| Block            | Blocking of regulating function, input                                      |
|------------------|-----------------------------------------------------------------------------|
| U <sub>aux</sub> | Auxiliary voltage, input                                                    |
| RSV              | Reduce set voltage or parallel input                                        |
| AUT/MAN          | Automatic or manual mode, output                                            |
| IRF              | Self-supervision signal, output                                             |
| RAISE            | Raise signal, output                                                        |
| LOWER            | Lower signal, output                                                        |
| I>               | Overcurrent or overvoltage blocking, output                                 |
| U<               | Undervoltage blocking output                                                |
| SERIAL PORT      | Serial communication port                                                   |
| TAP POS          | Tap-changer position input, mA signal                                       |
| TCO              | Tap-changer operating input                                                 |
| RAISE'           | Raise command or parallel operation input                                   |
| LOWER'           | Lower command or reduce set voltage input                                   |
| AUTO'            | Automatic mode input                                                        |
| MAN'             | Manual mode input                                                           |
| U1               | Automatic voltage regulating module SPCU 1D50                               |
| U2               | Manual voltage regulating module SPCN 1D56                                  |
| U5               | I/O module                                                                  |
| U6               | Energizing input module                                                     |
| SPA-ZC_          | Bus connection module                                                       |
| Rx/Tx            | Fibre-optic receiver (Rx) and transmitter (Tx) of the bus connection module |
|                  |                                                                             |

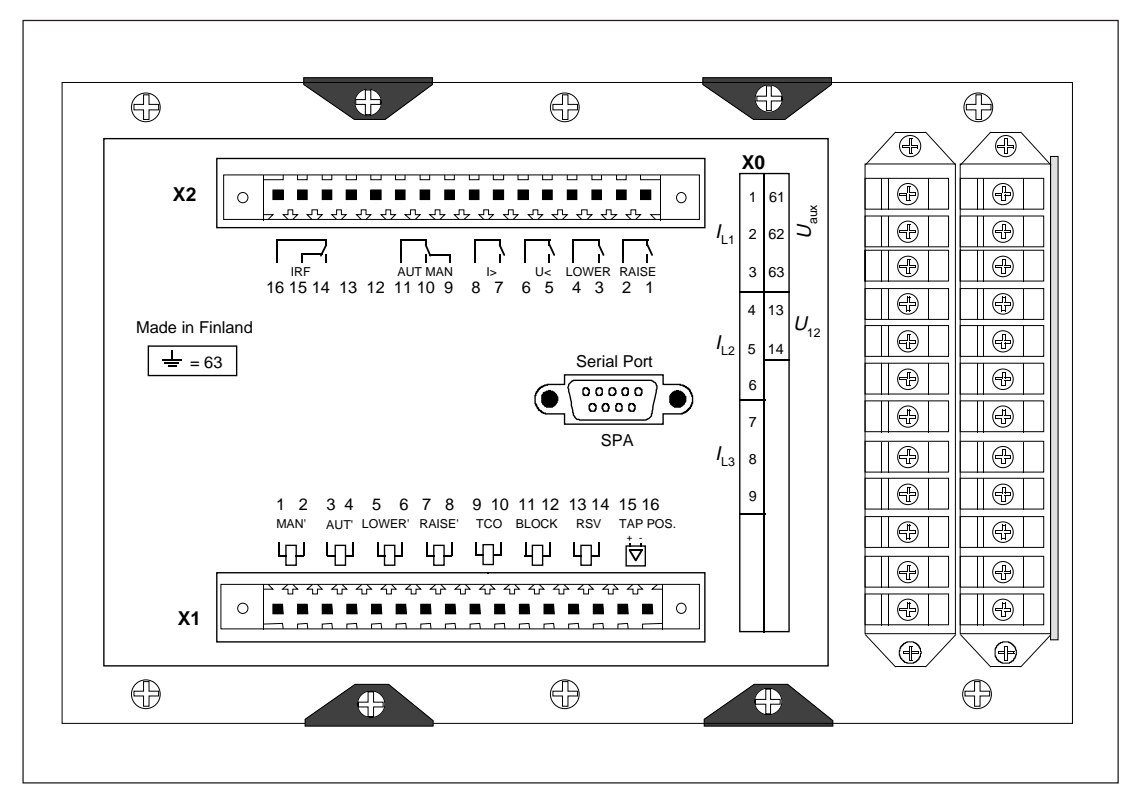

Fig. 3. Rear wiew of the voltage regulator SPAU 341 C

Specification of input and output terminals

| Terminal<br>group    | Terminal                               | Function                                                                                                    |
|----------------------|----------------------------------------|----------------------------------------------------------------------------------------------------|
| X0                   | 1-2<br>1-3<br>4-5<br>4-6<br>7-8<br>7-9 | Phase current $I_{L1}(5 \text{ A})$ .<br>Phase current $I_{L1}(1 \text{ A})$ .<br>Phase current $I_{L2}(5 \text{ A})$ .<br>Phase current $I_{L2}(1 \text{ A})$ .<br>Phase current $I_{L3}(5 \text{ A})$ .<br>Phase current $I_{L3}(1 \text{ A})$ .                                                                                                    |
|                      |                                        | If only one phase current is available for measuring purposes, the terminals $X0/1-2$ or $X0/1-3$ for $I_{L1}$ should be used. Then the software switches of the automatic voltage regulating module SPCU 1D50 are set accordingly.                                                                                                    |
|                      | 13-14<br>61-62<br>63                   | Phase-to-phase voltage U <sub>12</sub> (100,110,120 V).<br>Auxiliary voltage supply. Terminal 61 positive for DC supply voltage.<br>Auxiliary voltage range marked on the front panel.<br>Protection earth.                                                                                                    |
| X1 1-2<br>3-4<br>5-6 | 1-2<br>3-4<br>5-6                      | Manual control signal, changes the regulator to manual mode. The<br>manual control signal has priority over the automatic control signal.<br>Automatic control signal, changes the regulator to automatic mode.<br>Lower control signal, gives lower output signal if the unit is in manual<br>mode. Can also be configured as reduce set voltage input |
|                      | 7-8<br>9-10                            | Raise control signal, gives a raise output signal if the unit is in manual<br>mode. Can also be configured as parallel control input.<br>Tap-changer operating input. To avoid regulating pulses when a tap<br>change is in progress, this input can be connected to the corresponding                                                                  |
|                      | 11-12                                  | tap-changer output.<br>Blocking control signal. Can also be configured as remote/local control<br>input.                                                                                                    |
|                      | 13-14                                  | RSV control signal, reduces the voltage set value $(U_s)$ . Can also be configured as parallel control input.                                                                                                    |
|                      | 15-16                                  | is connected to terminal 15.                                                                                                    |
| X2                   | 1-2<br>3-4<br>5-6<br>7-8               | Raise output relay<br>Lower output relay<br>Undervoltage blocking output relay<br>Overcurrent blocking output relay. Can also be configured as overvoltage<br>detection output relay.                                                                                                    |
|                      | 9-10-11<br>14-15-16                    | Automatic or manual mode output relay, energized in automatic mode<br>Self-supervision output relay                                                                                                    |

The voltage regulator SPAU 341 C is connected to the fibre-optic communication bus via a bus connection module type SPA-ZC 17 or type SPA-ZC 21. If the regulator operates in parallel with other regulators, according to the minimizing circulating current principle, the bus connection module SPA-ZC 100 is used. The bus connection modules SPA-ZC 17 and SPA-ZC 21 connect directly to the D-type connector (SERIAL PORT) on the rear panel of the regulator, whereas the module SPA-ZC 100 is connected via a cable type SPA-ZP 25A05.

The opto-connectors of the optical fibres are plugged into the counter connectors Rx and Tx of the bus connection module. The communication mode selector switches of the bus connection module are to be set in position "SPA".

| Power supply<br>module | The power supply<br>system front pain<br>withdrawn after<br>panel. The power<br>voltages required<br>from the auxiliar<br>There are two ty<br>differing only in<br>SPGU 240 A1:<br>Rated voltage<br>Operative range<br>SPGU 48 B2:<br>Rated voltage<br>Operative range                               | y module is located behind the<br>el of the regulator and can be<br>removal of the system front<br>r supply module produces the<br>d by the regulating modules<br>y voltage.<br>pes of power supply modules,<br>input voltage:<br>$U_n = 110/120/230/240$ V ac<br>$U_n = 110/125/220$ V dc<br>U = 80265 V ac/dc<br>$U_n = 24/48/60$ V dc<br>U = 1880 V dc<br>pply the regulator contains, is | The power supply module is a transformer-con-<br>nected, i. e. galvanically separated primary and<br>secondary circuits, flyback type rectifier. The<br>primary circuit is protected by a 1 A fuse, F1<br>(slow), in SPGU 240 A1, and a 4 A fuse (fast)<br>in SPGU 48 B2. The fuses are located on the<br>circuit board of the module.<br>When the power supply module is operating,<br>the green LED indicator Uaux on the system<br>panel is lit. The supervision of the supply<br>voltages for the electronics is incorporated into<br>the regulating modules. A self-supervision alarm<br>is given if one of the secondary voltages differs<br>by more than 25% from the rated value. An<br>alarm signal is also obtained, if the power sup-<br>ply module is missing, or if the auxiliary volt-<br>age to the regulator has been interrupted. |
|------------------------|----------------------------------------------------------------------------------------------------|----------------------------------------------------------------------------------------------------|----------------------------------------------------------------------------------------------------|
| I/O module             | The I/O module SPTR 6B32 is located on the rear panel of the regulator, in the same direction as the mother board. It can be removed by undoing the fixing screws, the protection earth cable, and the bus connection to the mother board.                                                           |                                                                                                    | To be noted! If the I/O module for some reason has to be changed, and the regulator contains the manual regulating module SPCN 1D56 with the position measuring option, the mA input has to be recalibrated. The I/O module includes all the output relays, the relay control circuits, the external control inputs, and the circuits needed for the serial bus.                                                                                                    |
| Mother board           | Signals received from and transmitted to the I/<br>O module are linked to the mother board, which<br>distributes them to the proper regulating mod-<br>ule. Furthermore, the mother board contains<br>secondary supply voltage lines to the regulating<br>modules. The regulating modules have their |                                                                                                    | fixed positions on the mother board: the auto-<br>matic voltage regulating module SPCU 1D50<br>in location U1 (the leftmost module location)<br>and the manual voltage regulating module<br>SPCN 1D56 in location U2 (the middle loca-<br>tion). The rightmost module location is empty.                                                                                                    |

| <b>Technical data</b> (modified 2002-04) | Voltage input                                                                                         |                               |                           |  |  |  |  |
|------------------------------------------|----------------------------------------------------------------------------------------------------|-------------------------------|---------------------------|--|--|--|--|
|                                          | Rated voltage U <sub>n</sub> , selectable                                                             | 100 V (110 V, 120 V)          |                           |  |  |  |  |
|                                          | Terminal numbers                                                                                      | X0/13-14                      |                           |  |  |  |  |
|                                          | Continuous voltage withstand<br>Rated burden of voltage input at U                                    | $2^{\circ} O_n$               |                           |  |  |  |  |
|                                          | Rated frequency according to order                                                                    | 50 Hz or 60 Hz                |                           |  |  |  |  |
|                                          |                                                                                                    |                               |                           |  |  |  |  |
|                                          | Current inputs                                                                                        |                               |                           |  |  |  |  |
|                                          | Nominal current I <sub>n</sub>                                                                        | 1  A                          | 5 A<br>X0/1 2 4 5 7 8     |  |  |  |  |
|                                          | Thermal current withstand                                                                             | A0/1-3, 4-0, /-9              | AU/1-2, 4- <i>)</i> , /-0 |  |  |  |  |
|                                          | - continuously                                                                                        | 4 A                           | 20 A                      |  |  |  |  |
|                                          | - for 10 s                                                                                            | 25 A                          | 100 A                     |  |  |  |  |
|                                          | - for 1 s                                                                                             | 100 A                         | 500 A                     |  |  |  |  |
|                                          | - half-wave value                                                                                     | 250 A                         | 1250 A                    |  |  |  |  |
|                                          | Input impedance                                                                                       | $<100 \text{ m}\Omega$        | $<20 \text{ m}\Omega$     |  |  |  |  |
|                                          | Populating contacts                                                                                   |                               |                           |  |  |  |  |
|                                          |                                                                                                    | V2/1 2 2 4                    |                           |  |  |  |  |
|                                          | - Rated voltage                                                                                       | 250 V ac/dc                   |                           |  |  |  |  |
|                                          | - Continuous current carrying capacity                                                                | 5 A                           |                           |  |  |  |  |
|                                          | - Make and carry for 0.5 s                                                                            | 30 A                          |                           |  |  |  |  |
|                                          | - Make and carry for 3 s                                                                              | 15 A                          |                           |  |  |  |  |
|                                          | - Breaking capacity for dc, when the control circuit time-constant $I/R < 40$ ms at $48/110/220$ V dc |                               |                           |  |  |  |  |
|                                          | control circuit voltage.                                                                              | 5 A/3 A/1 A                   |                           |  |  |  |  |
|                                          | Signalling contacts                                                                                   |                               |                           |  |  |  |  |
|                                          | Terminal numbers X2/5-6 7-8 9-10-11 14-15-16                                                          |                               |                           |  |  |  |  |
|                                          | - Rated voltage 250 V ac/dc                                                                           |                               |                           |  |  |  |  |
|                                          | - Continuous current carrying capacity                                                                | 5 A                           |                           |  |  |  |  |
|                                          | - Make and carry for 0.5 s                                                                            | 10<br>× A                     |                           |  |  |  |  |
|                                          | - Breaking capacity for dc, when the control circuit                                                  |                               |                           |  |  |  |  |
|                                          | time-constant L/R <40 ms, at 48/110/220 V dc                                                          |                               |                           |  |  |  |  |
|                                          | control circuit voltage                                                                               | 1A/0.25A/0.15A                |                           |  |  |  |  |
|                                          | External control inputs                                                                               |                               |                           |  |  |  |  |
|                                          | Terminal numbers X1/1-2,3-4,5-6,7-8,9-10,11-12,1                                                      |                               |                           |  |  |  |  |
|                                          | - External control voltage                                                                            | 18250 V dc or 80              | )250 V ac                 |  |  |  |  |
|                                          | - Current drain of activated control input                                                            | 220 mA                        |                           |  |  |  |  |
|                                          | External mA input                                                                                     |                               |                           |  |  |  |  |
|                                          | Terminal numbers                                                                                      | X1/15-16                      |                           |  |  |  |  |
|                                          | - External control current<br>- Input resistance                                                      | $300 \Omega$                  |                           |  |  |  |  |
|                                          | Cupply voltage                                                                                        |                               |                           |  |  |  |  |
|                                          |                                                                                                    |                               |                           |  |  |  |  |
|                                          | - SPGU 240 A1                                                                                         |                               |                           |  |  |  |  |
|                                          | Rated voltage                                                                                         | $U_n = 110/120/230/2$         | 240 V ac                  |  |  |  |  |
|                                          |                                                                                                    | $U_n = 110/125/220$ V         | V dc                      |  |  |  |  |
|                                          | Operative range<br>- SPGU 48 B2                                                                       | U = 80265  V ac/c             | 1C                        |  |  |  |  |
|                                          | Rated voltage                                                                                         | $U_n = 24/48/60 \text{ V dc}$ |                           |  |  |  |  |
|                                          | Operative range                                                                                       | U = 1880 V dc                 |                           |  |  |  |  |
|                                          | Power consumption, regulator under                                                                    | 10 W//15 W/                   |                           |  |  |  |  |
|                                          | quiescent/operation conditions                                                                        | 10 W/13 W                     |                           |  |  |  |  |
|                                          |                                                                                                    |                               |                           |  |  |  |  |

#### SPCU 1D50

See the specific regulating module manual chapter "Technical data"

#### SPCN 1D56

See the specific regulating module manual chapter "Technical data"

#### Data communication

| Transmission mode                               | Fibre-optic serial bus            |
|-------------------------------------------------|-----------------------------------|
| Coding                                          | ASCII                             |
| Data transfer rate, selectable                  | 4800 or 9600 Bd                   |
| Optical bus connection module                   | SDA ZC 21 DD                      |
| - for plastic cables                            | SPA-ZC 21 BB                      |
| - for glass fibre cables                        | SPA-ZC 21 MM                      |
| Optical bus connection module powered from      |                                   |
| for place ables                                 | SDA ZC 17 DD                      |
| - for plastic cables                            | SPA-ZC 17 DD                      |
| - for glass fibre cables                        | SPA-ZC 1/ MIM                     |
| for parallel aparation                          |                                   |
| for plastic cobles                              | SDA 7C 100 BB                     |
| for plastic cables                              | SPA-ZC 100 BD                     |
| - for glass fibre cables                        | SPA-ZC 100 WIW                    |
| Insulation Tests *)                             |                                   |
| Dielectric test IFC 60255-5                     | 2 kV 50 Hz 1 min                  |
| Impulse voltage test IEC 60255-5                | 5  kV = 1.2/50  ms = 0.5  J       |
| Insulation resistance measurement IEC 60255.5   | >100 MO 500 Vdc                   |
| insulation resistance measurement ILC 00235-5   | >100 W122, 900 V dC               |
| Electromagnetic Compatibility Tests *)          |                                   |
| High-frequency (1 MHz) burst disturbance test   |                                   |
| IEC 60255-22-1                                  |                                   |
| - common mode                                   | 2.5 kV                            |
| - differential mode                             | 1.0 kV                            |
| Electrostatic discharge test IEC 60255-22-2 and | 110 111                           |
| IFC 61000-4-2                                   |                                   |
| - contact discharge                             | 6 kV                              |
| - air discharge                                 | 8 kV                              |
| East transient disturbance test IEC 60255-22-4  | 0 KV                              |
| and IEC 61000 $/$ $/$                           |                                   |
| power supply                                    | $\frac{1}{1}$                     |
| - power suppry                                  |                                   |
| - 1/O ports                                     | ZKV                               |
| Environmental conditions                        |                                   |
| Service temperature range                       | -10 +55°C                         |
| Transport and storage temperature range         | 10                                |
| according to IFC 60068-2-8                      | -40 +70°C                         |
| Temperature influence                           | 10                                |
| - Voltage measurement                           | < 0.025%/°C                       |
| - Tap-changer position measurement              | $< 0.025\%/^{\circ}C$             |
| - Current measurements                          | < 0.1%/°C                         |
| Damp heat test according to IEC 60068-2-30      | 9395%. 55°C. 6 cycles             |
| Degree of protection by enclosure of flush      | , , , , , , , , , , , , , , , , , |
| mounting regulator case according to IEC 60529  | IP 54                             |
| Weight of fully equipped regulator              | 5.5 kg                            |
|                                                 | o c.                              |

\*) The tests do not apply to the serial port, which is used exclusively for the bus connection module.

| Line drop<br>compensation | The line drop compensation feature is used for<br>compensating the voltage drop along a line or<br>network fed by the transformer. The compen-<br>sation setting parameters can be calculated theo-<br>retically, if the resistance and reactance of the<br>line are known, or practically by measuring the<br>line drop. If the transformer is feeding two or<br>more lines, the regulator can be given an aver-<br>age of the line parameters, thus providing a more<br>stable voltage supply in the line ends, than would<br>be possible without compensation. | The line drop compensation also operates in<br>"reverse direction". At reversed power flow, the<br>compensation reduces the secondary voltage of<br>the transformer according to the line drop, in-<br>stead of raising it.<br>Line drop compensation is possible in single<br>transformer applications and in applications<br>with parallel transformers. Please refer to the<br>manual of module SPCU 1D50 for further in-<br>formation. |
|---------------------------|----------------------------------------------------------------------------------------------------|----------------------------------------------------------------------------------------------------|
| Blockings                 | The operation of the voltage regulator may be<br>blocked for several reasons. Undervoltage and<br>overcurrent blockings are caused internally in<br>the regulator if the values measured exceed the<br>user settable limits. External blocking is acti-<br>vated by the external control input. Further-<br>more, there is an overvoltage detection feature,<br>which blocks operation of the regulator event                                                                                                    | Undervoltage blocking:<br>The undervoltage blocking feature blocks the<br>regulator if, for some reason, the measured volt-<br>age, is too low to be corrected by operating the<br>tap-changer. Such a situation may be due to a<br>faulty measuring circuit, an earth-fault or and<br>overcurrent situation.                                                                                                    |
|                           | for the "fast lower control". Selector switches<br>in the module SPCU 1D50 are used for ena-<br>bling or disabling the internal blockings and the<br>overvoltage detection feature. If the manual<br>voltage regulating module SPCN 1D56 is in-<br>cluded in the regulator, the blocking situations<br>and overvoltage detection are indicated by red<br>alarm LEDs. Manual voltage regulation is ena-                                                                                                    | Overcurrent blocking:<br>Overcurrent blocking is mainly used for pre-<br>venting the tap-changer from operating in an<br>overcurrent situation, for example, if the cur-<br>rent is not high enough to activate the protec-<br>tive relay of the substation but still fatal for the<br>diverter switch of the tap-changer.                                                                                                    |
|                           | bled in undervoltage and overvoltage situations.<br>In overcurrent and external blocking situations,<br>however, manual voltage regulation is disabled.                                                                                                    | External blocking:<br>The operation of the voltage regulator can be<br>entirely blocked via the external blocking con-<br>trol input. This input can also be configured as                                                                                                    |
|                           | <ul> <li>Exceptions to the operation explained above if SGF2/2 is in position 1:</li> <li>- an overvoltage situation U&gt; will activate the I&gt; output relay, disable manual voltage regulation and lit both I&gt; and U&gt; alarm LEDs</li> </ul>                                                                                                    | remote/local control input using the software<br>switch SGF1/3 in the module SPCU 1D50.<br>Overvoltage detection:<br>If the voltage measured exceeds the setting value                                                                                                    |

- an overcurrent blocking I> will disable automatic voltage regulation and not block manual voltage regulation. If the voltage measured exceeds the setting value for "overvoltage detection" and this feature is enabled, the regulator will provide fast lower control until the voltage falls below the specified limit. Fast lower control means that the tapchanger is operated faster than normal by lower control pulses.

| Parallel<br>operation             | The voltage regulator SPAU 341 C is able to<br>operate parallel transformers in three ways: ac-<br>cording to the master/slave, the negative reac-<br>tance or the minimizing circulating current prin-<br>ciple. The master/slave principle needs direct<br>wiring between the regulators. The negative re-<br>actance principle does not require any connec-<br>tion between the regulators at all, whereas the                                                    | minimizing circulating current principle is<br>achieved by using the serial communication<br>devices SPA-ZC 100. A maximum of three<br>transformers can be operated in parallel when<br>the minimizing circulating current principle is<br>used. The other principles can be used with an<br>unlimited number of transfomers in parallel.                                                                                                    |
|-----------------------------------|----------------------------------------------------------------------------------------------------|----------------------------------------------------------------------------------------------------|
| Master/slave<br>principle         | The master/slave parallel operation is suitable<br>for power transformers with identical ratings and<br>step voltages.<br>One voltage regulator (master) measures and<br>controls and the other regulators (slaves) follow<br>the master i.e. all tap-changers connected in<br>parallel are synchronized. The init situation is,<br>that the tap-changers are manually operated into                                                                                 | the same step, and then the master takes com-<br>mand. This parallel operation is obtained by<br>connecting the master's outputs raise and lower<br>to the corresponding inputs of the slave. If sev-<br>eral regulators shall act as masters (one at a time),<br>their outputs also have to be routed to the other<br>regulators' inputs. To start parallel operation,<br>the master regulator is set to automatic mode,<br>and the slaves remain in manual mode. |
| Negative reactance<br>principle   | The negative reactance principle implemented<br>in SPAU 341 C is modified from previous regu-<br>lator designs. The expected phase-shift of the<br>load supplied by the transformers operating in<br>parallel is entered as a setting value. The regula-<br>tors correct their control voltage according to<br>the difference between the expected load phase-<br>shift and the phase-shift measured. This paral-<br>lel control scheme is suitable for power trans- | formers with different ratings and step voltages.<br>Since no connection between the regulators is<br>required, transformers in separate substations<br>can also be operated in parallel. To start parallel<br>operation, parallel status has to be set for all the<br>regulators included in the connection. Parallel<br>status can be set via serial communication, a<br>binary input, or the push-button on the front<br>panel.                                 |
| Minimizing<br>circulating current | The minimizing circulating current principle is<br>the optimal solution for controlling parallel<br>transformers of different ratings or step voltages<br>in substations with varying reactive loads. Since<br>this control scheme allows exchange of data be-<br>tween the regulators, the circulating current can<br>be calculated more exactly than with other                                                                                                    | schemes. However, a maximum of three regula-<br>tors can be connected in parallel. To start paral-<br>lel operation, parallel status has to be set for all<br>the regulators of the connection. The serial com-<br>munication, a binary input, or the push-but-<br>ton on the front panel is used for setting paral-<br>lel status.                                                                                                    |

#### Address codes

When two or more SPAU 341 C regulators are operated in parallel, using the bus connection modules SPA-ZC 100 as communication devices, certain slave numbers have to be selected for the regulating modules. The bus connection modules SPA-ZC 100 can be ordered with factory configurations, adapted for these specific regulator applications. The factory configuration can be used when the parallel connected regulators are working independently, without being connected to a substation bus system. The factory configuration of the bus connection modules assumes that the address codes of the regulating modules are as follows:

| Regulator   | SPCU 1D50,<br>address codes | SPCN 1D56,<br>address codes | SPA-ZC<br>1MRS 0<br>Plast fiber, xx= | 100 _<br>90704-xx<br>Glass fiber, xx= |
|-------------|-----------------------------|-----------------------------|--------------------------------------|---------------------------------------|
| Regulator 1 | 10                          | 11                          | AB                                   | DB                                    |
| Regulator 2 | 20                          | 21                          | AC                                   | DC                                    |
| Regulator 3 | 30                          | 31                          | AD                                   | DD                                    |

If the regulators are to be connected to a substation bus system, and the slave address codes of the factory configuration interferes with the previously selected codes, the bus connection modules have to be reconfigured. During configuration phase the monitor registers in submenus 1...7 under register 3 of the SPCU 1D50 module, might be useful. The settings for parallel operation are described in detail in the manual of the automatic voltage regulating module, SPCU 1D50.

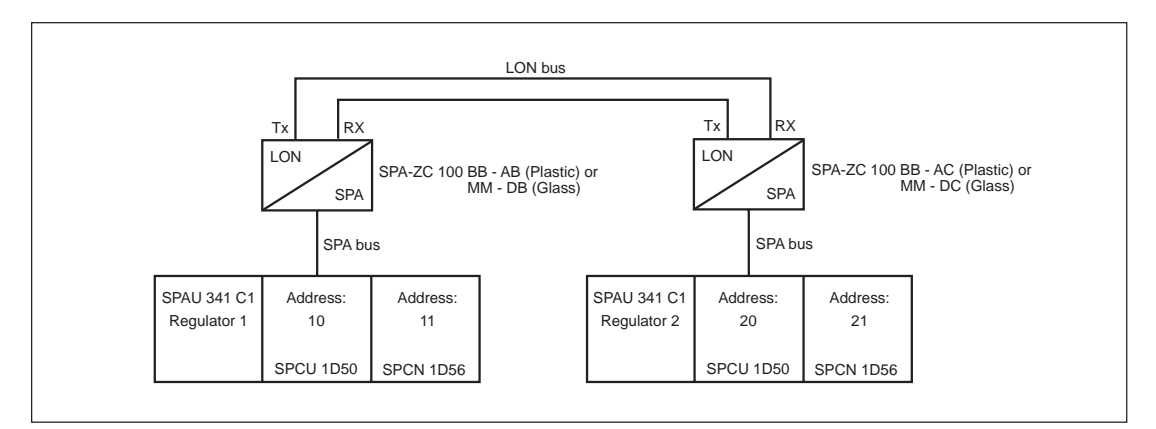

Fig. 4. Parallel operation of two regulators, using the minimizing circulation current principle.

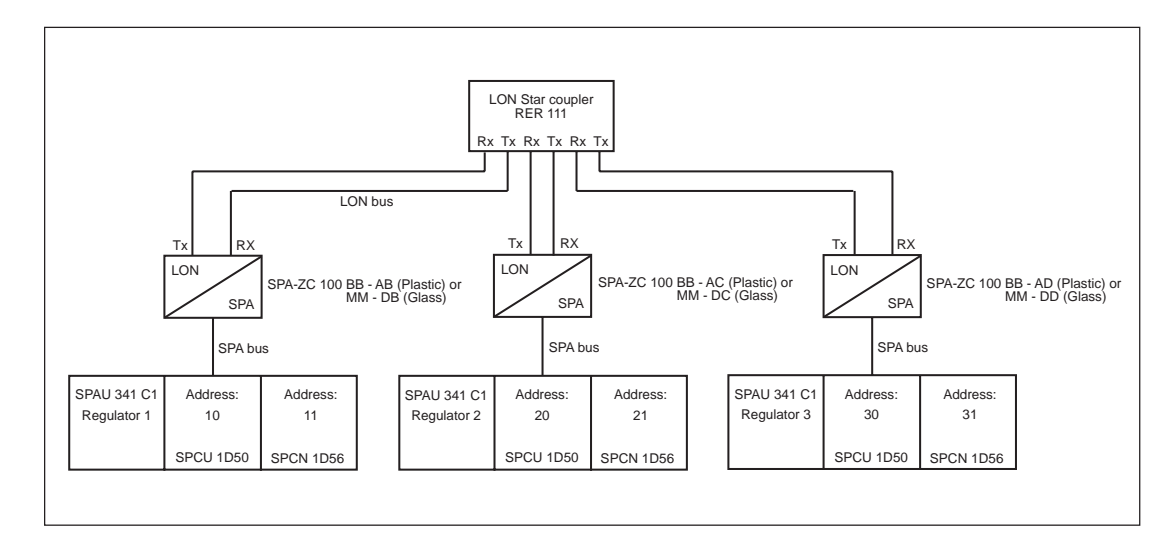

Fig. 5. Parallel operation of three regulators, using the minimizing circulation current principle.

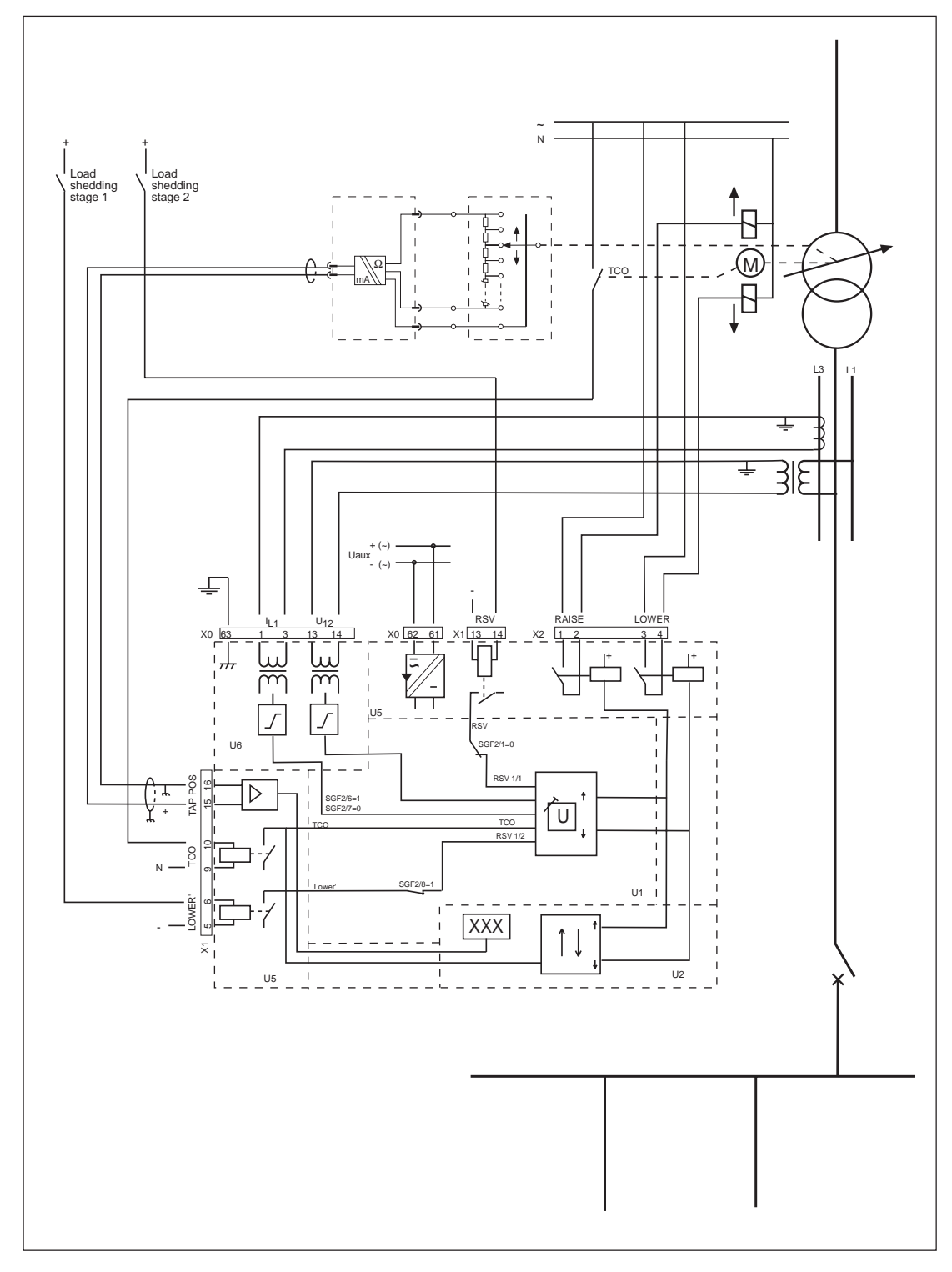

Fig. 6. Application example for the voltage regulator SPAU 341 C1. The overcurrent blocking and the undervoltage blocking features complement each other, as the voltage is measured from phases L1 and L2 and the current from phase L3. Load shedding in two stages. Stage 1 reduces the set voltage by half the setting value RSV, and stage 2 reduces the set voltage to the full extent of setting value RSV. Tap-changer operation feedback is connected to the regulator. Tap-changer position is measured.

#### (modified 2003-11)

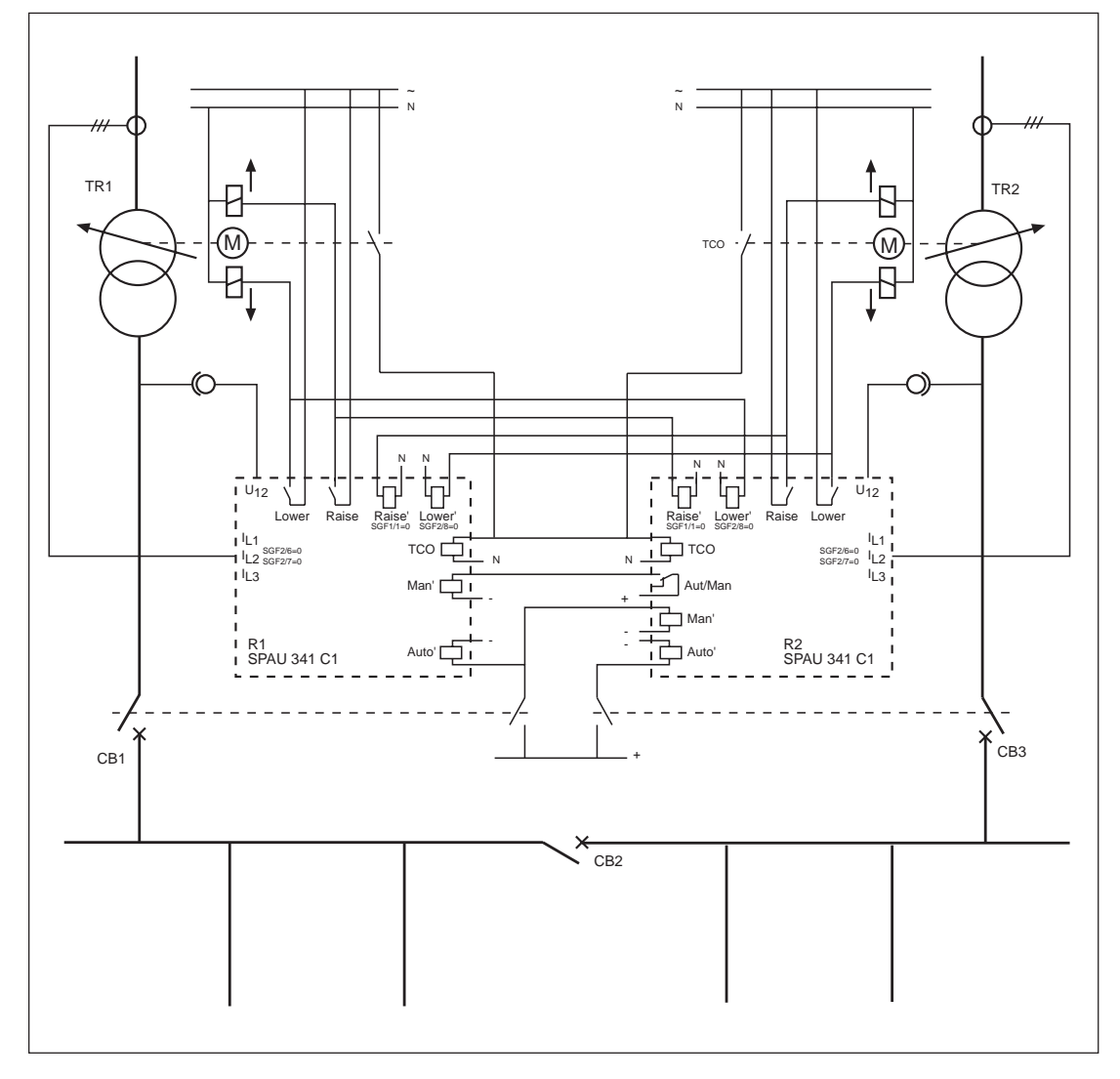

Fig. 7. The voltage regulator SPAU 341 C1 in parallel operation using the master/slave principle. Three phase currents measured on the primary side of the transformer for overcurrent blocking purpose. No line drop compensation used. Automatic selection of master regulator using digital inputs. The TCO signal from the tap-changer with the longest operate time is connected to the regulators to prevent regulating pulses during tap-changer operation.

| Table 1. Regulator mode compared to | circuit breaker configuration |
|-------------------------------------|-------------------------------|
|-------------------------------------|-------------------------------|

| CB 1   | CB 3   | Regulator 1        | Regulator 2        |
|--------|--------|--------------------|--------------------|
| open   | open   | as before          | as before          |
| closed | open   | automatic (master) | manual (slave)     |
| open   | closed | manual (slave)     | automatic (master) |
| closed | closed | automatic (master) | manual (slave)     |

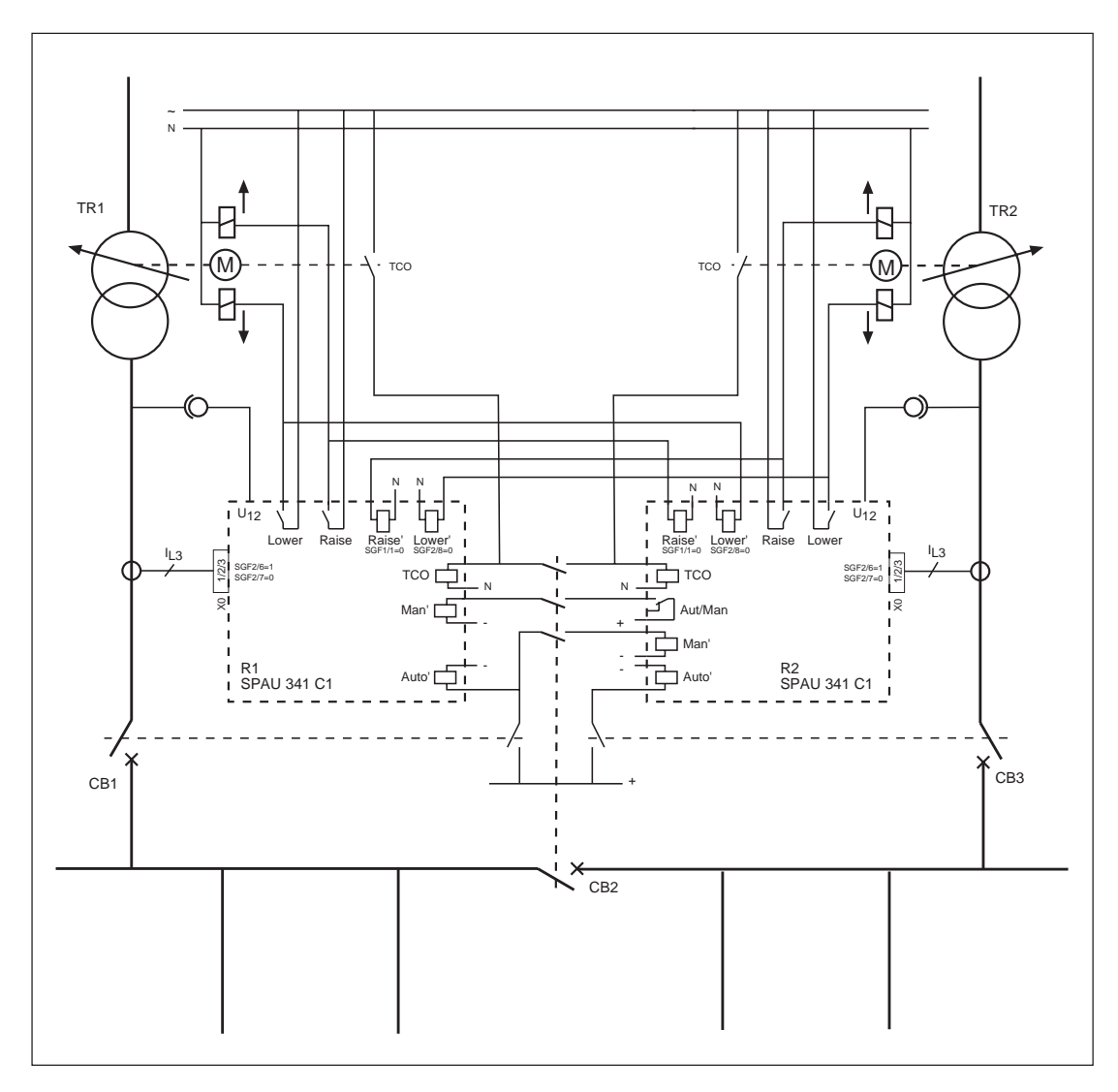

Fig. 8. The voltage regulator SPAU 341 C1 in parallel operation using the master/slave principle. Automatic selection of master regulator via digital inputs. When CB 2 is opened, the regulators starts operating individually in automatic mode and the tap-changers have to be synchronized before CB 2 is closed again. When CB 2 is closed, the TCO signals from both tap-changers are connected to the regulators. Thus, the longest operate time will prevent regulating pulses during tap-changer operation.

Table 2. Regulator mode compared to circuit breaker configuration

| CB 1                                                         | CB 2                                                                 | CB 3                                                         | Regulator 1                                                                                                    | Regulator 2                                                                                                    |
|--------------------------------------------------------------|----------------------------------------------------------------------|--------------------------------------------------------------|----------------------------------------------------------------------------------------------------|----------------------------------------------------------------------------------------------------|
| open<br>open<br>closed<br>open<br>closed<br>closed<br>closed | open<br>closed<br>closed<br>closed<br>closed<br>open<br>open<br>open | open<br>open<br>closed<br>closed<br>closed<br>open<br>closed | as before<br>as before<br>automatic (master)<br>manual (slave)<br>automatic (master)<br>as before<br>automatic<br>automatic | as before<br>as before<br>manual (slave)<br>automatic (master)<br>manual (slave)<br>automatic<br>as before<br>automatic |

Note!

The above mode of regulation according to the master/slave principle of Table 2 requires that the regulator is controlled solely with the circuit breakers CB1, CB2 and CB3. If the control is carried out with the push buttons on the front panels of the concerned regulators, the functions

of Table 2 are not valid. If you wish to control the regulators by means of the push buttons on the front panel, you must, before returning to the master/slave mode, reset the regulator to the same state, which is valid for the concerned circuit breaker configuration as of Table 2.

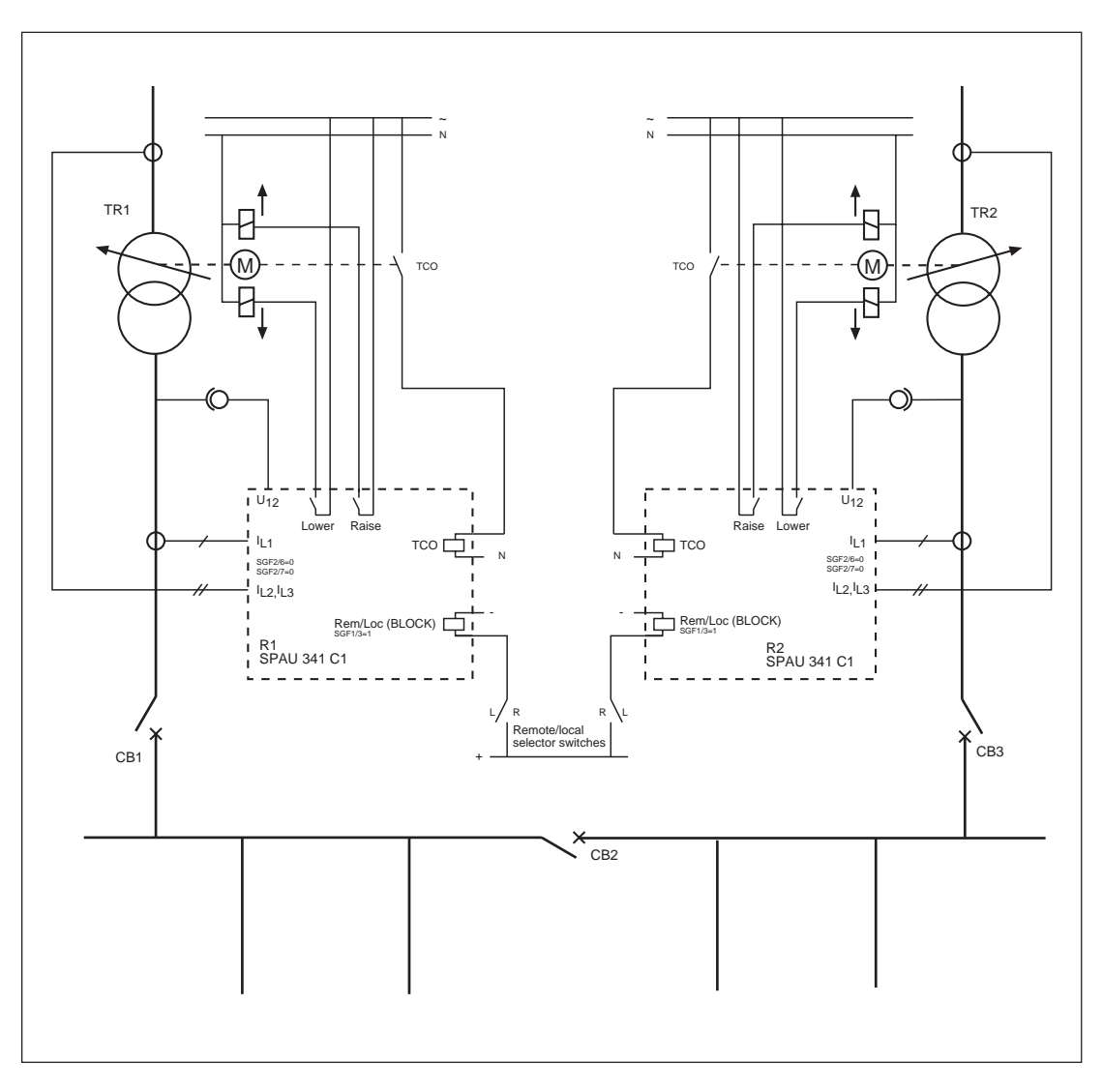

Fig. 9. Voltage regulators SPAU 341 C1 in parallel operation using the negative reactance principle. Depending on the position of the Remote/local selector switches, the operation mode of the regulators can be selected via remote control (serial link) or local control (push-buttons). The phase currents  $I_{L2}$ , $I_{L3}$  are measured on the primary side of the transformer mainly for overcurrent blocking purposes, while the phase current  $I_{L1}$  is measured on the secondary side for the parallel operation.

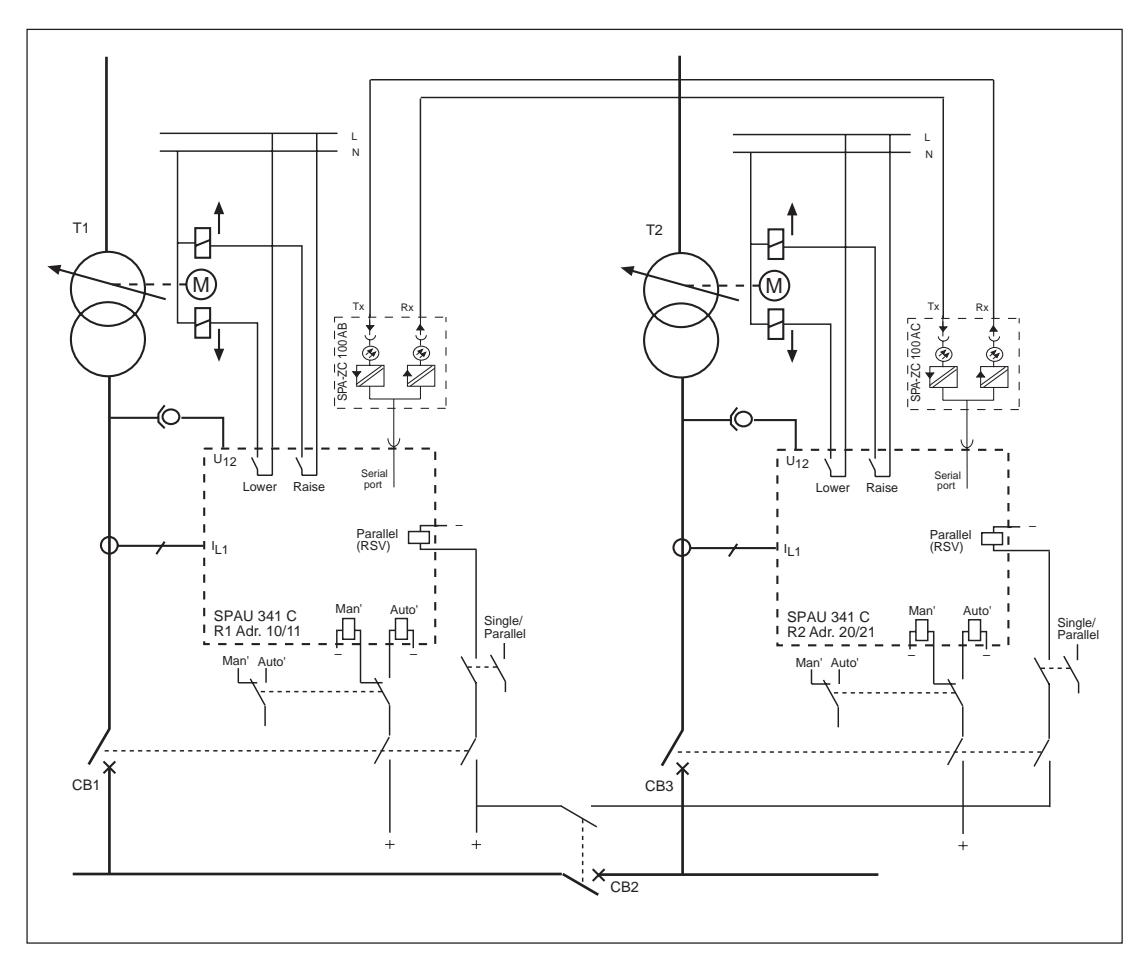

Fig. 10. Voltage regulators SPAU 341 C1 in parallel operation using the minimizing circulating current principle. The operation mode of the regulators is automatically selected according to the circuit breaker configuration. The communication between the regulators is achieved by using SPA/LON gateways.

Table 3. Regulator mode compared to circuit breaker configuration

| CB 1                                                         | CB 2                                               | CB 3                                                         | Regulator 1                                                                   | Regulator 2                                                                   |
|--------------------------------------------------------------|----------------------------------------------------|--------------------------------------------------------------|-------------------------------------------------------------------------------|-------------------------------------------------------------------------------|
| open<br>closed<br>open<br>closed<br>open<br>closed<br>closed | closed<br>closed<br>closed<br>open<br>open<br>open | open<br>open<br>closed<br>closed<br>closed<br>open<br>closed | manual<br>automatic<br>manual<br>parallel<br>manual<br>automatic<br>automatic | manual<br>manual<br>automatic<br>parallel<br>automatic<br>manual<br>automatic |

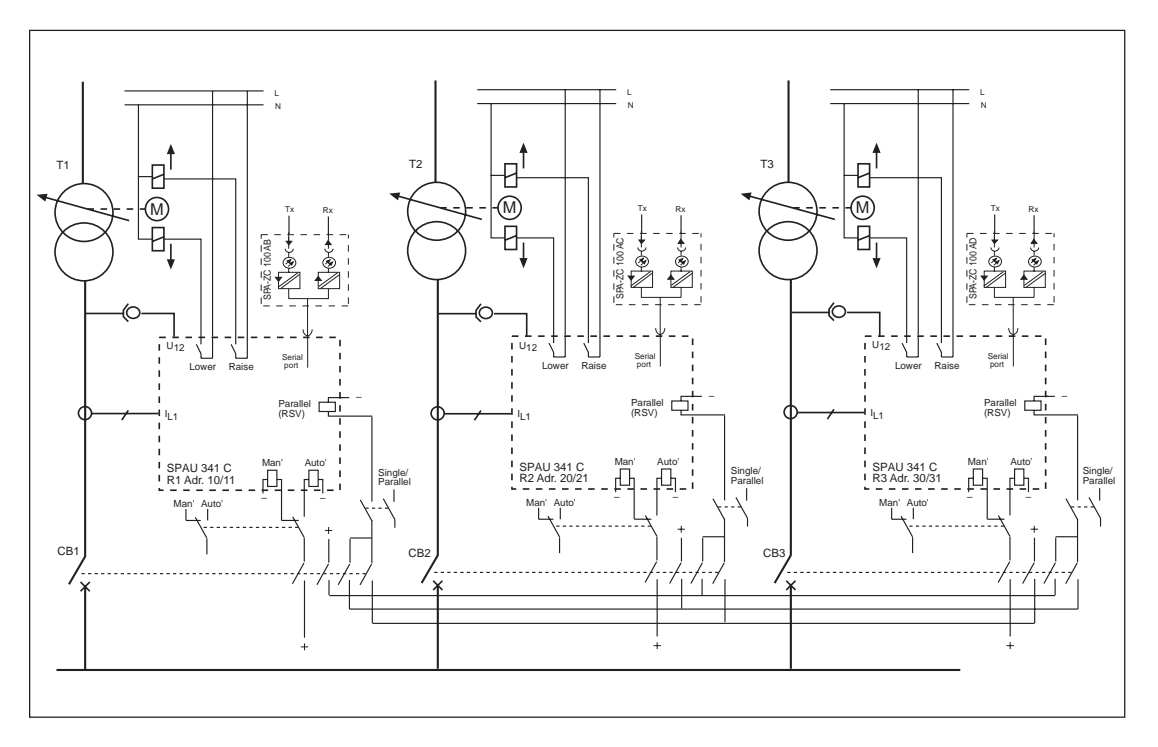

Fig. 11. Three voltage regulators type SPAU 341 C1 operating in parallel using the minimizing circulating current principle. The parallel mode of operation of the regulators is automatically selected when the transformers are connected in parallel. When one of the transformars is connected for single operation, the concerned regulator also switches over to the same mode of operation (automatic/manual) it had before the parallel operation.

### **Start-up** Before starting the regulator, take the following precautions:

Check that the phasing of the measured voltage and current is correct, and that the current to be measured is properly selected using the software switches. This is easily done by comparing the phase shift measured by the module SPCU 1D50 with the actual phase shift of the network.

Check the connection of the raise and lower outputs by switching the regulator to manual mode and operating the tap-changer in any direction.

If the TCO (tap-changer operating) input is connected, check that the corresponding LED on the front panel of module SPCN 1D56 is lit during tap-changer operation. If the TCO input is not connected, the setting of OPD (output pulse duration) should be shorter than the operate time of the tap-changer, but enough close to it to prevent regulating pulses during tap-changer operation.

It should be remembered that the setting values of a regulator always are a compromise between the amount of regulating pulses during a certain time and the stability of the regulated voltage. If the setting values are too sensitive, the tap-changer is operated too often and unnecessary wear is caused. The setting values affecting the sensitivity of the regulator are:  $\Delta U_s$ , T1, T2,  $U_r$ ,  $U_x$  and Stability. The stability setting value is only used in parallel operation.

The  $\Delta$ Us setting value should be selected according to the power transformer's step voltage, approximately as high as the step voltage, relative to the nominal voltage. During startup the time delays T1 and T2 should be rather long, for instance, 60 s and 30 s. If required, the settings can be changed after start-up.

If parallel operation is used, the stability setting value should be very small, for example, 10%, when the operation is started. Check that the transformers are equally loaded by reading the phase shifts from the automatic voltage regulating modules SPCU 1D50. When transformers are connected in parallel, the phase shifts should be equal or, practically, equal. By increasing the stability setting value, the optimal regulation is achived.

For additional information about the settings see the manual of the automatic voltage regulating module SPCU 1D50.

| Maintenance and repair | When the regulator is used under the condi-<br>tions specified in the section "Technical data",<br>it is practically maintenance-free. The modules<br>include no parts or components sensitive to<br>physical or electrical wear under normal oper-<br>ating conditions.                                                                                                    | <ul> <li>Accumulation of dust inside the case, remove<br/>using compressed air</li> <li>Corrosion on terminals, case or inside the<br/>regulator.</li> </ul>                                                                                                    |
|------------------------|----------------------------------------------------------------------------------------------------|----------------------------------------------------------------------------------------------------|
|                        | If the environmental conditions such as tem-<br>perature and humidity differ from those speci-<br>fied, or if the atmosphere on site contains chemi-<br>cally active gases or dust, the regulator should<br>be visually inspected, whenever the module is<br>withdrawn from the case. The visual inspection<br>should focus on:<br>- Signs of mechanical damage to regulator mod-<br>ule, contacts and case. | ating values considerably differ from those speci-<br>fied, the regulator should be given a proper over-<br>haul. Minor measures such as change of I/O<br>module and recalibration of the mA input and<br>voltage measurement can be taken by the cus-<br>tomers, but any major measures involving the<br>electronics should be taken by the manufacturer.<br>For further information, please contact the<br>manufacturer or his nearest representative. |
| Spare parts            | Automatic voltage regulating module<br>Manual voltage regulating module<br>Power supply module<br>- U <sub>aux</sub> = 80265 V ac/dc (operative range)<br>- U <sub>aux</sub> = 1880 V dc (operative range)<br>Case (including connection module)<br>I/O module<br>Bus connection module<br>Parallel operation bus connection module                                                                          | SPCU 1D50<br>SPCN 1D56<br>SPGU 240 A1<br>SPGU 48 B2<br>SPTK 4B19<br>SPTR 6B32<br>SPA-ZC 17_ or SPA-ZC 21_<br>SPA-ZC 100_                                                                                                    |

#### Delivery alternatives

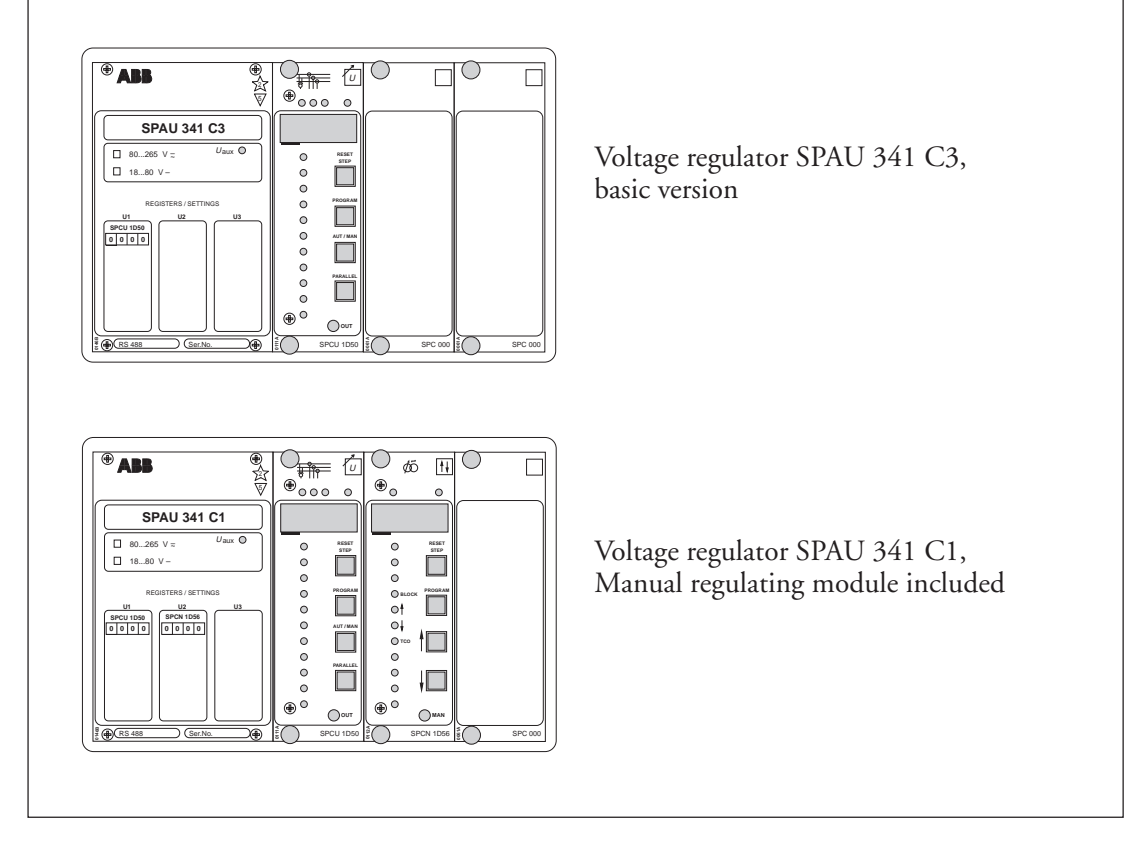

Fig. 12. Voltage regulator SPAU 341 C, delivery alternatives

## Dimensions and mounting

The basic model of the regulator case is designed for flush-mounting but, when required, the mounting depth of the case can be reduced by means of raising frames. Three types of raising frames are available: type SPA-ZX 301 reduces the depth by 40 mm, type SPA-ZX 302 by 80 mm and type SPA-ZX 303 by 120 mm.

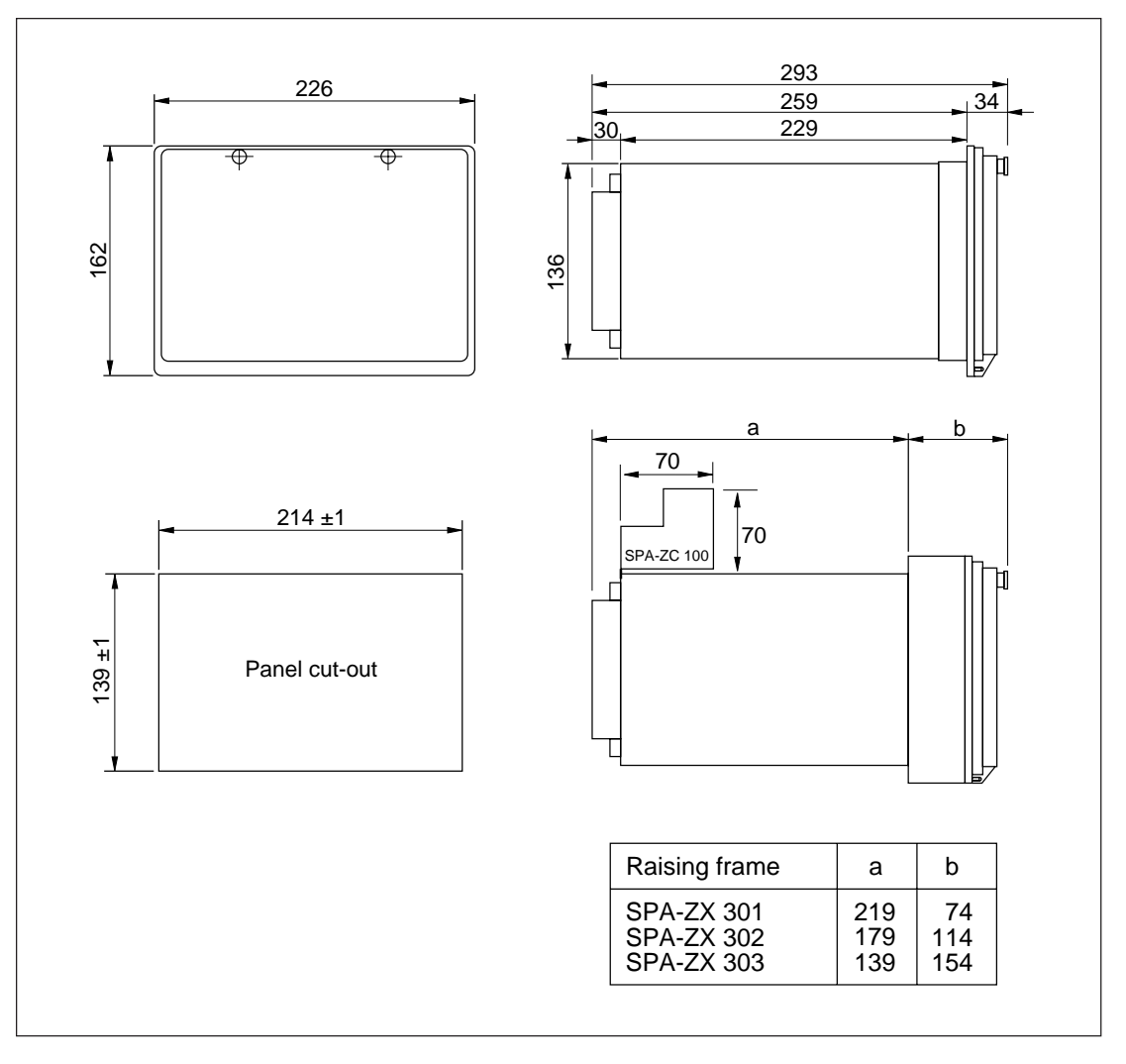

Fig. 13. Dimension and mounting drawings for voltage regulator SPAU 341 C.

The regulator case is made of profile aluminium and finished in beige.

The rubber gasket fitted to the mounting collar provides an IP 54 degree of protection by enclosure between the regulator case and the mounting base.

The hinged cover of the case is made of transparent, UV-stabilized polycarbonate polymer and provided with two sealable locking screws. The rubber gasket of the cover provides an IP 54 degree of protection between the case and the cover.

The required input and output circuits are connected to the screw terminals on the rear panel. Terminal block X0 consists of screw terminals fitted to the rear panel of the relay. The terminal blocks X1 and X2 are provided with disconnectable multi-pole screw terminals. The male parts of the disconnectable terminal blocks are attached to the I/O module. The female parts are included in the delivery. The female part can be locked to the male part with fixing accessories and screws.

Measured data, auxiliary voltage and protective earth are wired to the terminal block X0. Each terminal screw is dimensioned for one wire of maximum 6 mm2 or two wires of maximum 2.5 mm<sup>2</sup>.

Binary input and output signals are connected to the multi-pole terminal blocks X1 and X2. Each screw terminal is dimensioned for one wire of maximum 1.5 mm<sup>2</sup> or two wires of maximum 0.75 mm<sup>2</sup>.

The 9-pole D-type connector is intended for serial communication.

The letter combinations of the order number indicate the rated frequency  $f_n$  and the operative range of the auxiliary supply:

Bus connection module SPA-ZC 100 for parallel operation: 1MRS 090704 - AB, AC, AD, DB, DC, DD

The first letter of the letter combinations indicates the type of LON interface:

Glass fibre or plastic fibre. A: plastic fibre D: glass fibre

The second letter of the letter combinations indicates the type of configuration of the module.

- A: No configuration
- B: Configured to operate with the regulator #1 in parallel operation
- C: Configured to operate with the regulator #2 in parallel operation
- D: Configured to operate with the regulator #3 in parallel operation

Ordering example: 1 SPA-ZC 100 unit , RS 951 022-AB Delivery: Bus connection module SPA-ZC 100 with plastic fibre LON interface and a default configuration for voltage regulator #1 in parallel operation

Glass fibres and plastic fibres: Please contact the manufacturer or his nearest representative for further information

# **SPCU 1D50 Automatic voltage regulating module**

User's manual and Technical description

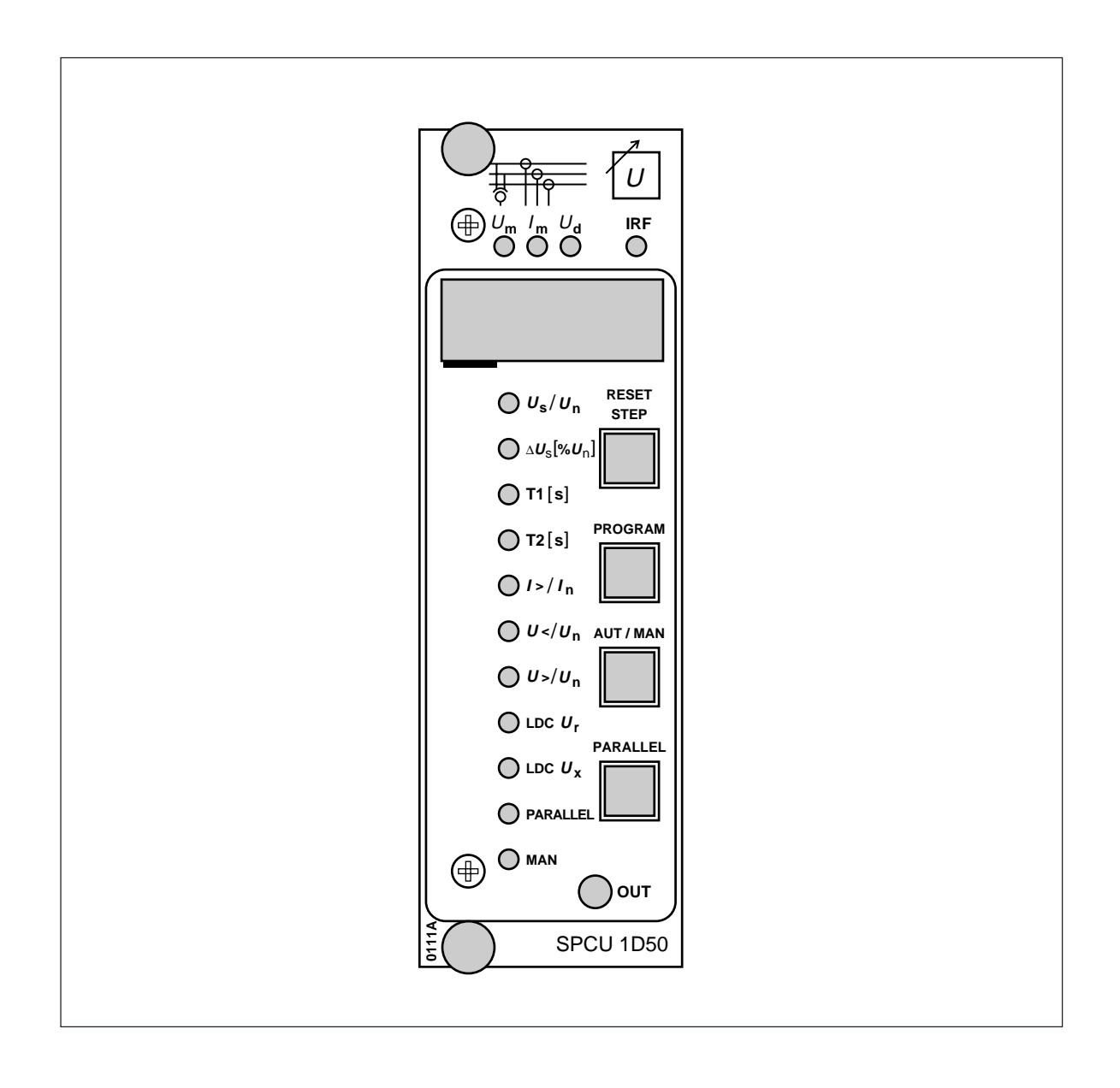

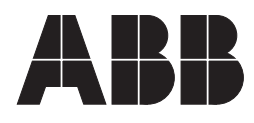

Issued 1996-08-07 Modified 2003-11-03 Version F Checked KN Approved MÖ

### SPCU 1D50 Automatic voltage regulating module

Data subject to change without notice

| Contents | <ul> <li>Features</li></ul>                                                                                                    | $ \begin{array}{cccccccccccccccccccccccccccccccccccc$                                                                                                    |
|----------|----------------------------------------------------------------------------------------------------|----------------------------------------------------------------------------------------------------|
| Features | Measured quantities: one phase-to-phase volt-<br>age and three phase currents<br>Stable transformer secondary voltage regardless<br>of the loading situation<br>Line-drop compensation<br>Detects undervoltage, overvoltage and overcur-<br>rent<br>Parallel operation of transformers feeding the<br>same busbar, by the master/slave, negative reac-<br>tance or minimizing circulating current princi-<br>ple | Digital display of set and recorded values<br>All settings can be keyed in via the MMI on the<br>front panel or via the serial interface using a<br>portable PC and a downloading program.<br>Self-supervision system continuously monitor-<br>ing the operation of the electronics and the mi-<br>croprocessor. When a permanent fault is de-<br>tected, the alarm output relay operates and the<br>other outputs are blocked. |

| Operation<br>principle         | The voltage regulating module SPCU 1D50<br>compares the measured secondary voltage $U_m$<br>of the transformer to the control voltage $U_p$ .<br>The control voltage $U_p$ is composed of the set-<br>ting value $U_s$ , the line-drop compensation value<br>$U_z$ , the circulating current compensation value<br>$U_{ci}$ and the reduce set voltage value $U_{rsv}$ , i.e. $U_p$<br>= $U_s \pm U_z \pm U_{ci} - U_{rsv}$ .<br>The parameter $\Delta U_s$ denotes the hysteresis,<br>which is active around $U_p$ , within which no<br>regulation takes place. If, for instance, $U_p = 100$ V<br>and $\Delta U_s = 1.5\%$ , the module does not generate<br>a raise or lower command, when the measured<br>voltage is in the range $U_m = 98.5101.5$ V. If<br>the measured voltage is below 98.5 V or above<br>101.5 V, the adjustable delay time T1 starts. This<br>delay time is running as long as $U_m$ is outside<br>the $\Delta U_h$ limits. The factory setting of $\Delta U_h$ is<br>90% of $\Delta U_s$ . If $U_m$ does not rise or fall within | the limits of $\Delta$ Uh during the delay time, the output signal is activated. Should, however, the voltage $U_m$ rise or fall within the $\Delta U_h$ limits during the delay time, the delay counter is reset and the module does not provide a control signal.<br>After the first control signal from the regulating module, the voltage $U_m$ may still be outside the limits of $\Delta U_s$ . Then the second adjustable delay time T2 starts. The setting of this delay is normally shorter than T1. T1 and T2 can both be given either a fixed value or a value depending on the difference between $U_m$ and $U_p$ . This deviation $U_m - U_p$ , expressed as $U_d$ , can be read on the display of the module. When the delay time depends on the deviation, it is inversely proportional to the $U_d/\Delta U_s$ ratio and thus also depending on the set value of $\Delta U_s$ . |
|--------------------------------|----------------------------------------------------------------------------------------------------|----------------------------------------------------------------------------------------------------|
| Control voltage U <sub>p</sub> | The voltage regulating module constantly regu-<br>lates the secondary voltage towards $U_p$ . The<br>control expression has the following form:<br>$U_p = U_s \pm U_z \pm U_{ci} - U_{rsv}$                                                                                                    | $U_s$ = reference voltage<br>$U_z$ = line-drop compensation value<br>$U_{ci}$ = circulating current compensation value<br>$U_{rsv}$ = reduce set voltage value                                                                                                    |
| Reduce set voltage             | The reduce set voltage feature can be used for<br>load shedding or simple line drop compensa-<br>tion purposes. The set voltage is reduced by ac-<br>tivating the RSV 1/2 or RSV 1/1 binary input.<br>Activating the RSV 1/2 input reduces the set<br>voltage by half the setting value RSV and acti-<br>vating the RSV 1/1 input reduces the set volt-                                                                                                    | age to the full extent of setting value RSV. If<br>both inputs are active, the RSV 1/1 input has<br>priority and the set voltage is reduced to the<br>full extent. The setting value RSV is selectable<br>in the range 0.009.00%. Software switch<br>SGF2/8 has to be set and SGF2/1 has to be<br>cleared if both inputs are used.                                                                                                    |
| Second settings                | <ul> <li>Either main or second settings can be selected as currently used settings. Switching between main and second settings can be done in three different ways:</li> <li>1) Over the serial communication, using the command V150.</li> <li>2) Via the push-buttons on the front panel and subregister 4 of register A. The setting 0 activates the main settings and the setting 1 activates the second settings.</li> </ul>                                                                                                    | 3) By setting the switch SGF1/6 into position<br>1. Then the selection of main or second set-<br>tings depends on the regulator operation<br>mode. If single operation is used, main set-<br>tings are valid and if parallel operation is used,<br>second settings are valid. Setting the switch<br>SGF1/6 into position 1 deactivates param-<br>eter V150 and subregister 4 of register A.<br>Note! To become active, the switch must be<br>set into position 1 in both setting banks.                                                                                                    |

Line-drop compensation U<sub>z</sub> (modified 2003-11) The line-drop compensation feature of the voltage regulating module SPCU 1D50 compensates resistive and reactive voltage drop of the line fed by the transformer. Thus the module can maintain the reference voltage  $U_s$  in the line end. The compensation parameters to be given,  $U_r$  and  $U_x$ , are percentage values of  $U_n$  according to the following expressions:

$$U_{r} [\%] = \frac{\sqrt{3} \times I_{load} \times R}{U_{n}} \times 100$$
$$U_{x} [\%] = \frac{\sqrt{3} \times I_{load} \times X}{U_{n}} \times 100$$

I<sub>load</sub> = network load current or max. current

- $U_n$  = rated phase-to-phase voltage of the power transformer
- R = resistance of the line,  $\Omega$ /phase

X = reactance of the line,  $\Omega$ /phase

 $U_r[\%]$  indicates the resistive voltage drop of the line, and  $U_x[\%]$  the reactive voltage drop of the line. When calculated by the module, the real compensation value for the voltage drop takes into account the phase shift of the network and the measured current. The current is selected with the software switches.

If the compensation parameters R and X are unknown, the voltage can be calculated by measuring the voltage in both ends of the line and the current and the phase angle of the network. To ensure that the tap-changer remains in the same position during the measurement, the module has to be in manual mode.

The voltage in the beginning of the line and the current and the phase angle of the network can be read on the display of the voltage regulating module.

Then  $U_r[\%]$  and  $U_x[\%]$  can be calculated from the following expressions:

$$U_{r}[\%] = \frac{\cos\varphi \times U_{l0} \times \sqrt{3}}{U_{n}} \times \frac{I}{I_{nt}}$$
$$U_{x}[\%] = \frac{\sin\varphi \times U_{l0} \times \sqrt{3}}{U_{n}} \times \frac{I}{I_{nt}}$$

 $I_{nt}$  = rated current of the power transformer

U<sub>n</sub> = rated phase-to-phase voltage of the power transformer

 $\varphi$  = phase shift of the network

 $U_{10}$  = voltage drop

I = selected current

Line-drop compensation is also possible with parallel transformers. When the **master/slave principle** is used, an unlimited number of power transformers can be operated in parallel. The voltage regulating module operating as master, calculates the voltage drop on the basis of its own measurements, assuming that the power transformers are equally loaded. The general rule for calculating the parameters  $U_r$ % and  $U_x$ % is, that the line and transformer ratings for single operation are entered.

When the **negative reactance principle** is used, the regulator uses the load phase-shift setting value and the measured current amplitude as references for calculating the line drop. The phase shift measured by the regulator does not affect the line drop compensation at all. In a case, where the actual load phase shift is equal to the setting value, a line drop compensation with full resistive and reactive compensation is achieved. When calculating the  $U_r$ % and  $U_x$ % parameters, the resistance and reactance used in the formulas should be the values of the network in common.  $I_{nt}$ , the rated current of the power transformer, should be the sum of the rated currents of the transformers operating in parallel. If the transformer is used in both single and parallel operation, the correct line drop compensation can be established by entering different setting values for  $U_r$ % and  $U_x$ % in the main and second setting banks. Switch SGF1/6 can be used to change the setting bank according to the operation mode used.

When the **minimizing circulating current** principle is used, the voltage regulating modules obtain current and phase-shift information from the other modules. Therefore, they also hold information about the load distribution between the power transformers, and the load phase-shift setting value does not have to be entered. The compensating parameters  $U_r$ % and  $U_x$ % are calculated in the same way as for the negative reactance principle. For the line drop compensation to work satisfactorily, it is important that the I<sub>nt</sub> value and the I<sub>nt</sub>/I<sub>ct</sub> ratio for each voltage regulating module is set. Switch SGF1/6 can be used to change the setting bank according to the operation mode used.

Line drop compensation with parallel transformers Manual/automatic mode or parallel operation The operation mode of the regulator can be selected in three ways: via external control inputs, push-buttons, or control commands over the serial communication link. If the remote/local control with the external control input BLOCK is used, either the push-buttons or the serial communication can be selected to be active. Direct control via external control inputs is always active. Manual tap-changer control can be performed in the same three ways as the selection of the operation mode. The figure below illustrates the different control commands and the associated logic of the module SPCU 1D50.

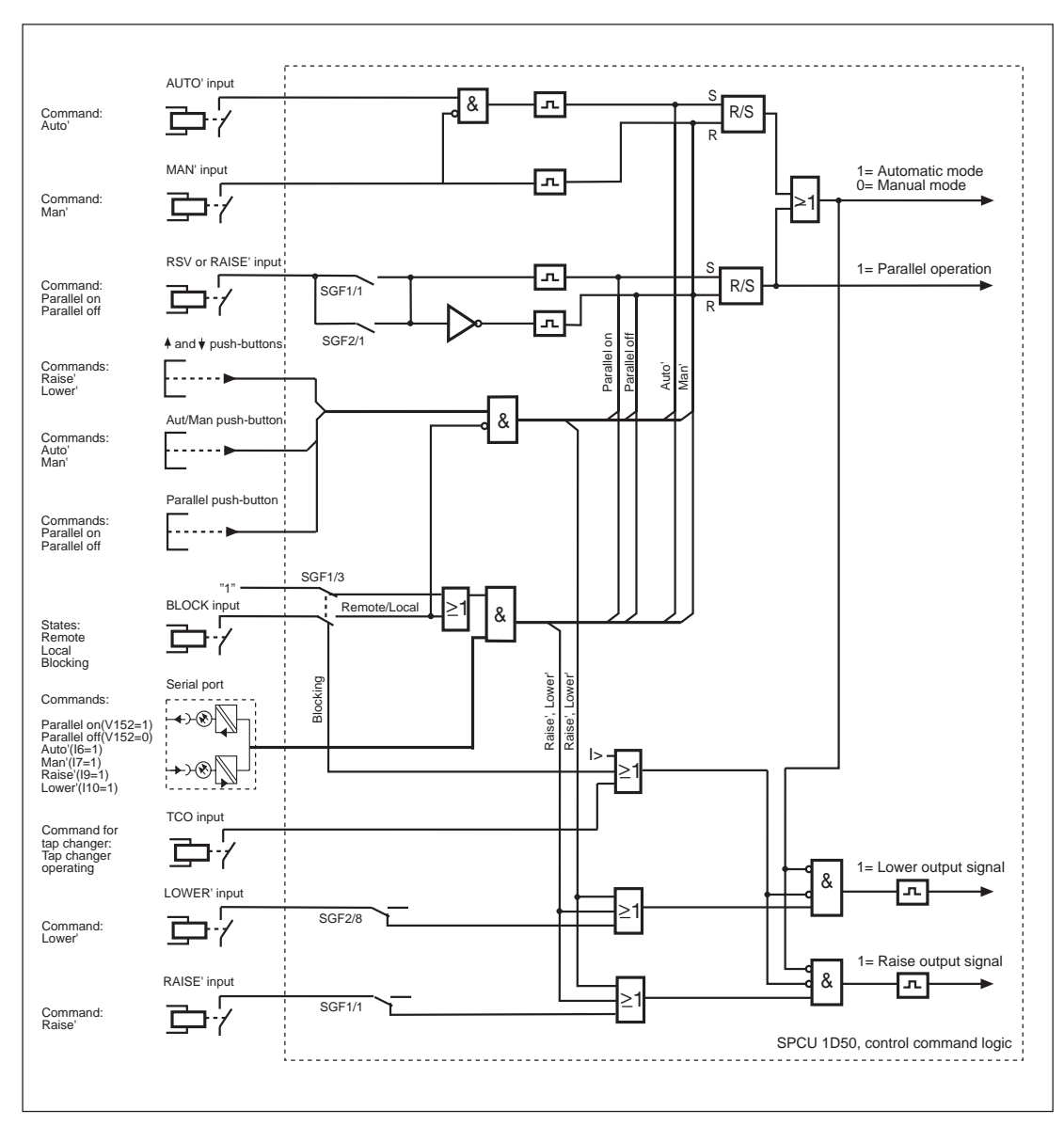

Fig. 1. Manual/automatic mode or parallel operation, control command logic.

### Negative reactance principle

If the software switch SGF1/2=1 and parallel operation has been selected, the regulator starts operating according to the modified negative reactance principle. By comparing the actual phase-shift measured with the set load phase-shift value, and measuring the current, the compensating value  $U_{ci}$  can be calculated. The compensating value  $U_{ci}$  affects the regulator control voltage  $U_p$  in such a way, that a stable voltage control of parallel operating transformers is obtained once the reactive load is relatively stable.

The compensating value  $U_{ci}$  is obtained from the following expression:

 $U_{ci} = \frac{I_{ci}}{I_{nt}} \ge \frac{\text{stability}}{100} \ge U_n$ 

= circulating current [kA]

I<sub>ci</sub>

Int

= rated current of the power transformer [kA]

U<sub>n</sub> = rated phase-to-phase voltage of the power transformer

stability = percentage setting value

If the parallel operating transformers have different rated currents, the regulator stability setting value should be proportional to the rated currents, i.e. the higher the rated current the higher the stability setting value.

| Minimizing<br>circulating current | If the software switch SGF1/2=0 and parallel operation has been selected, the regulator starts operating according to the minimizing circulating current principle. Each voltage regulating module transmits its own current and phaseshift values to the other modules operating in parallel. Then the modules calculate the total value of the busbar current and the phase-shift and compare it with its own values measured. | This calculation gives the circulating current to<br>be minimized. The same formula as for the nega-<br>tive reactance principle is used for calculating<br>the compensating value $U_{ci}$ . In this case, the<br>same stability setting value can be set for the<br>separate regulators, since the regulators take into<br>account differences in the transformers's rated<br>currents. |
|-----------------------------------|----------------------------------------------------------------------------------------------------|----------------------------------------------------------------------------------------------------|
| Remote/local control              | If the software switch SGF1/3=1, the module<br>can be switched between remote and local con-<br>trol via the external control input BLOCK.<br>When the external control input is energized,<br>the regulator mode and operation is controlled<br>remotely using the serial communication param-                                                                                                    | eters I6, I7, I9, I10 and V152. When the exter-<br>nal control input is deenergized, local push-but-<br>ton control is enabled. Control of regulator<br>mode and operation via external control inputs<br>MAN', AUTO', RAISE', LOWER' and RSV is<br>always enabled.                                                                                                    |

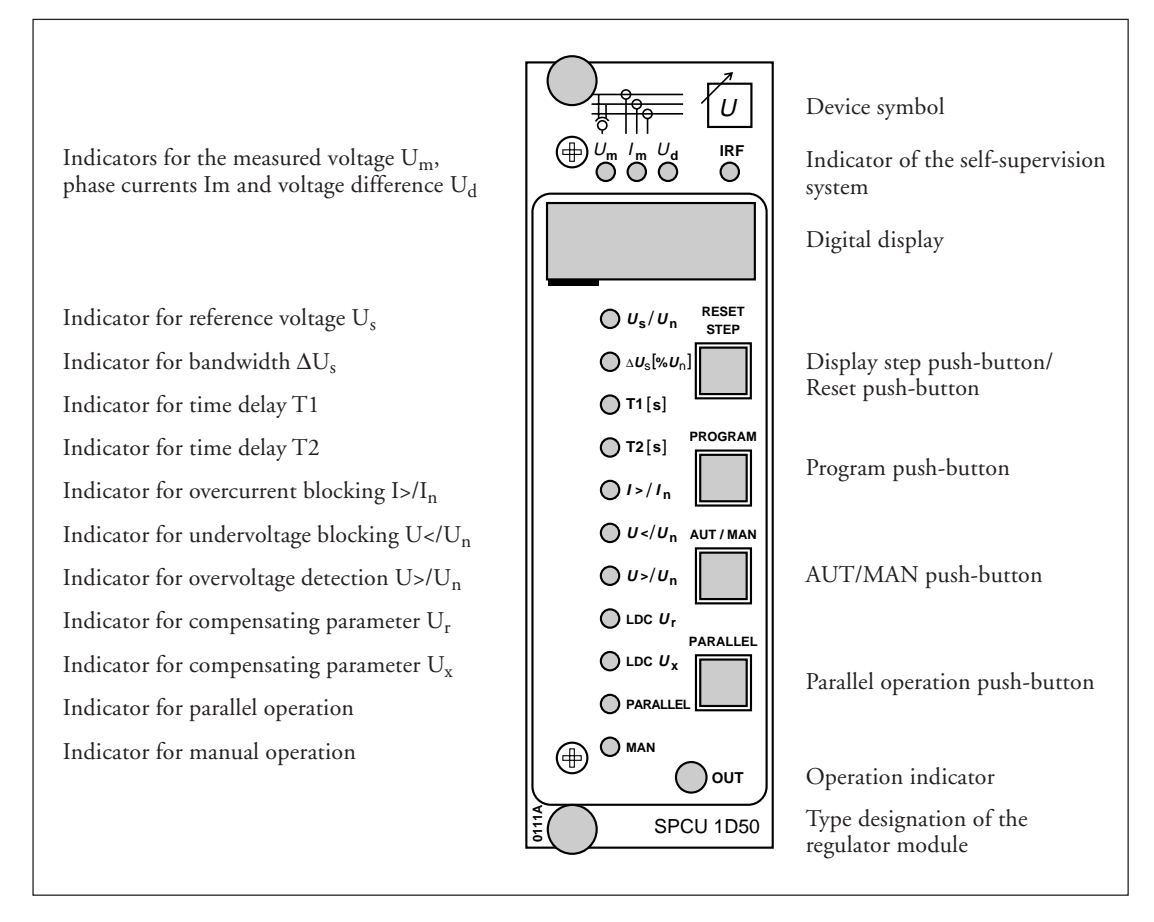

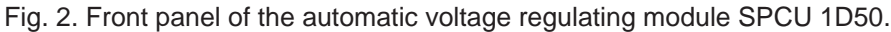

### Operation indicators

When the voltage regulating module delivers a raise or lower pulse, the yellow LED indicator OUT in the bottom right corner of the front panel is lit, and remains so as long as the pulse is active. When the voltage  $U_m$  is outside the range defined by  $\Delta U_s$ , either the lower or the raise delay counter is on. If  $U_m > \Delta U_s$  (upper

limit), the bottom segment of the leftmost digit starts flashing to indicate a lower pulse to come after the set time delay. If  $U_m < \Delta U_s$  (lower limit), the top segment of the leftmost digit starts flashing to indicate a raise pulse to come after the set time delay.

| Indicator | Segment | Explanation                                                        |
|-----------|---------|--------------------------------------------------------------------|
|           | raise   | Starts flashing, when the time delay of the raise pulse is running |
|           | lower   | Starts flashing, when the time delay of the lower pulse is running |

Fig. 3. Start indications of the delay counter, when U<sub>m</sub> is selected to be presented.

The setting values are indicated by the three rightmost digits of the display. The LED indicators adjacent to the setting value symbols indicate the setting value being presented on the display. Additional setting values are indicated by the leftmost red digit of the display. The settings can be entered from the push-buttons on the front panel or over the serial port.

| Symbol             | Description                                                                                                    | Setting range               | Default |
|--------------------|----------------------------------------------------------------------------------------------------|-----------------------------|---------|
| Us                 | <ul> <li>Reference voltage</li> <li>Setting of the reference voltage U<sub>s</sub>. The voltage U<sub>s</sub> can be set in two different ways; with two decimals' accuracy, or tree decimals' accuracy.</li> <li>Setting of U<sub>s</sub> with two decimals' accuracy is done as usually in the main menu for U<sub>s</sub>. Setting range 0.851.15 x U<sub>n</sub>.</li> <li>Setting of Us with three decimals' accuracy is done in the submenu for Us, which is presented as U<sub>s</sub>-U<sub>n</sub> in percent. Setting range -15.0+15.0% of U<sub>n</sub>.</li> </ul> | 0.8501.150 x U <sub>n</sub> | 1.000   |
|                    | The leftmost green digit can be browsed and set in the following sequence 1, 2, 3,, 9, -0, -1, -2, -3,, -9, 0, 1, 2. The minus sign appears in front of the leftmost red digit.                                                                                                    |                             |         |
|                    | Note! The submenu for setting Us with three digits' accuracy has been incorporated in the relay from program version 118K and later.                                                                                                    |                             |         |
| $\Delta U_{s}$     | Bandwidth                                                                                                    | 0.609.00% x U <sub>n</sub>  | 1.50%   |
| T1                 | Delay time for the first control pulse                                                                                                    | 0.0300 s                    | 60.0 s  |
| T2                 | Delay time for the following control pulse, unless $U_m$ is within the $\Delta U_s$ limits after the first pulse                                                                                                    | 0.0300 s                    | 30.0 s  |
| I>                 | Overcurrent blocking. Blocks any control operation during an overcurrent situation                                                                                                    | 1.002.00 x I <sub>n</sub>   | 2.00    |
| U<                 | Undervoltage blocking. Blocks automatic control during an undervoltage situation                                                                                                    | 0.70 0.95 x U <sub>n</sub>  | 0.70    |
| U>                 | Overvoltage detection. If the measured voltage exceeds the setting value, lower pulses are given faster than normally                                                                                                    | 1.051.25 x U <sub>n</sub>   | 1.25    |
| U <sub>r</sub> [%] | Resistive line-drop compensating factor                                                                                                    | $0.025.0\% \ge U_n$         | 0.0     |
| U <sub>x</sub> [%] | Reactive line-drop compensating factor                                                                                                    | $0.025.0\% \ge U_n$         | 0.0     |
| 1                  | Checksum of switchgroup SGF1                                                                                                    | 0255                        | 16      |
| 2                  | Checksum of switchgroup SGF2                                                                                                    | 0255                        | 28      |
| 3                  | Operation counter. Shows the number of raise<br>and lower operations.<br>Note! The control pulses given manually by using<br>push-buttons are not counted.                                                                                                    |                             | 0       |
| 4                  | Reduce set voltage (RSV). Setting range 0.009.00% x $U_n$                                                                                                    |                             | 0       |
| 5                  | Rated current Int of the power transformer.<br>To be set, when the module is used in parallel<br>operation. Setting range 0.105.00 kA                                                                                                    |                             | 0.10    |

| Symbol | Description                                                                                                    | Setting range                                    | Default |
|--------|----------------------------------------------------------------------------------------------------|--------------------------------------------------|---------|
| 6      | $I_{nt}/I_{ct}$ ratio, i.e. the ratio between the rated current<br>of the power transformer and the rated primary<br>current of the current transformer.<br>Setting range 0.601.50 |                                                  | 1       |
| 7      | Stability factor. Setting range 070% x Un                                                                                                    |                                                  | 0       |
| 8      | Output pulse duration (OPD).<br>Setting range 0.510.0 s                                                                                                    |                                                  | 1.5     |
| 9      | Load phase-shift, only used with the negative<br>reactance principle<br>Note! For negative setting values: The sign (-) can<br>be set only from the leftmost green digit.          | 0±60°<br>+° inductive load<br>-° capacitive load | 0°      |

When the module is used in parallel operation attention should be paid to the settings of  $U_s$ , T1 and T2 as follows:

| Us     | All voltage regulating modules operating in parallel must have the same voltage set-<br>ting as they control transformers feeding the same busbar. If the $U_s$ value of one of<br>the voltage regulating modules is higher than that of the others, the resulting voltage<br>level will be higher than desired, because it will be determined by the mean value of<br>the $U_s$ settings of all the voltage regulating modules. In this case the transformer<br>controlled by the higher setting value will feed circulating current to the busbar. |
|--------|----------------------------------------------------------------------------------------------------|
| T1, T2 | The minimum recommended setting of the delay times T1 and T2 is 10 s when definite time delay is used, and 25 s when inverse time delay is used. Inverse time is recommended in order to avoid unnecessary operation and wear of the tap-changer.                                                                                                    |

When the module is used in parallel operation in accordance with the negative reactance principle,  $U_x$ %, stability and load phase-shift as follows:

| $\bigcup_{r}\%, U_{x}\%$ | Setting as for single operation, except for the calculation of the values, which is made on the basis of the common network.                                                                                                    |
|--------------------------|----------------------------------------------------------------------------------------------------|
| Stability                | The "gain" of the parallel operation. The setting should be proportional to<br>the rated currents of the parallel operating transformers. Start with small<br>values and increase them to obtain the optimal voltage regulation. |
| Load phase-shift         | The expected phase-shift of the load. This setting value is calculated as an average of the phase-shiftvalues appearing in the load.                                                                                             |

When the module is used in parallel operation in accordance with the minimizing circulating current principle, attention should be paid to the settings of  $U_r$ %,  $U_x$ %, stability,  $I_{nt}$  and  $I_{nt}$ /  $I_{ct}$ , as follows:

| U <sub>r</sub> %, U <sub>x</sub> % | Setting as for single operation, except for the calculation of the values, which is made on the basis of the common network.                                                                            |
|------------------------------------|----------------------------------------------------------------------------------------------------|
| Stability                          | The "gain" of the parallel operation. The same setting should be used for<br>all the parallel operating regulators. Start with small values and increase<br>them to get the optimal voltage regulation. |
| I <sub>nt</sub>                    | The rated current of the power transformer should be set, when the mini-<br>mizing circulating current principle is used.                                                                               |
| I <sub>nt</sub> /I <sub>ct</sub>   | Matching transformer compensation should be set, when the minimizing circulating current principle is used.                                                                                             |

#### Selector switches

The software switchgroups SGF1 and SGF2 are used for selecting additional functions required for different applications. The switch numbers, 1...8, and the position of the switches, 0 or 1, are shown on the display, when the switches are being set using the push-buttons on the front panel. Normally only the checksums of the switchgroups are displayed. These can be found in the main menu of the regulating module, see chapter "Menu chart". The tables below also show the default settings of the switches and the corresponding checksums.

#### Switchgroup SGF1

| Switch | Function                                                                                                    |                                                                                             |                                                                                                    |                                                                                                    | Default |
|--------|----------------------------------------------------------------------------------------------------|---------------------------------------------------------------------------------------------|----------------------------------------------------------------------------------------------------|----------------------------------------------------------------------------------------------------|---------|
| SGF1/1 | External control input connection                                                                                                    |                                                                                             |                                                                                                    |                                                                                                    |         |
|        | When SGF1/1=1, the raise' input is connected as parallel control input<br>When SGF1/1=0, the raise' input is connected as raise control input                                                                                                    |                                                                                             |                                                                                                    |                                                                                                    |         |
| SGF1/2 | Selection of parallel operation principle                                                                                                    |                                                                                             |                                                                                                    |                                                                                                    | 0       |
|        | When SG<br>When SG<br>principle is                                                                                                    | F1/2=1, th<br>F1/2=0, th<br>s used                                                          | ne negative reactar<br>ne minimizing ciro                                                                                   | nce principle is used<br>culating current or the master/slave                                                                                                    |         |
| SGF1/3 | External control input connection                                                                                                    |                                                                                             |                                                                                                    |                                                                                                    |         |
|        | When SG<br>control inp<br>control inp<br>When SG<br>The autom<br>external co                                                                                                    | F1/3=1, the<br>put. The re-<br>put is ener<br>F1/3=0, the<br>patic and re-<br>pontrol input | ne blocking input<br>egulator is contro<br>gized and control<br>ne blocking input<br>manual voltage reg<br>ut is energized. | is connected as remote/local<br>lled remotely when the external<br>led locally when it is not energized.<br>is connected as blocking input.<br>gulation is blocked when the |         |
| SGF1/4 | Display mode                                                                                                    |                                                                                             |                                                                                                    |                                                                                                    |         |
|        | When SGI<br>ously when<br>When SGI<br>from the la                                                                                                    | F1/4=1, th<br>n 5 minut<br>F1/4=0, th<br>atest front                                        | ne measured volta<br>es have passed fro<br>ne display turns da<br>panel operation                                           | ige U <sub>m</sub> will be displayed continu-<br>m the latest front panel operation<br>ark when 5 minutes have passed                                                       |         |
| SGF1/5 | Selection o                                                                                                    | of inverse/                                                                                 | definite time                                                                                                    |                                                                                                    | 1       |
|        | When SGF1/5=1, the inverse time characteristic is in use<br>When SGF1/5=0, the definite time characteristic is in use                                                                                                    |                                                                                             |                                                                                                    |                                                                                                    |         |
| SGF1/6 | Main/second setting bank during parallel operation                                                                                                    |                                                                                             |                                                                                                    |                                                                                                    | 0       |
|        | When SGF1/6=1, the main setting bank is used in single operation and<br>the second setting bank in parallel operation. Parameter V150 and the<br>setting value in submenu 4 of register A are disabled.<br>Note! To become active, the switch must be set in both setting banks.<br>When SGF1/6=0, the main and second setting banks are controlled by<br>the parameter V150 and the setting value in submenu 4 of register A |                                                                                             |                                                                                                    |                                                                                                    |         |
| SGF1/7 | Selection of                                                                                                    | of rated vo                                                                                 | ltage U <sub>n</sub>                                                                                                    |                                                                                                    | 0       |
| SGF1/8 | SGF1/7                                                                                                    | SGF1/8                                                                                      | Rated voltage                                                                                                    |                                                                                                    | 0       |
|        | 0                                                                                                    | 0                                                                                           | 100 V<br>110 V                                                                                                    |                                                                                                    |         |
|        |                                                                                                    | 1                                                                                           | 120 V                                                                                                    |                                                                                                    |         |
| ∑SGF1  | 1                                                                                                    | I                                                                                           | not in use                                                                                                    |                                                                                                    | 16      |

| Switch                     | Function                                                                                                    |                                                                                                  |                                                                                                    |  | Default |
|----------------------------|----------------------------------------------------------------------------------------------------|--------------------------------------------------------------------------------------------------|----------------------------------------------------------------------------------------------------|--|---------|
| SGF2/1                     | External control input connection<br>When SGF2/1 = 1, the RSV input is connected as parallel control input<br>When SGF2/1 = 0, the RSV input is connected as RSV 1/1 control input                                                                                                    |                                                                                                  |                                                                                                    |  |         |
| SGF2/2                     | I> output relay connection<br>When SGF 2/2=1, U> overvoltage detection activates the I> output relay,<br>and disables manual voltage regulation and the LEDs U> and I> lit.<br>When SGF2/2=0, I> overcurrent blocking activates the I> output relay,<br>and disables manual voltage regulation and LED I> lit. |                                                                                                  |                                                                                                    |  |         |
| SGF2/3                     | I> overcurrent blocking<br>When SGF2/3=1, I> overcurrent blocking is in use<br>When SGF2/3=0, I> overcurrent blocking is not in use                                                                                                    |                                                                                                  |                                                                                                    |  |         |
| SGF2/4                     | When SGF2/4=1, U< undervoltage blocking is in use<br>When SGF2/4=0, U< undervoltage blocking is not in use                                                                                                    |                                                                                                  |                                                                                                    |  | 1       |
| SGF2/5                     | When SGF2/5=1, U> overvoltage detection is in use<br>When SGF2/5=0, U> overvoltage detection is not in use                                                                                                    |                                                                                                  |                                                                                                    |  | 1       |
| SGF2/6<br>SGF2/7<br>SGF2/8 | Selection of<br>SGF2/6<br>0<br>1<br>1<br>External c<br>When SG<br>control in<br>When SG<br>control in                                                                                                    | of measure<br>SGF2/7<br>0<br>1<br>0<br>1<br>ontrol inp<br>F2/8=1, th<br>put<br>F2/8=0, th<br>put | ed current<br>Measured current<br>only I <sub>L1</sub> , or all currents I <sub>L1</sub> , I <sub>L2</sub> and I <sub>L3</sub><br>only I <sub>L2</sub><br>only I <sub>L3</sub><br>not in use<br>ut connection<br>he LOWER' input is connected as RSV 1/2<br>he LOWER' input is connected as lower |  | 0<br>0  |
| ΣSGF2                      |                                                                                                    |                                                                                                  |                                                                                                    |  | 28      |

#### Measured data (modified 2003-09)

The measured data is displayed by the three rightmost digits of the display. The yellow LED indicators above the display indicate the value

being displayed. For further information on how to move in the menu, see "Menu chart".

| Indicator                | Measured value                                                                                                    |
|--------------------------|----------------------------------------------------------------------------------------------------|
| U <sub>m</sub>           | Phase-to-phase voltage. Measuring range $01.28 \ge U_n$                                                                                                    |
| U <sub>m</sub> , submenu | Difference between the phase-to-phase voltage and the rated voltage $\rm U_m\text{-}U_n$ . Measuring range -10028% x $\rm U_n$                                                                                                    |
| I <sub>m</sub>           | Phase current on phase one. Measuring range $02.50 \ge I_{nt}$                                                                                                    |
| I <sub>m</sub> , submenu | Phase current on phase two. Measuring range $02.50 \ge I_{nt}$                                                                                                    |
| I <sub>m</sub> , submenu | Phase current on phase three. Measuring range $02.50 \ge I_{nt}$                                                                                                    |
| U <sub>d</sub>           | Difference (U <sub>m</sub> - U <sub>p</sub> ) between the measured voltage and the control voltage U <sub>p</sub> . Measuring range -10043% x U <sub>n</sub>                                                                                           |
| U <sub>d</sub> , submenu | Phase shift of the network, measured by the voltage regulating module.<br>Positive phase shift when having inductive load and negative phase shift at<br>capacitive load means a too low I- or U -measurement, to be able to<br>define the phaseshift. |

# Recorded information

The leftmost red digit indicates the address of the register and the three rightmost digits indicate the "recorded value".

| Register/<br>STEP | Recorded information                                                                                                    |             |             |          | Default<br>setting |  |
|-------------------|----------------------------------------------------------------------------------------------------|-------------|-------------|----------|--------------------|--|
| 3                 | Operation counter. Shows the number of raise and lower operations.<br>Note! The control pulses given manually from the push-buttons are<br>not counted.                                                                                                    |             |             |          |                    |  |
|                   | Registers 1 to 7 of the submenu are enabled when the communication<br>with SPA/LON gateway is established between voltage regulators.<br>These monitor registers show the transferred data essential for parallel<br>operation as described below.<br>(Note! These parameters have been incorporated since the program<br>version 118H)                                                                                                    |             |             |          |                    |  |
|                   | <ol> <li>Status information (SI) of all three regulators is available in the submenu register 1, which enables simultaneous monitoring of all regulators. The status information consists of:         <ul> <li>Right green digit (digit #1) shows always SI (15) from its own regulator</li> <li>Middle green digit (digit #2) shows SI (05) from one of the other two regulators</li> <li>Left green digit (digit #3) shows SI (05) from the other one of the other two regulators</li> </ul> </li> </ol> |             |             |          |                    |  |
|                   | The meaning of the digit #1, #2, #3 depends on which regulator is inspected. When using the factory settings of SPA-ZC 100s, the digit numbers #1, #2, #3 are mapped according to the tables below:                                                                                                    |             |             |          |                    |  |
|                   | (connected to SPA-ZC 100 xB):                                                                                                    |             |             |          |                    |  |
|                   | Red digit                                                                                                    | Digit #3    | Digit #2    | Digit #1 |                    |  |
|                   | 1                                                                                                    | SI from A30 | SI from A20 | Own SI   |                    |  |
|                   | Inspection of SI on SPCU 1D50 with address A20<br>(connected to SPA-ZC 100 xC):                                                                                                    |             |             |          |                    |  |
|                   | Red digit                                                                                                    | Digit #3    | Digit #2    | Digit #1 |                    |  |
|                   | 1                                                                                                    | SI from A30 | SI from A10 | Own SI   |                    |  |
|                   | Inspection of SI on SPCU 1D50 with address A30 (connected to SPA-ZC 100 xD):                                                                                                    |             |             |          |                    |  |
|                   | Red digit                                                                                                    | Digit #3    | Digit #2    | Digit #1 |                    |  |
|                   | 1                                                                                                    | SI from A20 | SI from A10 | Own SI   |                    |  |
|                   | Status information:<br>0 = no communication with SPA/LON gateway<br>1 = the operation of the voltage regulator is blocked<br>2 = single operation<br>3 = waiting for establishment of the parallel operation<br>4 = parallel operation by using negative reactance principle (NRP)<br>5 = parallel operation by using minimizing circulating current (MCC)                                                                                                    |             |             |          |                    |  |

| Register/<br>STEP | Recorded information                                                                                                    |                     |                          |              |  |  |
|-------------------|----------------------------------------------------------------------------------------------------|---------------------|--------------------------|--------------|--|--|
|                   | Example of how the status information is changing when three regulators<br>are entering parallel operation from single operation.<br>Inspection of SPCU 1D50 with address code 10.<br>Three regulators running in single operation                                                                                                    |                     |                          |              |  |  |
|                   |                                                                                                    |                     |                          |              |  |  |
|                   | Red digit                                                                                                    | SI from A30         | SI from A20              | Own SI (A10) |  |  |
|                   | 1                                                                                                    | 2                   | 2                        | 2            |  |  |
|                   | Regulator A10 sel                                                                                                    | ected in parallel o | ed in parallel operation |              |  |  |
|                   | Red digit                                                                                                    | SI from A30         | SI from A20              | Own SI (A10) |  |  |
|                   | 1                                                                                                    | 2                   | 2                        | 3            |  |  |
|                   | Regulator A20 sel                                                                                                    | ected in parallel o | peration                 |              |  |  |
|                   | Red digit                                                                                                    | SI from A30         | SI from A20              | Own SI (A10) |  |  |
|                   | 1                                                                                                    | 2                   | 5                        | 5            |  |  |
|                   | Regulator A30 selected in parallel operation                                                                                                    |                     |                          |              |  |  |
|                   | Red digit         SI from A30         SI from A20         Own SI (A10)                                                                                                    |                     |                          |              |  |  |
|                   | 1                                                                                                    | 5                   | 5                        | 5            |  |  |
|                   | <ul> <li>2 Present value of I<sub>n</sub> (nominal current) from regulator A20*)<br/>0.005.00 kA</li> <li>3 Measured current in phase L1 from regulator A20*)<br/>0.002.55 x I<sub>n</sub></li> <li>4 Measured phase angle from regulator A20*)<br/>0.00+-180 ∞</li> <li>5 Present value of In (nominal current) from regulator A30*)<br/>0.005.00 kA</li> <li>6 Measured current in phase L1 from regulator A30*)<br/>0.002.55 x I<sub>n</sub></li> <li>7 Measured phase angle from regulator A30*)<br/>0.00+-180 ∞</li> <li>*) Inspection of SPCU 1D50 with address code 10</li> </ul> |                     |                          |              |  |  |
|                   | ) inspection of SrCO 1030 with address code 10.                                                                                                    |                     |                          |              |  |  |
|                                          | Register/<br>STEP                          | Recorded information                                                                                                    |                                    |                                                                                                    | Default<br>setting                                          |                            |                                                                        |                                             |                                        |
|------------------------------------------|--------------------------------------------|----------------------------------------------------------------------------------------------------|------------------------------------|----------------------------------------------------------------------------------------------------|-------------------------------------------------------------|----------------------------|------------------------------------------------------------------------|---------------------------------------------|----------------------------------------|
|                                          | 0                                          | Display of external control signals                                                                                                    |                                    |                                                                                                    |                                                             |                            |                                                                        |                                             |                                        |
|                                          |                                            |                                                                                                    |                                    | Value                                                                                                    | Input                                                       |                            |                                                                        |                                             |                                        |
|                                          |                                            | First digit<br>Second di<br>Third dig                                                                                                    | git<br>it                          | 1<br>2<br>1<br>2<br>1<br>2<br>4                                                                                 | Raise'<br>Lower'<br>Auto'<br>Manua<br>Blockir<br>TCO<br>RSV | l'<br>1g                   |                                                                        |                                             |                                        |
|                                          |                                            | The TEST mode can be entered from register 0.<br>In this mode the output signals can be activated one by one:                                                                                                    |                                    |                                                                                                    |                                                             |                            |                                                                        |                                             |                                        |
|                                          |                                            | Indicator                                                                                                    | Desi                               | gnation                                                                                                    | Output                                                      | signal                     |                                                                        |                                             |                                        |
|                                          | 0<br>0<br>0<br>0<br>0                      | Us/U<br>ΔUs<br>T1[s<br>T2[s<br>I> /I<br>U <td>Jn<br/>[%Un]<br/>:]<br/>:]<br/>n<br/>Un</td> <td colspan="2">U&lt;, Undervoltage blocking<br/>U&gt;, Overvoltage detection<br/>I&gt;, Overcurrent blocking<br/>Lower<br/>Raise<br/>Aut/Man</td> <td></td>                                        | Jn<br>[%Un]<br>:]<br>:]<br>n<br>Un | U<, Undervoltage blocking<br>U>, Overvoltage detection<br>I>, Overcurrent blocking<br>Lower<br>Raise<br>Aut/Man |                                                             |                            |                                                                        |                                             |                                        |
|                                          |                                            | A detailed d<br>"General ch                                                                                                    | lescrip<br>aracte                  | tion of th<br>ristics of                                                                                        | e TEST 1<br>D type re                                       | node i<br>lay mo           | s given in the manu<br>odules".                                        | ıal                                         |                                        |
|                                          | A                                          | Address code of the regulator module, required for the communication system. Register A contains the following subregisters:                                                                                                    |                                    |                                                                                                    |                                                             |                            |                                                                        |                                             |                                        |
|                                          |                                            | <ol> <li>Data communication rate of the module.<br/>Selectable values 4.8 or 9.6 kBd.</li> <li>Bus communication monitor. If the module is connected to a communication system that is operating, the reading of the bus communication monitor is 0, otherwise the numbers 0255 are</li> </ol> |                                    |                                                                                                    |                                                             | 9.6 kBd                    |                                                                        |                                             |                                        |
|                                          |                                            | <ul> <li>rolling on the display.</li> <li>3. Password needed for remote control of settings.<br/>The password must always be entered (parameter V160) before a setting can be altered via the serial communication.</li> </ul>                                                                 |                                    |                                                                                                    |                                                             | 1                          |                                                                        |                                             |                                        |
|                                          |                                            | 4. Selection<br>setting.                                                                                                    | of ma                              | in or seco                                                                                                    | ond settin                                                  | gs (V1                     | 50). Main setting a                                                    | ıs default                                  | 0                                      |
|                                          | Registers, a<br>communica<br>erased by a   | address code<br>ation rate and<br>voltage supp                                                                                                    | of the<br>l passv<br>oly fail      | e relay m<br>vord will<br>ure. The                                                                              | odule,<br>not be<br>setting                                 | of the<br>is des<br>istics | address code and th<br>cribed in the manu<br>of D type relay mo        | le communi<br>al "General<br>dules".        | cation rate<br>character-              |
| Calibration<br>of voltage<br>measurement | The phase-<br>can be calib<br>rection valu | to-phase volt<br>rated by writi<br>1e to the serial                                                                                                    | age m<br>ng a m<br>l paran         | easureme<br>neasureme<br>neter V17                                                                              | ent U <sub>m</sub><br>ent cor-<br>76. The                   | voltag<br>uremo<br>modu    | ge higher than that<br>ent is corrected with<br>ile will display a low | applied. If<br>h a negative<br>wer value. T | the meas-<br>value, the<br>'he correc- |

permitted measurement correction range is - 5.00 to +5.00% of  $U_n$ . If a certain input voltage is applied, and the measurement is corrected with a positive value, the module will display a

tion value is stored in the EEPROM and cannot be erased by a supply voltage failure or by formatting the EEPROM.

#### Menu chart (modified 2003-09)

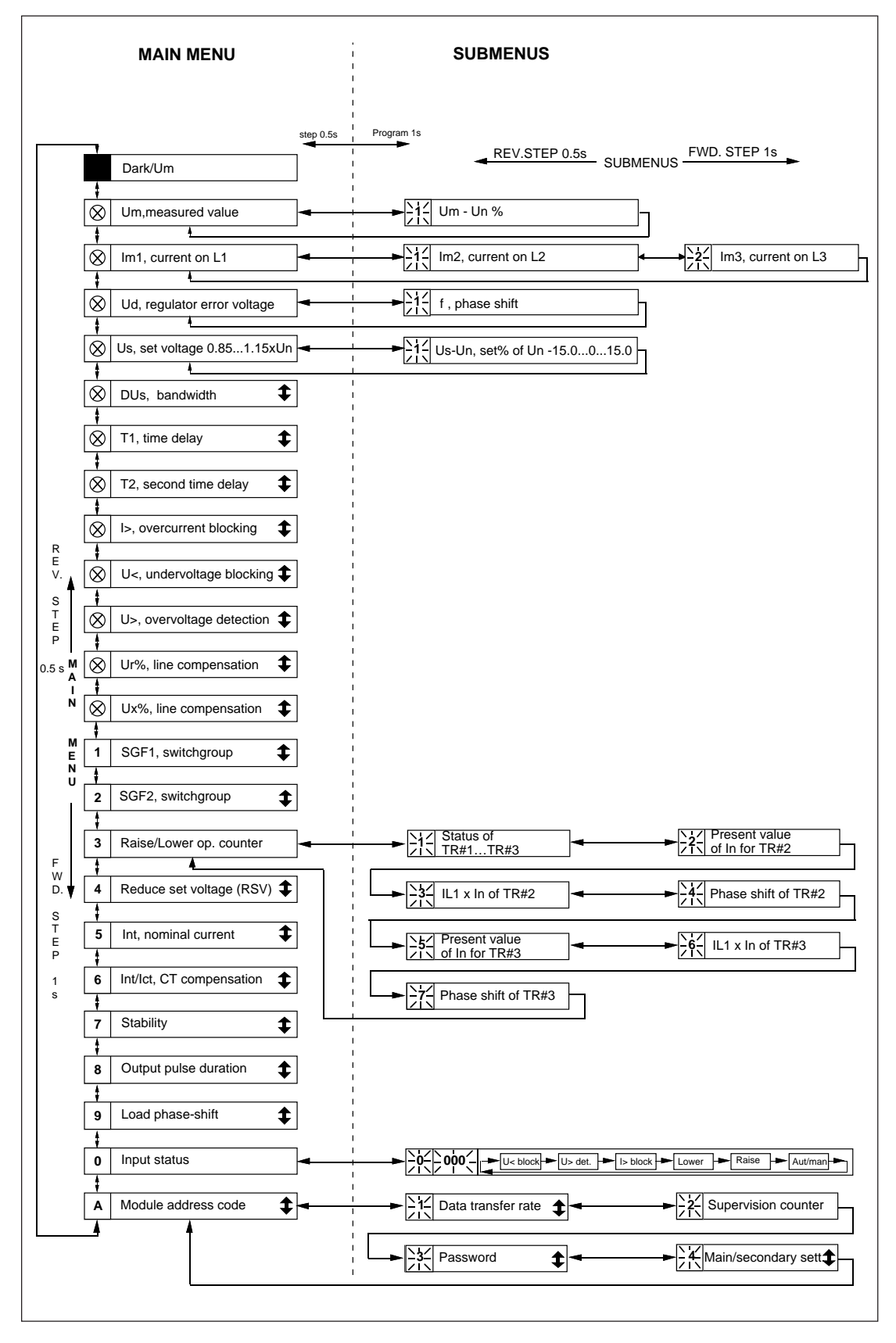

Fig. 4. Menu chart of the automatic voltage regulating module SPCU 1D50.

The procedure for entering a submenu or a setting mode, the configuration of the module and the operation of the TEST mode are described in detail in "General characteristics of the Dtype relay modules". Below a short guide to the operations:

| Desired step or operation              | Push-button    | Action               |
|----------------------------------------|----------------|----------------------|
| Forward step in main or submenu        | STEP           | Press > 0.5 s        |
| Rapid scan forward in main menu        | STEP           | Keep depressed       |
| Reverse step in main or submenu        | STEP           | Press < 0.5 s        |
| Entering a submenu from a main menu    | PROGRAM        | Press 1 s            |
| Entering or leaving the setting mode   | PROGRAM        | Press for 5 s        |
| Increasing a value in the setting mode | STEP           | Press about 0.5s     |
| Moving the cursor in the setting mode  | PROGRAM        | Press about 1 s      |
| Storing a value in the setting mode    | STEP & PROGRAM | Press simultaneously |

Inverse time characteristic T1: The first delay time to start, when the measured voltage exceeds or falls below the limit value.

The inverse time function is defined by the following expression :

T2: The second delay time to start, when the first voltage regulation fails.

Both T1 and T2 can be given definite time characteristic or inverse time characteristic. The minimum time at inverse time characteristic is 1 s, even though T1 and T2 have the setting 0 s.

$$B = \frac{U_d}{\Delta U_s}$$
$$t = \frac{T}{2^{(B-1)}}$$

В

where  

$$U_d = U_m - U_p$$
, differential voltage  
 $\Delta U_s = bandwidth$   
 $T = T1 \text{ or } T2$ 

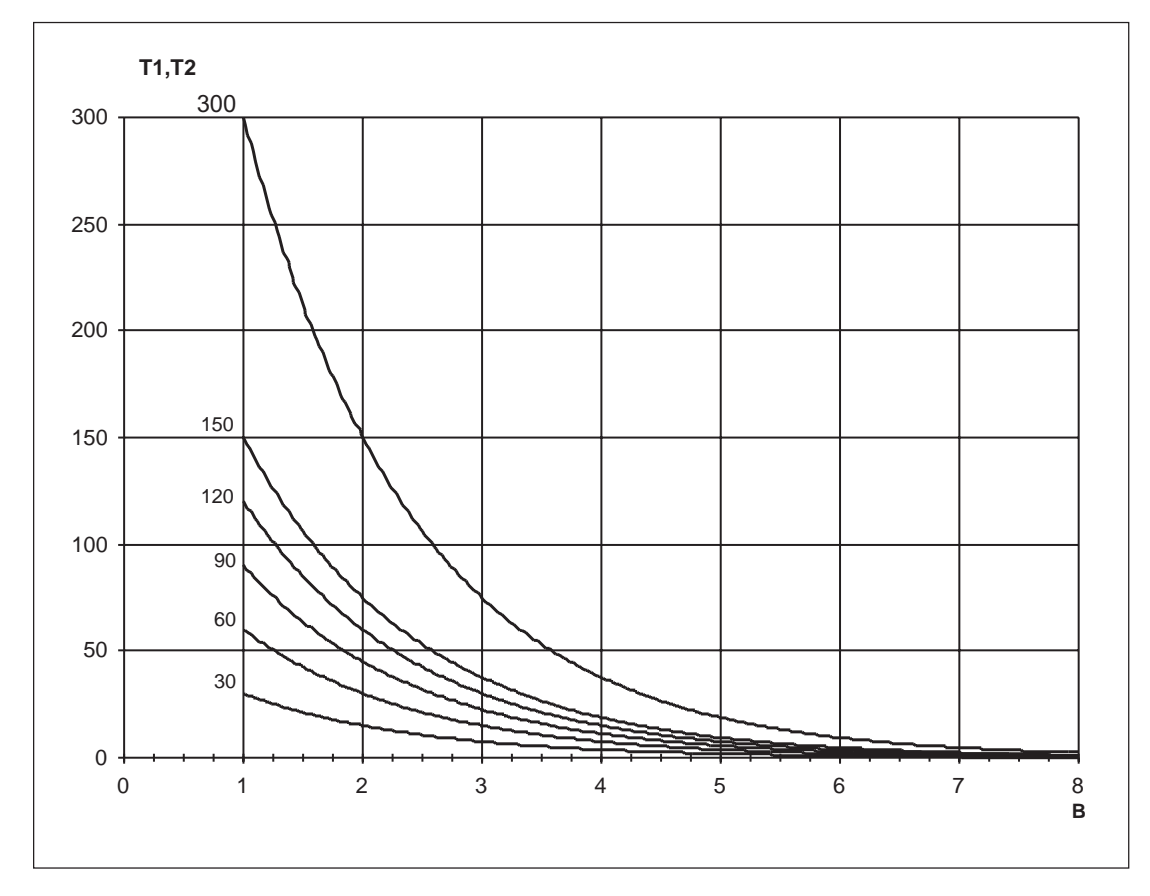

Fig. 5. Time characteristics of the automatic voltage regulating module SPCU 1D50

| Technical data | Delay time setting range                                       | 0.0300 s                                                                                |
|----------------|----------------------------------------------------------------|-----------------------------------------------------------------------------------------|
|                | Operate time accuracy at definite time characteristic          | $\pm 1\%$ of set value or $\pm 250$ ms                                                  |
|                | Operate time accuracy at inverse time characteristic           | $\pm 250$ ms and the inaccuracy appearing, when the measured voltage varies $\pm 0.4\%$ |
|                | Minimum operate time at inverse time characteristic            | 1 s                                                                                     |
|                | Minimum values at which the phase shift calculation is enabled | 0.04 x I <sub>n</sub><br>0.05 x U <sub>n</sub>                                          |

## Serial communication parameters

Event codes

When the voltage regulating module SPCU 1D50 is connected to a control data communicator over the SPA bus, the module generates events in the format: time, text and event code, spontaneously to the control data communication. The text is defined by the user.

Most of the events can be included in or excluded from the event reporting by writing an event mask number (V155...V159) to the module. The parameters of the event mask are presented in the tables below.

The event mask is a binary number given in the form of a decimal number. The events E1... E33 are represented by the weighting factors 1, 2, 4...128. The event mask number is obtained by multiplying the above weighting factors by either 0 (event report excluded) or by 1 (event report included). and then adding the products received. The event mask numbers are calculated in the same way as the checksums of the switchgroups.

The events E50...E54 cannot be excluded from the event reporting.

At a maximum eight events can be stored in the event buffer. If a ninth event message is received, the code E51 is recorded in the buffer. The buffer and the code E51 are reset by giving the parameter WC the value 0.

The event codes E52...E54 are generated by the control data communicator (e.g. SACO 100M, SRIO 1000M, etc.).

More information about the SPA bus communication is given in the manual "SPA Bus Communication Protocol", 34 SPACOM 2EN1.

The event codes of the voltage regulating module SPCU 1D50 are:

| Code                                                | Event                                                                                                    | Weighting<br>factor                                                                                                    | Default                                         |
|-----------------------------------------------------|----------------------------------------------------------------------------------------------------|----------------------------------------------------------------------------------------------------|-------------------------------------------------|
| E1<br>E2<br>E3<br>E4<br>E5<br>E6<br>E7<br>E8        | Raise counting started<br>Raise counting reset<br>Lower counting started<br>Lower counting reset<br>Raise output signal activated<br>Raise output signal deactivated<br>Lower output signal activated<br>Lower output signal deactivated                                                     | $     \begin{array}{r}       1 \\       2 \\       4 \\       8 \\       16 \\       32 \\       64 \\       128 \\       \end{array} $ | 0<br>0<br>0<br>1<br>0<br>1<br>0                 |
| E9<br>E10<br>E11<br>E12<br>E13<br>E14<br>E15<br>E16 | Default value of event mask V155<br>Auto' input activated<br>Auto' input deactivated<br>Manual' input activated<br>Manual' input deactivated<br>Raise' input activated<br>Raise' input deactivated<br>Lower' input activated<br>Lower' input deactivated<br>Default value of event mask V156 | $     \begin{array}{r}       1 \\       2 \\       4 \\       8 \\       16 \\       32 \\       64 \\       128 \\       \end{array} $ | 80<br>0<br>0<br>0<br>0<br>0<br>0<br>0<br>0<br>0 |

| Code                                                 | Event                                                                                                    | Weighting<br>factor                                                                                                    | Default                                   |
|------------------------------------------------------|----------------------------------------------------------------------------------------------------|----------------------------------------------------------------------------------------------------|-------------------------------------------|
| E17<br>E18<br>E19<br>E20<br>E21<br>E22<br>E23<br>E24 | TCO input activated<br>TCO input deactivated<br>RSV input activated<br>RSV input deactivated<br>Blocking input activated<br>U>, output signal activated<br>U>, output signal deactivated<br>Default value of event mask V157                                                                                                    | $     \begin{array}{r}       1 \\       2 \\       4 \\       8 \\       16 \\       32 \\       64 \\       128 \\       \end{array} $ | 0<br>0<br>0<br>0<br>0<br>0<br>0<br>0<br>0 |
| E25<br>E26<br>E27<br>E28<br>E29<br>E30<br>E31<br>E32 | I>, output signal activated<br>I>, output signal deactivated<br>U<, output signal activated<br>U<, output signal deactivated<br>Aut/Man output signal activated (automatic mode)<br>Aut/Man output signal deactivated (manual mode)<br>Parallel operation activated<br>Parallel operation deactivated<br>Default value of event mask V158 | $     \begin{array}{r}       1 \\       2 \\       4 \\       8 \\       16 \\       32 \\       64 \\       128 \\       \end{array} $ | 0<br>0<br>0<br>0<br>0<br>0<br>0<br>0      |
| E33                                                  | The measured voltage outside the bandwidth range<br>for 7 minutes                                                                                                    | 1                                                                                                    | 0                                         |
| E50<br>E51<br>E52<br>E53<br>E54                      | Restarting of microprocessor<br>Overflow of event register<br>Temporary disturbance in data communication<br>No response from the relay module over the SPA bus<br>Relay module responds again over the SPA bus                                                                                                    | *<br>*<br>*<br>*                                                                                                    |                                           |

0 not included in event reporting
1 included in event reporting
\* no weighting factor
- cannot be programmed

| Remote transfer data<br>(modified 2003-09) | In addition to the event codes (E events) the substation level control data communicator is able to read all input data (=I data), set values (=S data), control parameters (=V data) and some other data from the regulator module over the SPA bus. Some of the data can be altered via commands given over the SPA bus. All information is available on the 0 channel, which does not have to be written in the communication instructions.<br>When a setting value is to be changed, either from the push-buttons on the front panel or via the SPA bus, the regulator checks whether the parameter values are legal, i.e. within the permitted setting ranges.<br>Parameters can be changed only by opening the password. The password is a value within the range 1199. Default value is 1. |                                              | <ul> <li>The password can be changed via the SPA bus or using the push-buttons on the relay module. The password is opened by writing a value to the parameter V160 and closed by writing the same value to parameter V161. The password is also closed by voltage failures. When using the push-buttons, the password is changed in subregister 3 of register A, where the old password is replaced by the new one.</li> <li>If the wrong password is given 7 times, it turns to zero and can no longer be opened via the bus. Then the password can be given a new value only from the push-buttons.</li> <li>R = data can be read from the module</li> <li>W = data can be written to the module</li> <li>(P) = password to be opened before writing is possible</li> <li>Note!</li> <li>Reading of the parameters I9 and I10 gives the status of the external control signals, whereas writing the value 1, always activates the internal raise and lower control signals. Hence, software switches SGF1/1 and SGF2/8 do not influence the writing of parameters I9 and I10. SGF1/3 needs to be 1 and the blocking input in remote state, to enable the activation of the internal raise and lower signals, by the parameters I9 and I10.</li> </ul> |                                                                                                    |  |  |
|--------------------------------------------|----------------------------------------------------------------------------------------------------|----------------------------------------------|----------------------------------------------------------------------------------------------------|----------------------------------------------------------------------------------------------------|--|--|
|                                            | Data                                                                                                    | Para-<br>meter                               | Read or<br>write                                                                                                    | Value (range)                                                                                                    |  |  |
|                                            | Inputs                                                                                                    |                                              |                                                                                                    |                                                                                                    |  |  |
|                                            | Measured phase-to-phase voltage U <sub>m</sub><br>Measured current on phase L1<br>Measured current on phase L2<br>Measured current on phase L3<br>Measured phase shift<br>Auto<br>Manual<br>Tap-changer operating (TCO)                                                                                                    | I1<br>I2<br>I3<br>I4<br>I5<br>I6<br>I7<br>I8 | R<br>R<br>R<br>R, W<br>R, W<br>R, W                                                                                                    | $\begin{array}{l} 0.001.28 \ge U_n \\ 0.002.50 \ge I_n \\ 0.002.50 \ge I_n \\ 0.002.50 \ge I_n \\ 0.00\pm 180^\circ \\ 0 = \text{deactivated} \\ 1 = \text{activated} \\ 0 = \text{deactivated} \\ 1 = \text{activated} \\ 0 = \text{deactivated} \\ 1 = \text{activated} \\ 0 = \text{deactivated} \\ 1 = \text{activated} \\ 0 = \text{deactivated} \\ 0 = \text{deactivated}$ |  |  |
|                                            | Raise                                                                                                    | I9                                           | R, W                                                                                                    | 1 = activated<br>0 = deactivated                                                                                                    |  |  |
|                                            | Lower                                                                                                    | I10                                          | R, W                                                                                                    | 1 = activated<br>0 = deactivated<br>1 = activated                                                                                                    |  |  |
|                                            | Reduce set voltage (RSV)                                                                                                    | I11                                          | R                                                                                                    | 0 = deactivated<br>1 = activated                                                                                                    |  |  |
|                                            | Blocking                                                                                                    | I12                                          | R                                                                                                    | 0 = no blocking<br>1 - blocking                                                                                                    |  |  |
|                                            | Measured current selected with switches SGF2/6 and SGF2/7                                                                                                    | I18                                          | R                                                                                                    | 0.002.50 x I <sub>n</sub>                                                                                                    |  |  |

Parameters O1...O6 indicate the state of output signals at the moment of reading. The value of the Aut/Man output signal (parameter O6) is 1 when the module is in automatic mode and 0 when the module is in manual mode. Parameters O11...O16 can be used for forced activation of the output signals. Reading these parameters gives the most recent value written and not the actual output signal states. The parameter O21 that enables the active signals of parameters O11...O16 to be transferred to the output relays, is not affected by normal voltage regulation.

| Output signal                                                                                                    | Para-<br>meter                                                                        | Read or<br>write                                              | Value (range)                                                                                                    |
|----------------------------------------------------------------------------------------------------|---------------------------------------------------------------------------------------|---------------------------------------------------------------|----------------------------------------------------------------------------------------------------|
| Outputs                                                                                                    |                                                                                       |                                                               |                                                                                                    |
| Raise                                                                                                    | O1                                                                                    | R                                                             | 0 = not active                                                                                                    |
| Lower                                                                                                    | O2                                                                                    | R                                                             | 1 = active<br>0 = not active                                                                                                    |
| Overcurrent blocking                                                                                                    | O3                                                                                    | R                                                             | 0 = no blocking                                                                                                    |
| Undervoltage blocking                                                                                                    | O4                                                                                    | R                                                             | 0 = no blocking<br>1 = blocking                                                                                                    |
| Overvoltage detection                                                                                                    | 05                                                                                    | R                                                             | 0 = no detection<br>1 = detection                                                                                                    |
| Aut/Man                                                                                                    | O6                                                                                    | R                                                             | 0 = not active<br>1 = active                                                                                                    |
| Raise                                                                                                    | O11                                                                                   | R,W(P)                                                        | 0 = not active<br>1 = active                                                                                                    |
| Lower                                                                                                    | O12                                                                                   | R,W(P)                                                        | 0 = not active<br>1 = active                                                                                                    |
| Overcurrent blocking                                                                                                    | O13                                                                                   | R,W(P)                                                        | 0 = no blocking<br>1 = blocking                                                                                                    |
| Undervoltage blocking                                                                                                    | O14                                                                                   | R,W(P)                                                        | 0 = no blocking<br>1 = blocking                                                                                                    |
| Overvoltage                                                                                                    | O15                                                                                   | R                                                             | 0 = no detection<br>1 = detection                                                                                                    |
| Auto                                                                                                    | O16                                                                                   | R,W(P)                                                        | 0 = not active<br>1 = active                                                                                                    |
| Forced activation of<br>output relays (O11O16)                                                                                                    | O21                                                                                   | R,W(P)                                                        | 0 = operation blocked<br>1 = operation enabled                                                                                                    |
| Settings used                                                                                                    |                                                                                       |                                                               |                                                                                                    |
| Reference voltage $U_s$<br>Bandwidth $\Delta U_s$<br>Time delay T1<br>Time delay T2<br>Overcurrent blocking I><br>Undervoltage blocking U<<br>Overvoltage detection U><br>$U_r$ , line-drop compensation<br>$U_x$ , line-drop compensation<br>Checksum of switchgroup SGF1<br>Checksum of switchgroup SGF2<br>Reduce set voltage (RSV)<br>$I_{ntr}$ rated current of the power transformer<br>$I_{ntr}/I_{ctr}$ matching transformer compensation | 51<br>52<br>53<br>54<br>55<br>56<br>57<br>58<br>59<br>510<br>511<br>512<br>513<br>514 | K<br>R<br>R<br>R<br>R<br>R<br>R<br>R<br>R<br>R<br>R<br>R<br>R | $\begin{array}{c} 0.8501.150 \ x \ U_n \\ 0.609.00\% \ of \ U_n \\ 0.0300 \ s \\ 0.0300 \ s \\ 1.002.00 \ x \ I_n \\ 0.700.95 \ x \ U_n \\ 1.051.25 \ x \ U_n \\ 0.025.0\% \ of \ U_n \\ 0255 \\ 0255 \\ 0255 \\ 0.09.00\% \ of \ U_n \\ 0.105.00 \ kA \\ 0.601.50 \end{array}$ |
| Stability<br>Output pulse duration (OPD)<br>Load phase-shift                                                                                                    | S15<br>S16<br>S17                                                                     | R<br>R<br>R                                                   | 070% of U <sub>n</sub><br>0.510.0 s<br>0±60°                                                                                                    |

| Data                                                                                                    | Para-<br>meter                                                                                                    | Read or<br>write                                                                                                    | Value (range)                                                                                                    |
|----------------------------------------------------------------------------------------------------|----------------------------------------------------------------------------------------------------|----------------------------------------------------------------------------------------------------|----------------------------------------------------------------------------------------------------|
| Main settings                                                                                                    |                                                                                                    |                                                                                                    |                                                                                                    |
| Reference voltage $U_s$<br>Bandwidth $\Delta U_s$<br>Time delay T1<br>Time delay T2<br>Overcurrent blocking I><br>Undervoltage blocking U<<br>Overvoltage detection U><br>$U_r$ , line-drop compensation<br>$U_x$ , line-drop compensation<br>Checksum of switchgroup SGF1<br>Checksum of switchgroup SGF2<br>Reduce set voltage (RSV)<br>$I_{nt}$ , rated current of the power transformer<br>Int/Ict, matching transformer compensation<br>Stability<br>Output pulse duration (OPD)<br>Load phase-shift | S21<br>S22<br>S23<br>S24<br>S25<br>S26<br>S27<br>S28<br>S29<br>S30<br>S31<br>S32<br>S33<br>S34<br>S35<br>S36<br>S37 | R,W<br>R,W(P)<br>R,W(P)<br>R,W(P)<br>R,W(P)<br>R,W(P)<br>R,W(P)<br>R,W(P)<br>R,W(P)<br>R,W(P)<br>R,W(P)<br>R,W(P)<br>R,W(P)<br>R,W(P)<br>R,W(P)<br>R,W(P)<br>R,W(P)<br>R,W(P)<br>R,W(P) | $\begin{array}{c} 0.8501.150 \ x \ U_n \\ 0.609.00\% \ of \ U_n \\ 0.0300 \ s \\ 0.0300 \ s \\ 1.002.00 \ x \ I_n \\ 0.700.95 \ x \ U_n \\ 1.051.25 \ x \ U_n \\ 0.025.0\% \ of \ U_n \\ 0.0255 \\ 0255 \\ 0255 \\ 0.009.00\% \ of \ U_n \\ 0.105.00 \ kA \\ 0.601.50 \\ 070\% \ of \ U_n \\ 0.5010.0 \ s \\ 0\pm 60^\circ \end{array}$             |
| Second settings                                                                                                    |                                                                                                    |                                                                                                    |                                                                                                    |
| Reference voltage U <sub>s</sub><br>Bandwidth ΔU <sub>s</sub><br>Time delay T1<br>Time delay T2<br>Overcurrent blocking I><br>Undervoltage blocking U<<br>Overvoltage detection U><br>Ur, line-drop compensation<br>Ux, line-drop compensation<br>Checksum of switchgroup SGF1<br>Checksum of switchgroup SGF2<br>Reduce set voltage (RSV)<br>Int, rated current of the power transformer<br>Int/Ict, matching transformer compensation<br>Stability<br>Output pulse duration (OPD)<br>Load phase-shift   | S41<br>S42<br>S43<br>S44<br>S45<br>S46<br>S47<br>S48<br>S49<br>S50<br>S51<br>S52<br>S53<br>S54<br>S55<br>S56<br>S57 | R,W<br>R,W(P)<br>R,W(P)<br>R,W(P)<br>R,W(P)<br>R,W(P)<br>R,W(P)<br>R,W(P)<br>R,W(P)<br>R,W(P)<br>R,W(P)<br>R,W(P)<br>R,W(P)<br>R,W(P)<br>R,W(P)<br>R,W(P)<br>R,W(P)<br>R,W(P)<br>R,W(P) | $\begin{array}{c} 0.8501.150 \ x \ U_n \\ 0.609.00\% \ of \ U_n \\ 0.0300 \ s \\ 0.0300 \ s \\ 1.002.00 \ x \ I_n \\ 0.700.95 \ x \ U_n \\ 1.051.25 \ x \ U_n \\ 1.05125 \ x \ U_n \\ 0.025.0\% \ of \ U_n \\ 0.0255 \\ 0255 \\ 0.009.00\% \ of \ U_n \\ 0.105.00 \ kA \\ 0.601.50 \\ 070\% \ of \ U_n \\ 0.5010.0 \ s \\ 0\pm60^\circ \end{array}$ |
| Measured values                                                                                                    |                                                                                                    |                                                                                                    |                                                                                                    |
| U <sub>m</sub> - U <sub>n</sub><br>U <sub>d</sub> = U <sub>m</sub> - U <sub>p</sub> , voltage difference<br>Status parameter                                                                                                    | V1<br>V2<br>V3                                                                                                    | R<br>R<br>R                                                                                                    | <ul> <li>-100+28% of U<sub>n</sub></li> <li>-100+43% of U<sub>n</sub></li> <li>15</li> <li>4 = parallel operation, negative reactance principle</li> <li>5 = parallel operation, minimizing circulating current</li> </ul>                                                                                                    |
| U <sub>p</sub> - U <sub>n</sub><br>Operation counter                                                                                                    | V6<br>V7                                                                                                    | R<br>R                                                                                                    | -25+25% of U <sub>n</sub><br>0999                                                                                                    |

| Data                                                   | Para-<br>meter | Read or<br>write | Value (range)                                                |
|--------------------------------------------------------|----------------|------------------|--------------------------------------------------------------|
| Control parameters                                     |                |                  |                                                              |
| Remote control of settings                             | V150           | R, W             | 0 = main settings active<br>1 = second settings active       |
| Parallel operation                                     | V152           | R, W             | 0 = not active                                               |
| Event mask                                             | V155           | R, W             | 1 = active<br>0255, see paragraph<br>"Event codes"           |
| Event mask                                             | V156           | R, W             | 0255, see paragraph<br>"Event codes"                         |
| Event mask                                             | V157           | R, W             | 0255, see paragraph<br>"Event codes"                         |
| Event mask                                             | V158           | R, W             | 0255, see paragraph<br>"Event codes"                         |
| Event mask                                             | V159           | R, W             | 0255, see paragraph<br>"Event codes"                         |
| Opening of password<br>Closing or changing of password | V160<br>V161   | W<br>W (P)       | 1999<br>0999                                                 |
| Activation of self-supervision                         | V165           | W                | 1 = self-supervision<br>output activated<br>and IRF LED lit  |
| LED test<br>Factory final test                         | V166<br>V167   | W (P)<br>W (P)   | 03, 515, 21<br>1 = display segment test<br>2 = format EEPROM |
| Internal error code                                    | V169           | R                | 0255                                                         |
| Um, voltage measurement calibration parameter          | V176           | R, W (P)         | -5.00+5.00% of U <sub>n</sub>                                |
| Module address code                                    | V200           | R, W             | 1254                                                         |
| Data transfer rate                                     | V201           | R, W             | 4.8 or 9.6 KBd                                               |
| Software version code                                  | V205           | R                | 118_                                                         |

| Data                                                | Para-<br>meter | Read or<br>write | Value (range)                                                                                                    |
|-----------------------------------------------------|----------------|------------------|----------------------------------------------------------------------------------------------------|
| Reading of event register                           | L              | R                | time, channel number<br>and event code                                                                                                    |
| Re-reading of event register                        | В              | R                | time, channel number<br>and event code                                                                                                    |
| Module type designation                             | F              | R                | SPCU 1D50                                                                                                    |
| Reading of status data                              | С              | R                | <ul> <li>0 = normal state</li> <li>1 = module been subject<br/>to automatic reset</li> <li>2 = overflow of event<br/>register</li> <li>3 = events 1 and 2<br/>together</li> </ul> |
| Resetting of status data<br>Time reading or setting | C<br>T         | W<br>R,W         | 0 = resetting<br>00.00059.999 s                                                                                                    |

The event register can be read with the L command only once. Should a fault occur e.g. in the data transfer, the B command can be used to re-read the contents of the event register. When required, the B command can be repeated. In general, the substation-level control data communicator reads the event data and forwards the information to an output device. The control data communicator also resets abnormal state message, so this data is normally zero. used by the regulator program. The parameters S21...S37 contain the main settings and the parameters S41...S57 the second settings. The settings allow both reading and writing. A condition for writing is that the password V160 for remote setting has been opened.

When setting values are changed the module checks that the parameter values are within the limits specified for the module. An attempt to write an incorrect value, manually or via the serial bus, will be rejected by the module, which retains the previous setting.

#### Fault codes

When the self-supervision system has detected a permanent internal fault the red IRF indicator is lit. Simultaneously the relay module delivers a control signal to the output relay of the self-supervision system. In most fault situations an autodiagnostic fault code appears on the display of the module. The fault code consists of a

The parameters S1...S17 are the setting values

red number 1, and a green, one to three digit code number. The fault code should be recorded and stated when service is ordered.

The table below lists some of the fault codes of the voltage regulating module SPCU 1D50:

| Fault code | Fault type                                                          |
|------------|---------------------------------------------------------------------|
| 4          | Faulty or missing regulator control circuit                         |
| 30         | Faulty program memory (ROM)                                         |
| 50         | Faulty work memory (RAM)                                            |
| 51         | Faulty parameter memory (EEPROM), block 1                           |
| 52         | Faulty parameter memory (EEPROM), block 2                           |
| 53         | Faulty parameter memory (EEPROM), checksum of blocks 1 and 2 differ |
| 56         | Faulty parameter memory key (EEPROM). Formatting by writing V167:2  |
| 253        | No interruption from A/D converter                                  |

## SPCN 1D56 Manual voltage regulating module

User's manual and Technical description

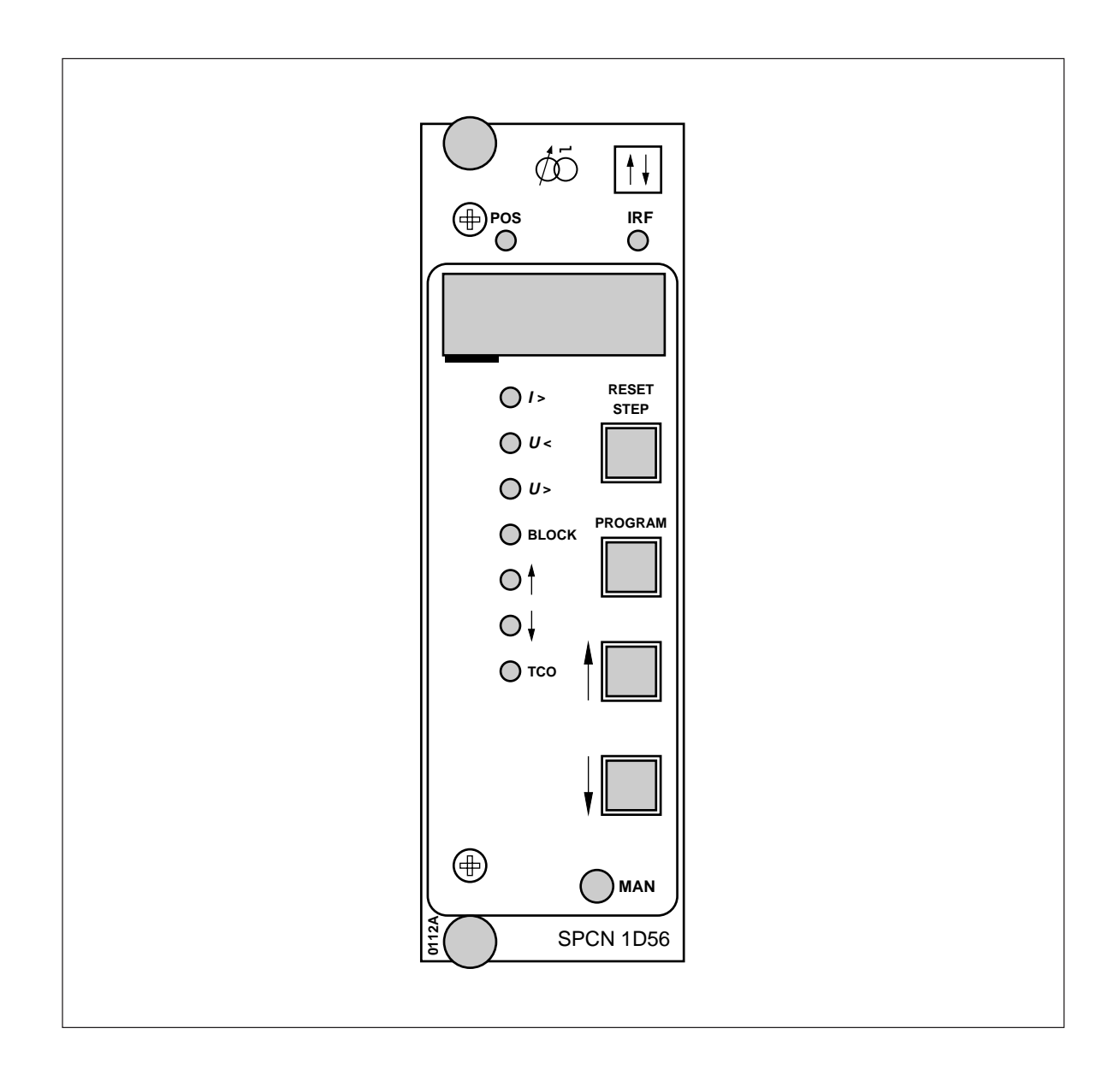

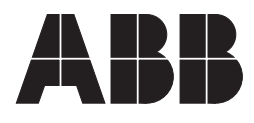

Issued 96-03-12 Version B Checked YK Approved TK

## SPCN 1D56 Manual voltage regulating module

Data subject to change without notice

| Contents                                                     | Features<br>Description of operation<br>Function of control inputs<br>Front panel<br>Operation indicators<br>Mainput calibration<br>Settings<br>Selector switches<br>Measured data<br>Recorded information<br>Menu chart<br>Technical data<br>Event codes<br>Remote transfer data<br>Fault codes                                                                                                    | $ \begin{array}{cccccccccccccccccccccccccccccccccccc$                                                                                                    |
|--------------------------------------------------------------|----------------------------------------------------------------------------------------------------|----------------------------------------------------------------------------------------------------|
| Characteristics                                              | Manual tap-changer control based on raise and<br>lower pulses.<br>Tap-changer position indication.<br>Recording of highest and lowest tap-changer<br>position.<br>Digital display of setting values and recorded<br>data.                                                                                                    | All settings to be keyed in via the MMI on the<br>front panel or via the serial interface using a<br>portable PC and a downloading program.<br>Self-supervision system continuously monitor-<br>ing the operation of the electronics and the<br>microprocessor. When a permanent fault is de-<br>tected, the alarm output relay operates and the<br>other outputs are blocked.                                                                                                    |
| Description of<br>operation<br>Manual tap-changer<br>control | By switching the regulator for manual mode,<br>the manual voltage regulating module is acti-<br>vated, and the tap-changer can be controlled<br>from the push-buttons. Pressing the raise or<br>lower button once makes the corresponding<br>LED flash. This indicates that the module is<br>ready for a raise or lower command. If a com-<br>mand cannot be executed because of an over-<br>current or external blocking situation, the I> or<br>BLOCK indicator will be lit and any operation<br>will be prevented. When the module is ready to<br>accept a command, press the active button to | start the operation. To interrupt the operation,<br>press the reset button. Then the raise or lower<br>LED will stop blinking. When the operation is<br>started, the corresponding raise or lower LED<br>is lit and will remain so as long as the output<br>pulse is active. The TCO (tap-changer operat-<br>ing) LED will be lit during the operation of the<br>tap-changer, if the input is activated by the TCO<br>output signal from the tap-changer. Tap-changer<br>position is displayed in the first display posi-<br>tion, and can easily be observed during local<br>operation. |

Tap-changer operating input (TCO)

The tap-changer operating input is used to declare that a raise or lower command is executed.

I >, U< internal blocking inputs

These inputs are activated by the automatic control module SPCU 1D50 in an overcurrent or undervoltage situation. Manual control is blocked by an overcurrent situation. In an undervoltage situtation, however, manual control is still enabled. A LED indicator is provided for each blocking. External blocking input

If the unit is externally blocked by the control input, the corresponding blocking LED is lit and any tap-changer control is prevented.

U > , overvoltage detection input

This input is activated by the module SPCU 1D50 in an overvoltage situation. During such a condition, an indicating LED is lit, but manual tap-changer control is still possible.

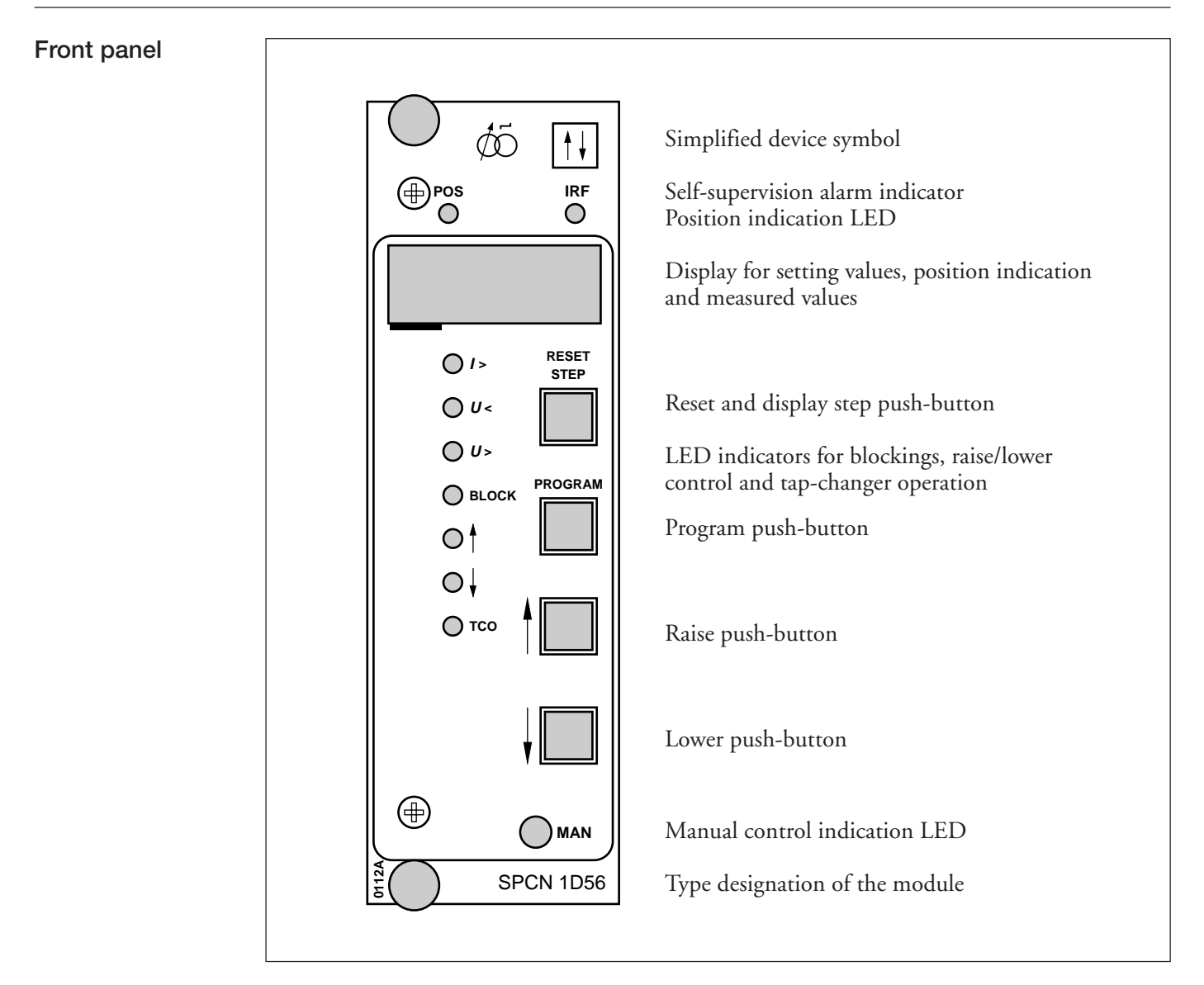

Fig 1. Front panel of the manual voltage regulating module SPCN 1D56

| Operation<br>indicators | Raise LED: Indicates by blinking that the unit<br>is issuing a raise pulse. When the output is acti-<br>vated, the LED is lit.                                    | The self supervision alarm indicator IRF indi-<br>cates that the self-supervision system has de-<br>tected a permanent fault. The red LED is lit                                                                                            |
|-------------------------|----------------------------------------------------------------------------------------------------|----------------------------------------------------------------------------------------------------|
|                         | Lower LED: Indicates by blinking that the unit<br>is issuing a lower pulse. When the output is ac-<br>tivated, the LED is lit.                                    | delivers a signal to the self-supervision system<br>output relay of the regulator assembly.                                                                                                    |
|                         | TCO LED: Indicates that the tap-changer is operating.                                                                                                    | In addition, in most cases, a fault code appears<br>on the display of the module. This fault code,<br>which consists of a red figure "1" and a green                                                                                        |
|                         | MAN LED: Indicates that the regulator is in<br>manual mode and ready to accept raise or lower<br>commands from the push-buttons.                                  | code number, indicates the nature of the fault<br>and cannot be erased by resetting. The fault code<br>should be recorded and stated, when service is<br>ordered.                                                                           |
| mA input<br>calibration | After installation of the voltage regulator and<br>the converter/transmitter of the tap-changer<br>position information the mA input is calibrated<br>as follows: | position of the transformer, but the measure-<br>ment accuracy increases with the distance be-<br>tween the points stored. After the calibration<br>the manual voltage regulating module SPCN<br>1D56 shows the actual tap-changer position |
|                         | Start by raising the tap-changer manually to a high position. Then store the mA signal as the                                                                     | according to the mA input signal.                                                                                                    |
|                         | "mA input high value" and the corresponding<br>tap-changer position as the setting value "tap-<br>changer position high".                                         | Storing the mA input signals: Store the mA in-<br>put signals in the same way as the setting val-<br>ues. First select the setting value "tap-changer                                                                                       |

Then lower the tap-changer manually to a low position. Then store the mA signal measured as the "mA input low value" and the corresponding tap-changer position as the setting value "tap-changer position low".

The tap-changer positions high and low, from which the mA input signal is stored, does not necessarily have to be the highest and lowest

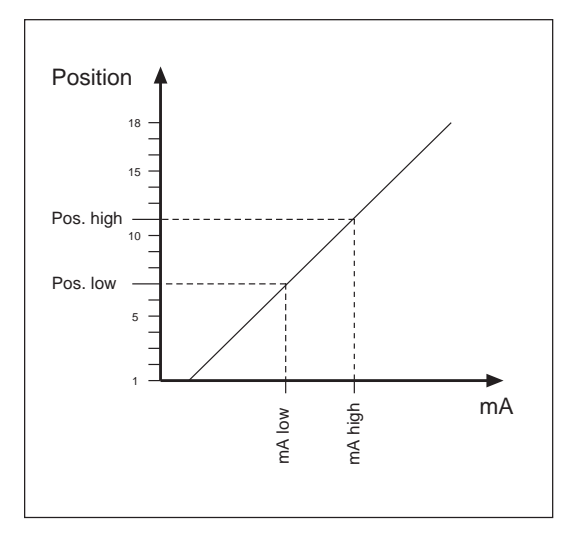

Ex. 1. mA input calibration with the transformer in service. Normal operating tap-changer position is 9 and the tap-changer is raised and lowered two steps for calibration. put signals in the same way as the setting values. First select the setting value "tap-changer position" high or low. Then choose the submenu by pressing the program button for 1 s. The number "1" starts flashing to indicate that you have entered submenu 1. Proceed by pressing the program push-button once again for about 5 s, until the middle segments of the three rightmost digits start flashing. Finally, store the present mA input signal as the high or low signal by pressing the program and reset/step buttons simultaneously.

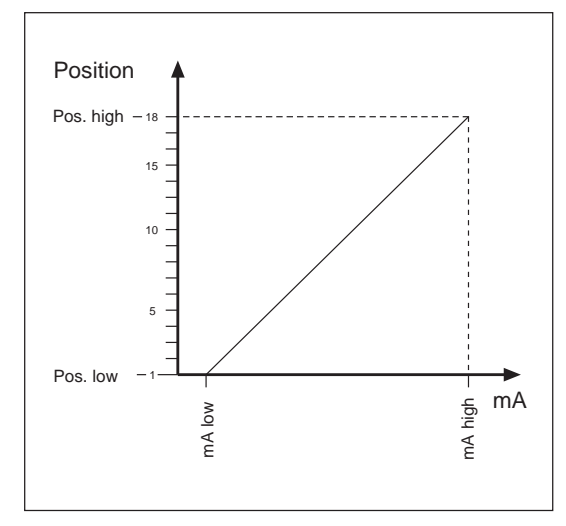

Ex. 2. mA input calibration with the transformer out of service. The tap-changer is raised and lowered to minimum and maximum positions for calibration.

**Settings** 

All settings can be entered either via the front panel push-buttons or over the serial communication. most three digits of the display. The left-most digit shows, which setting value is indicated on the display. How to locate the setting values with the man-machine interface, is described in the section "Menu chart".

The setting values are displayed by the right-

| Register/<br>STEP | Setting                 | Description                                                         | Setting range/<br>Default value |
|-------------------|-------------------------|---------------------------------------------------------------------|---------------------------------|
| 1                 | SGF1                    | Switchgroup, see section<br>"selector switches" for further details | 0255 /0                         |
| 2                 | Tap position<br>low     | Low tap-changer position                                            | 034 /0                          |
| [1] Submenu       | Low level mA<br>signal  | Current corresponding to the low tap-<br>changer position           | 020.0 mA /0                     |
| 3                 | Tap position<br>high    | High tap-changer position                                           | 135 /35                         |
| [1] Submenu       | High level mA<br>signal | Current corresponding to the high tap-<br>changer position          | 020.0 mA /20                    |
| 4                 | OPD                     | Output pulse duration                                               | 0.510.0s /1.5                   |

Settings for the serial communication is dealt with in the section "Recorded data".

#### Selector switches

5 The checksum of the programming switchgroup SGF1 is indicated on the display, when the corresponding setting value is selected. An example of calculating the checksum and detailed information of the push-button operations are given in the general description of the D-type SPC relay modules. The number of the switches, 1...8, and the switch positions, 0 and 1, are displayed during the setting procedure. In normal service only the checksum is displayed.

#### Switchgroup SGF1

| Switch        | Function                                                                                                    | Default |
|---------------|----------------------------------------------------------------------------------------------------|---------|
| SGF1/13       | Not in use.                                                                                                    | 0       |
| SGF1/4        | Display mode                                                                                                    | 0       |
|               | When SGF1/4=1, the display starts indicating the tap-changer position continuously 5 min after the latest push-button operation. When SGF1/4=0, the display turns dark 5 min after the latest push-button operation. |         |
| SGF1/58       | Not in use.                                                                                                    | 0       |
| $\Sigma$ SGF1 |                                                                                                    | 0       |

| Measured data |  |
|---------------|--|
|---------------|--|

The LED "pos" is lit and the two right-most digits indicate the tap-changer position.

| LED | Measured value                            |
|-----|-------------------------------------------|
| Pos | Display of measured tap-changer position. |

### Recorded information

The left-most red digit of the display shows the address code of the register and the other three digits the value of the register.

| Register/<br>STEP | Recorded information                                                                                                    |                                                            |  |  |
|-------------------|----------------------------------------------------------------------------------------------------|------------------------------------------------------------|--|--|
| 0                 | Display of external and internal control signals.                                                                                                    | Display of external and internal control signals.          |  |  |
|                   | The left-most digit indicates the state of the control inputs, Aut and T<br>the middle green digit indicates U> and Blocking. The left-most green<br>sents the control inputs U< and I >. Each of the six input signals is rep<br>a number. These numbers are added two and two to form the digit<br>Display value: 03. | ΓCO, while<br>digit repre-<br>presented by<br>s displayed. |  |  |
|                   | First number: 1 = Auto, internal control signal<br>2 = TCO, external control signal                                                                                                    |                                                            |  |  |
|                   | Second number: 1 = U>, internal control signal<br>2 = Blocking, external control signal                                                                                                    |                                                            |  |  |
|                   | Third number: 1 = U<, internal control signal<br>2 = I >, internal control signal                                                                                                    |                                                            |  |  |
| А                 | Address code of the manual voltage regulating module, required for ser<br>nication. Register A has four subregisters with the following contents:                                                                                                    | ial commu-                                                 |  |  |
|                   | 1) Selection of data transfer rate for the serial communication. Select 4800 or 9600 Bd (4.8 or 9.6 kBd)                                                                                                    | table values                                               |  |  |
|                   | <ul> <li>2) Bus traffic monitor. If the module is connected to a data communication system, which is operating, the value of the monitor is zero (0). Otherwise the numbers 0255 are rolling on the display.</li> </ul>                                                                                                 |                                                            |  |  |
|                   | 4) Selection of main/second settings. (0 = main settings, 1 = second set                                                                                                    | ettings).                                                  |  |  |

The settings and recorded data are not erased by a voltage failure. Instructions for setting the address code and the data transfer rate are de-

scribed in the manual "General characteristics of D-type relay modules".

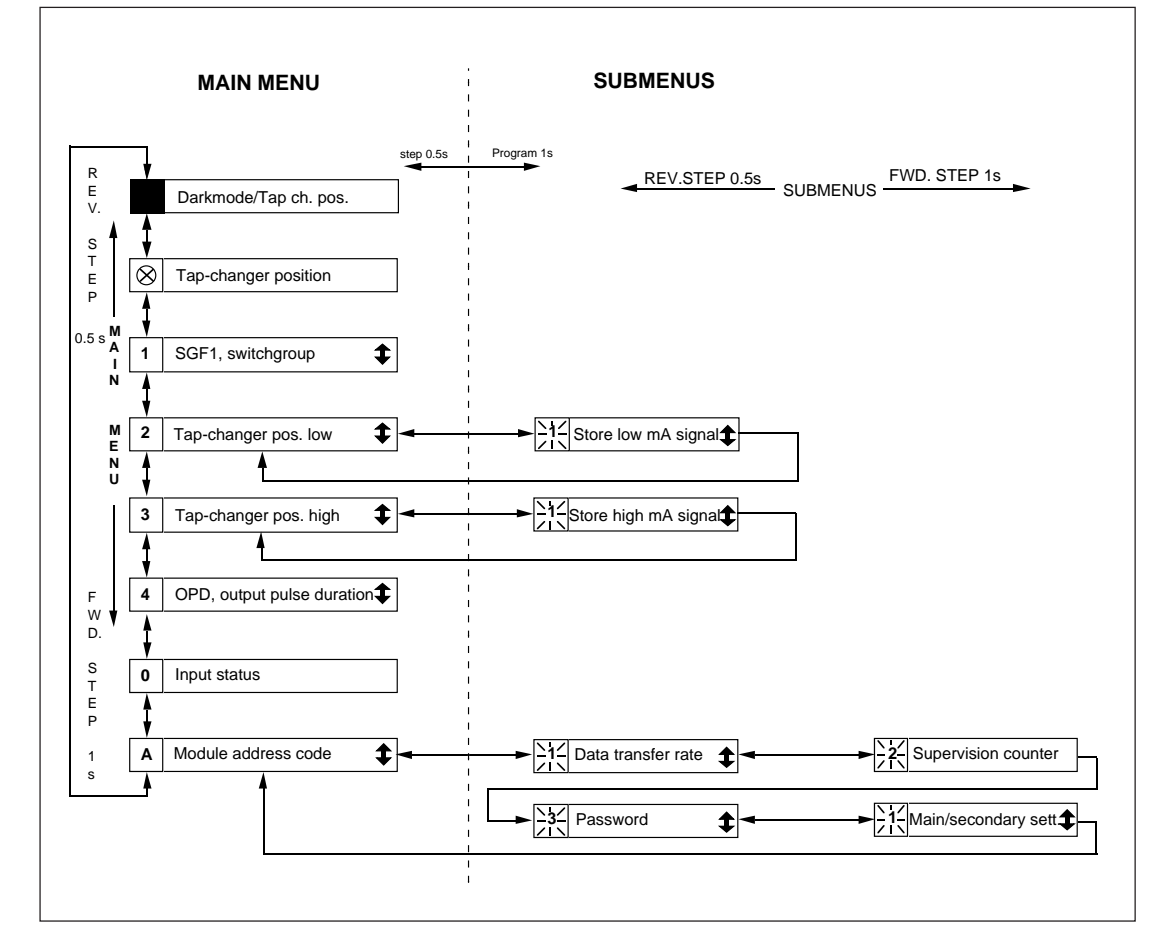

Fig 2. Main menus and submenus of manual voltage regulating module SPCN 1D56

The procedure for entering a submenu or a setting mode, the configuration of the module and the operation of the TEST mode are described in detail in "General characteristics of the Dtype relay modules". Below a short guide to the operations:

| Desired step or operation              | Push-button    | Action               |
|----------------------------------------|----------------|----------------------|
| Forward step in main or submenu        | STEP           | Press > 0.5 s        |
| Rapid scan forward in main menu        | STEP           | Keep depressed       |
| Reverse step in main or submenu        | STEP           | Press < 0.5 s        |
| Entering a submenu from a main menu    | PROGRAM        | Press 1 s            |
| Entering or leaving the setting mode   | PROGRAM        | Press for 5 s        |
| Increasing a value in the setting mode | STEP           | Press about 0.5s     |
| Moving the cursor in the setting mode  | PROGRAM        | Press about 1 s      |
| Storing a value in the setting mode    | STEP & PROGRAM | Press simultaneously |

Technical dataAccuracy, mA input signal±1% of FSROutput pulse duration, selectable0.50 ... 10 s in 0.1 s steps

**Event codes** 

When linked to a control data communicator over the SPA bus, the module SPCN 1D56 provides event markings, for instance, to a printer. The events are printed out in the format: time, text, which the user may have programmed, and event code.

Most event codes can be included in or excluded from event reporting by writing an event mask V155 for the events. The parameters for the event masks are shown in the event table below. The codes E50...E54 and the associated events cannot be excluded from the event reporting. Up to eight events can be stored in the event buffer. When the ninth event occurs, the code E51 is obtained. The event buffer and the E51 code is cleared by WC:0.

The event codes E52...E54 are generated by the control data communicator. (SACO 100M, SRIO 1000M etc.)

More information about the serial communication over the SPA bus can be found in the manual "SPA-BUS COMMUNICATION PROTOCOL", 34 SPACOM 2 EN 1.

#### Output events

| Code                       | Event                                                                                                    | Number<br>representing<br>the event | Default value<br>of the event<br>factor |
|----------------------------|----------------------------------------------------------------------------------------------------|-------------------------------------|-----------------------------------------|
| E4<br>E5<br>E6<br>E7<br>E8 | Tap-changer operating time exceeded 20 s<br>Raise output signal activated<br>Reset of raise output signal<br>Lower output signal activated<br>Reset of lower output signal | 8<br>16<br>32<br>64<br>128          | 0<br>1<br>0<br>1<br>0                   |
|                            | Event mask                                                                                                    |                                     | V155 = 80                               |

| E50 | Restarting                                  | * | - |
|-----|---------------------------------------------|---|---|
| E51 | Overflow of event register                  | * | - |
| E52 | Temporary disturbance in data communication | * | - |
| E53 | No response from the module over the data   |   |   |
|     | communication                               | * | - |
| E54 | The module responds again over the data     |   |   |
|     | communication                               | * | - |
|     |                                             |   |   |

| Data                                                                          | Para-<br>meter | Data<br>direct.  | Values                                                          |
|-------------------------------------------------------------------------------|----------------|------------------|-----------------------------------------------------------------|
| Inputs                                                                        |                |                  |                                                                 |
| Aut                                                                           | I1             | R                | 0 = manual                                                      |
| Tap-changer operating (TCO)                                                   | I2             | R                | 1 = auto<br>0 = TCO not activated<br>1 = TCO activated          |
| Outputs                                                                       |                |                  |                                                                 |
| Raise                                                                         | O1             | R                | 0 = signal not active                                           |
| Lower                                                                         | O2             | R                | 1 = signal active<br>0 = signal not active<br>1 = signal active |
| Raise                                                                         | O11            | R,W(P)           | 0 = signal not active                                           |
| Lower                                                                         | O12            | R,W(P)           | 1 = signal active<br>0 = signal not active<br>1 = signal active |
| Enable parameters 011012                                                      | O21            | R,W(P)           | 0 = output relays disabled<br>1 = output relays enabled         |
| Settings used                                                                 |                |                  |                                                                 |
| Present checksum of switchgroup SGF1<br>Present value of tap-changer position | S1             | R                | 0255                                                            |
| corresponding to low mA signal<br>Present value of tap-changer position       | S2             | R                | 034                                                             |
| corresponding to high mA signal<br>Present value of output pulse duration     | S3<br>S4       | R<br>R           | 135<br>0.510.0 s                                                |
| Main settings                                                                 |                |                  |                                                                 |
| Main checksum of switchgroup SGF1<br>Main value of tap-changer position       | S21            | R,W(P)           | 0255                                                            |
| corresponding to low mA signal<br>Main value of tap-changer position          | S22            | R,W(P)           | 034                                                             |
| corresponding to high mA signal<br>Main value of output pulse duration        | S23<br>S24     | R,W(P)<br>R,W(P) | 135<br>0.510.0 s                                                |
| Second settings                                                               |                |                  |                                                                 |
| Second checksum of switchgroup SGF1                                           | S41            | R,W(P)           | 0255                                                            |
| corresponding to low mA signal<br>Second value of tap-changer position        | S42            | R,W(P)           | 034                                                             |
| corresponding to high mA signal<br>Second value of output pulse duration      | S43<br>S44     | R,W(P)<br>R,W(P) | 135<br>0.510.0 s                                                |

## Remote transfer data

In addition to the event data all input data (Idata), setting values (S-data), control parameters (V-data), and some other data of the module can be read over the SPA bus. Also, part of the data can be altered by commands given over the SPA bus.

| Data                                                                                                    | Para-<br>meter       | Data<br>direct. | Values                                                                                                    |
|----------------------------------------------------------------------------------------------------|----------------------|-----------------|----------------------------------------------------------------------------------------------------|
| Measured values                                                                                             |                      |                 |                                                                                                    |
| Highest tap-changer position<br>Lowest tap-changer position<br>Present tap-changer position                 | V1<br>V2<br>V3       | R,W<br>R,W<br>R | 035<br>035<br>035                                                                                                    |
| Control parameters                                                                                          |                      |                 |                                                                                                    |
| Remote control of settings                                                                                  | V150                 | R,W             | 0 = main settings activated<br>1 = second settings activated                                                                                                    |
| Event mask for output signals<br>Opening of password for remote settings<br>Changing or closing of password | V155<br>V160         | R,W<br>W        | 0255, see event codes<br>1999                                                                                                    |
| for remote settings<br>Activation of self-supervision output                                                | V161<br>V165         | W(P)<br>W       | 0999<br>1 = self supervision output<br>is activated and IRF LED                                                                                                  |
| LED test<br>Factory final test                                                                              | V166<br>V167         | W(P)<br>W(P)    | 1, 510, 21<br>1 = display segment test<br>2 = format EEPROM                                                                                                    |
| Fault code generated by the self-supervision system                                                         | V169                 | R               | 0255                                                                                                    |
| Data comm. address of the module<br>Data transfer rate<br>Programme version number                          | V200<br>V201<br>V205 | R,W<br>R,W<br>R | 1254<br>4.8 or 9.6 KBd<br>119_                                                                                                    |
| Event register reading                                                                                      | L                    | R               | time, channel number and                                                                                                    |
| Re-reading of event register                                                                                | В                    | R               | time, channel number and                                                                                                    |
| Type designation of the module<br>Reading of module state data                                              | F<br>C               | R<br>R          | event code<br>SPCN 1D56<br>0 = normal state<br>1 = module been subject to<br>an automatic reset<br>2 = overflow of event register<br>3 = events 1 and 2 together |
| Resetting of module state data<br>Time reading and setting                                                  | C<br>T               | W<br>R,W        | 0 = resetting<br>00.00059.999                                                                                                    |

R = data to be read from the module

W = data to be written to the module

(P) = writing enabled by a password

The event register can be read by the L command only once. Should a fault occur e.g. in the data transfer, the B command can be used to re-read the contents of the event register. When required, the B command can be repeated. In general, the control data communicator reads the event data and forwards the information to an output device continuously. The control data communicator also resets abnormal status data, so this data is normally a zero. All settings allow reading and writing. However, a condition for writing is that the remote set password has been opened.

When settings are changed, the regulator module checks that the given values are legal. If the module is given a value outside the permitted limits, either manually or by remote setting, the module will not store the new value but retains the previous one. When the internal self-supervision system has detected a permanent fault, the red IRF indicator is lit and the output relay of the self-supervision system operates. In addition, in most fault situations an autodiagnostic code is displayed. The code is composed of a red figure 1 and a green code number. Below is a list of some of the most general fault codes appearing in the module SPCN 1D56.

| Fault code                                | Type of error                                                                                                    |
|-------------------------------------------|----------------------------------------------------------------------------------------------------|
| 4<br>30<br>50<br>5154<br>56<br>195<br>203 | Output relay path broken or relay board missing<br>Faulty program memory<br>Faulty working memory (RAM)<br>Parameter memory (EEPROM) faulty<br>Parameter memory (EEPROM) key faulty.<br>Format by writing "2" to variable V167<br>Reference channel voltage too low<br>Reference channel voltage too high |

## **General characteristics of D-type relay modules**

#### User's manual and Technical description

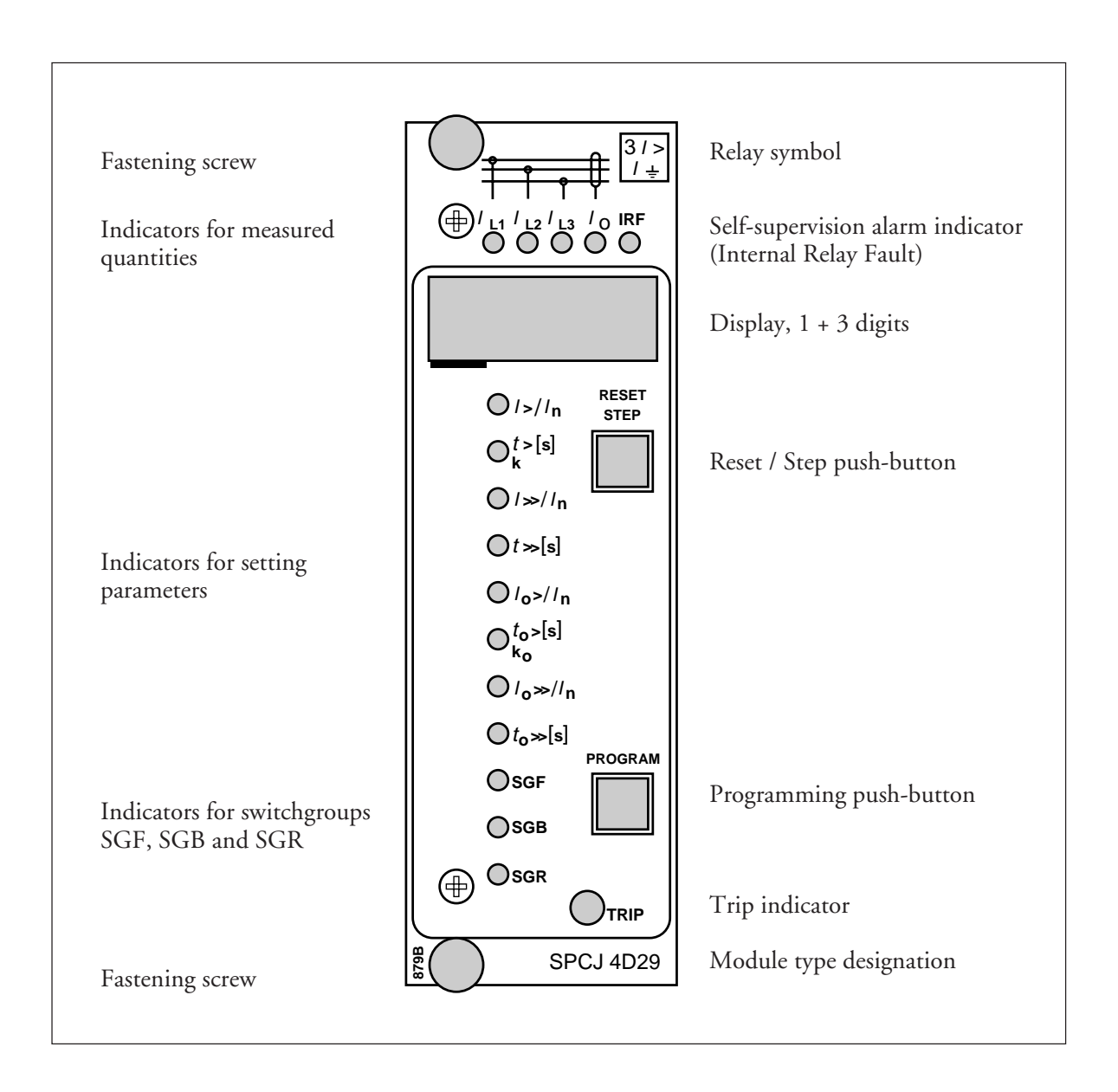

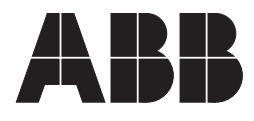

#### 1MRS 750066-MUM EN

Issued 95-04-12 Version A (replaces 34 SPC 3 EN1) Checked JH Approved TK

# General characteristics of D type relay modules

Data subject to change without notice

| Contents  | Front panel lay-out                          | 1 |
|-----------|----------------------------------------------|---|
| Contonito | Control push buttons                         | 3 |
|           | Display                                      | 3 |
|           | Display main menu                            | 3 |
|           | Display submenus                             | 3 |
|           | Selector switchgroups SGF, SGB, SGR          | 4 |
|           | Settings                                     | 4 |
|           | Setting mode                                 | 4 |
|           | Example 1: Setting of relay operation values | 7 |
|           | Example 2: Setting of relay switchgroups     | 9 |
|           | Recorded information 1                       | 1 |
|           | Trip test function 1                         | 2 |
|           | Example 3: Forced activation of outputs 1    | 3 |
|           | Operation indicators 1                       | 5 |
|           | Fault codes                                  | 5 |

| The front panel of the relay module contains<br>two push buttons. The RESET / STEP push<br>button is used for resetting operation indicators<br>and for stepping forward or backward in the<br>display main menu or submenus. The PRO-<br>GRAM push button is used for moving from a                                                                                                    | ains certain position in the main menu to the corre-<br>sponding submenu, for entering the setting<br>mode of a certain parameter and together with<br>the STEP push button for storing the set values.<br>RO-<br>The different operations are described in the<br>subsequent paragraphs in this manual.                                                                                                    |  |  |
|----------------------------------------------------------------------------------------------------|----------------------------------------------------------------------------------------------------|--|--|
| The measured and set values and the recorded<br>data are shown on the display of the protection<br>relay module. The display consists of four digits.<br>The three green digits to the right show the<br>measured, set or recorded value and the leftmost<br>red digit shows the code number of the register.<br>The measured or set value displayed is indicated<br>by the adjacent yellow LED indicator on the<br>front panel. When a recorded fault value is being<br>displayed the red digit shows the number of the<br>corresponding register. When the display func-<br>tions as an operation indicator the red digit<br>alone is shown.                   | When the auxiliary voltage of a protection relay<br>module is switched on the module initially tests<br>the display by stepping through all the segments<br>of the display for about 15 seconds. At first the<br>corresponding segments of all digits are lit one<br>by one clockwise, including the decimal points.<br>Then the center segment of each digit is lit one<br>by one. The complete sequence is carried out<br>twice. When the test is finished the display turns<br>dark. The testing can be interrupted by pressing<br>the STEP push button. The protection func-<br>tions of the relay module are alerted throughout<br>the testing.                                                                                                    |  |  |
| Any data required during normal operation are<br>accessible in the main menu i.e. present meas-<br>ured values, present setting values and recorded<br>parameter values.<br>The data to be shown in the main menu are<br>sequentially called up for display by means of<br>the STEP push button. When the STEP push<br>button is pressed for about one second, the<br>display moves forward in the display sequence.<br>When the push button is pressed for about 0.5<br>seconds, the display moves backward in the<br>display sequence.                                                                                                    | From a dark display only forward movement is<br>possible. When the STEP push button is pushed<br>constantly, the display continuously moves for-<br>ward stopping for a while in the dark position.<br>Unless the display is switched off by stepping to<br>the dark point, it remains lit for about 5 minutes<br>from the moment the STEP push button was<br>last pushed. After the 5 minutes' time-out the<br>dispaly is switched off.                                                                                                    |  |  |
| Less important values and values not very often<br>set are displayed in the submenus. The number<br>of submenus varies with different relay module<br>types. The submenus are presented in the de-<br>scription of the concerned protection relay<br>module.<br>A submenu is entered from the main menu by<br>pressing the PROGRAM push button for about<br>one second. When the push button is released,<br>the red digit of the display starts flashing, indi-<br>cating that a submenu has been entered. Going<br>from one submenu to another or back to the<br>main menu follows the same principle as when<br>moving from the main menu display to another: | the display moves forward when the STEP push<br>button is pushed for one second and backward<br>when it is pushed for 0.5 seconds. The main<br>menu has been re-entered when the red display<br>turns dark.<br>When a submenu is entered from a main menu<br>of a measured or set value indicated by a LED<br>indicator, the indicator remains lit and the ad-<br>dress window of the display starts flashing. A<br>submenu position is indicated by a flashing red<br>address number alone on the display without<br>any lit set value LED indicator on the front<br>panel.                                                                                                    |  |  |
|                                                                                                    | The front panel of the relay module contains<br>two push buttons. The RESET / STEP push<br>button is used for resetting operation indicators<br>and for stepping forward or backward in the<br>display main menu or submenus. The PRO-<br>GRAM push button is used for moving from a<br>The measured and set values and the recorded<br>data are shown on the display of the protection<br>relay module. The display consists of four digits.<br>The three green digits to the right show the<br>measured, set or recorded value and the leftmost<br>red digit shows the code number of the register.<br>The measured or set value displayed is indicated<br>by the adjacent yellow LED indicator on the<br>front panel. When a recorded fault value is being<br>displayed the red digit shows the number of the<br>corresponding register. When the display func-<br>tions as an operation indicator the red digit<br>alone is shown.<br>Any data required during normal operation are<br>accessible in the main menu i.e. present meas-<br>ured values, present setting values and recorded<br>parameter values.<br>The data to be shown in the main menu are<br>sequentially called up for display by means of<br>the STEP push button. When the STEP push<br>button is pressed for about one second, the<br>display moves forward in the display sequence.<br>When the push button is pressed for about 0.5<br>seconds, the display moves backward in the<br>display sequence.<br>Less important values and values not very often<br>set are displayed in the submenus. The number<br>of submenus varies with different relay module<br>types. The submenus are presented in the de-<br>scription of the concerned protection relay<br>module.<br>A submenu is entered from the main menu by<br>pressing the PROGRAM push button for about<br>one second. When the push button is released,<br>the red digit of the display starts flashing, indi-<br>cating that a submenu has been entered. Going<br>from one submenu to another or back to the<br>main menu follows the same principle as when<br>moving from the main menu display to another; |  |  |

| Selector switch-<br>groups SGF, SGB<br>and SGR | Part of the settings and the selections of the operation characteristic of the relay modules in various applications are made with the selector switchgroups SG The switchgroups are software based and thus not physically to be found in the hardware of the relay module. The indicator of the switchgroup is lit when the checksum of the switchgroup is shown on the display. Starting from the displayed checksum and by entering the setting mode, the switches can be set one by one as if they were real physical switches. At the end of the setting procedure, a checksum for the whole switchgroup is shown. The checksum can be used for verifying that the switches have been properly set. Fig. 2 shows an | Switch NoPos.WeigthValue1 $1$ x1=120x2=03 $1$ x4=441x8=851x16=1660x32=071x64=6480x128=0Checksum $\Sigma$ =93                                                                                                    |  |  |
|------------------------------------------------|----------------------------------------------------------------------------------------------------|----------------------------------------------------------------------------------------------------|--|--|
|                                                | when the checksum calculated according to the<br>example equals the checksum indicated on the<br>display of the relay module, the switches in the<br>concerned switchgroup are properly set.                                                                                                    | Fig. 2. Example of calculating the checksum of<br>a selector switchgroup SG<br>The functions of the selector switches of the<br>different protection relay modules are described<br>in detail in the manuals of the different relay<br>modules.                                                                                                    |  |  |
| Settings                                       | Most of the start values and operate times are set<br>by means of the display and the push buttons on<br>the front panel of the relay modules. Each<br>setting has its related indicator which is lit when<br>the concerned setting value is shown on the<br>display.<br>In addition to the main stack of setting values<br>most D type relay modules allow a second stack<br>of settings. Switching between the main settings                                                                                                    | <ul> <li>and the second settings can be done in three different ways:</li> <li>1) By command V150 over the serial communication bus</li> <li>2) By an external control signal BS1, BS2 or RRES (BS3)</li> <li>3) Via the push-buttons of the relay module, see submenu 4 of register A.</li> </ul>                                                                                                    |  |  |
| Setting mode                                   | Generally, when a large number of settings is to<br>be altered, e.g. during commissioning of relay<br>systems, it is recommended that the relay set-<br>tings are entered with the keyboard of a<br>personal computer provided with the necessary<br>software. When no computer nor software is<br>available or when only a few setting values need<br>to be altered the procedure described below is<br>used.                                                                                                    | cursor is moved on from digit to digit by press-<br>ing the PROGRAM push button and in each<br>stop the setting is performed with the STEP<br>push button. After the parameter values have<br>been set, the decimal point is put in place. At the<br>end the position with the whole display flashing<br>is reached again and the data is ready to be<br>stored.                                                                                                    |  |  |
|                                                | The registers of the main menu and the submenus<br>contain all parameters that can be set. The<br>settings are made in the so called setting mode,<br>which is accessible from the main menu or a<br>submenu by pressing the PROGRAM push<br>button, until the whole display starts flashing.<br>This position indicates the value of the param-<br>eter before it has been altered. By pressing the<br>PROGRAM push button the programming se-<br>quence moves forward one step. First the<br>rightmost digit starts flashing while the rest of<br>the display is steady. The flashing digit is set by<br>means of the STEP push button. The flashing                                                                    | A set value is recorded in the memory by press-<br>ing the push buttons STEP and PROGRAM<br>simultaneously. Until the new value has been<br>recorded a return from the setting mode will<br>have no effect on the setting and the former<br>value will still be valid. Furthermore <i>any attempt</i><br>to make a setting outside the permitted limits for a<br>particular parameter will cause the new value to be<br>disqualified and the former value will be main-<br>tained. Return from the setting mode to the<br>main menu or a submenu is possible by pressing<br>the PROGRAM push button until the green<br>digits on the display stop flashing. |  |  |

NOTE! During any local man-machine communication over the push buttons and the display on the front panel a five minute time-out function is active. Thus, if no push button has been pressed during the last five minutes, the relay returns to its normal state automatically. This means that the display turns dark, the relay escapes from a display mode, a programming routine or any routine going on, when the relay is left untouched. This is a convenient way out of any situation when the user does not know what to do.

Before a relay module is inserted into the relay case, one must assure that the module has been given the correct settings. If there however is any doubt about the settings of the module to be inserted, the setting values should be read using a spare relay unit or with the relay trip circuits disconnected. If this cannot be done the relay can be sett into a non-tripping mode by pressing the PROGRAM push button and powering up the relay module simultaneously. The display will show three dashes "---" to indicate the nontripping mode. The serial communication is operative and all main and submenues are accessible. In the non-tripping mode unnecessary trippings are avoided and the settings can be checked. The normal protection relay mode is entered automatically after a timeout of five minutes or ten seconds after the dark display position of the main menu has been entered.

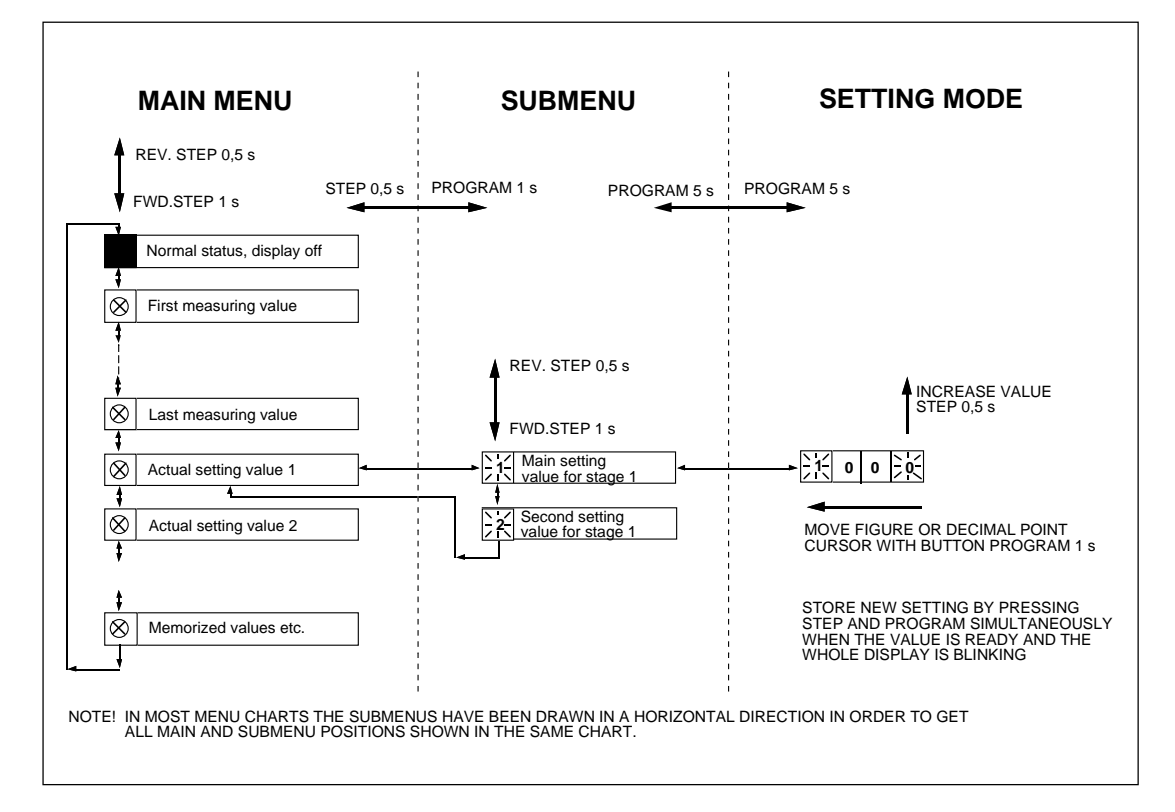

Fig.3. Basic principles of entering the main menus and submenus of a relay module.

| MAIN MENU            |                                                  |                  | SUBMENUS                                                                                                    |
|----------------------|--------------------------------------------------|------------------|----------------------------------------------------------------------------------------------------|
|                      | STEP                                             | 0.5 s l          | PROGRAM 1 s                                                                                                    |
| +                    |                                                  | י<br>ר ר         |                                                                                                    |
| <b>^</b>             | Normal status, display off                       |                  |                                                                                                    |
|                      | Current on phase I 1                             | 7 !              |                                                                                                    |
| 1                    |                                                  |                  |                                                                                                    |
| $\overline{\otimes}$ | Current on phase L2                              | , i              |                                                                                                    |
| \$                   |                                                  | L                |                                                                                                    |
| $\otimes$            | Current on phase L3                              | ] i              |                                                                                                    |
| \$                   |                                                  |                  |                                                                                                    |
| $\otimes$            | Neutral current lo                               |                  | REV. STEP 0.5 s FWD. STEP 1 s                                                                                                    |
| \$                   | 1                                                |                  | N L d Main antiferr                                                                                                    |
| $\otimes$            | Actual start value I>                            |                  | $\longrightarrow \begin{array}{ c c } \hline 1 & \text{Main setting} \\ \hline 1 & \text{value for I} \end{array} \qquad \  \  \  \  \  \  \  \  \  \  \  \  \$                                                                                                    |
| \$                   |                                                  | - ·<br>- ·       | N14 Main active management of the second active management                                                                                                    |
| $\otimes$            | multiplier k for stage l>                        | J◀──┼            | $\xrightarrow{12}$ Main setting<br>value for t> or k<br>$\xrightarrow{22}$ Second setting<br>value for t> or k<br>$\xrightarrow{22}$ value for t> or k                                                                                                    |
| \$                   | <b>^</b>                                         | <u>י</u><br>קורר | N/ Main setting                                                                                                    |
| $\otimes$            | Actual start value I>>                           |                  | $\xrightarrow{12}$ value for l>> $\begin{array}{c} 12 \\ \hline 11 \\ \hline 11 \\ 11 \\ \hline 11 \\ \hline 11 $                                                                                                    |
| \$                   | Actual operate time t>>                          | !<br>7 ı         | Net Second setting                                                                                                    |
| $\otimes$            | of stage l>>                                     |                  | $\begin{array}{c c c c c c c c c c c c c c c c c c c $                                                                                                    |
| <b>‡</b>             | T                                                | 1                | N// Main setting ▲                                                                                                    |
| $\otimes$            |                                                  |                  | value for lo>                                                                                                    |
| +                    | Actual operate time to>                          | ' ۱              | Nain setting ▲ Nor Second setting ▲                                                                                                    |
|                      | or multiplier ko                                 |                  | Zi value for to> or ko ♥                                                                                                    |
| ₩<br>( )             | Actual start value loss                          |                  | \_/_ Main setting                                                                                                    |
| 1 1                  |                                                  |                  | ✓ IN value for lo>> ▼ ✓ ✓ ✓ ✓ Value for lo>> ▼                                                                                                    |
| Ŕ                    | Actual operate time to>>                         | ]₄;              | 12 Main setting $12$ Second setting $12$                                                                                                    |
| \$                   | )<br><b>1</b>                                    |                  | value for to>>                                                                                                    |
| $\otimes$            | Actual setting of functional                     | ]◀;              | $ \begin{array}{c} & & \\ \hline & & \\ \hline \\ \hline$                                                                                                    |
| \$                   |                                                  |                  |                                                                                                    |
| $\otimes$            | Actual setting of blocking                       |                  |                                                                                                    |
| \$                   | 1                                                |                  |                                                                                                    |
| $\otimes$            | Actual setting of relay<br>switchgroup SGR1      |                  |                                                                                                    |
| \$                   | 1                                                | -                |                                                                                                    |
| 1                    | Latest memorized, event (n)<br>value of phase L1 |                  | $ \begin{array}{c c c c c c c c c c c c c c c c c c c $                                                                                                    |
| \$                   | , , , , , , , , , , , , , , , , , , ,            |                  |                                                                                                    |
| 2                    | Latest memorized, event (n)<br>value of phase L2 | <b>◄</b>         | $\xrightarrow{12} \text{Event (n-1)} \xrightarrow{22} \text{Event (n-2)} \xrightarrow{12} \text{Value of phase L2}$                                                                                                    |
| \$                   |                                                  |                  |                                                                                                    |
| 3                    | value of phase L3                                | ┫┫               | $\xrightarrow{\begin{array}{c} 1 \\ 2 \end{array}} \xrightarrow{\begin{array}{c} 1 \\ 2 \end{array}} \xrightarrow{\begin{array}{c} 1 \end{array}} \xrightarrow{\begin{array}{c} 1 \end{array}} \xrightarrow{\begin{array}{c} 1 \\ 2 \end{array}} \xrightarrow{\begin{array}{c} 1 \end{array}} \xrightarrow{\begin{array}{c} 1 \end{array}} $ |
| \$                   | Maximum demand current                           | י<br>ק           |                                                                                                    |
| 4                    | value for 15 minutes                             |                  | I 1 − Ingnest maximum I 1 − Ingnest maximum                                                                                                    |
| \$                   | <b>†</b>                                         |                  |                                                                                                    |

Fig. 4. Example of part of the main and submenus for the settings of the overcurrent and earth-fault relay module SPCJ 4D29. The settings currently in use are in the main manu and they are displayed by pressing the STEP push button. The main menu also includes the measured current values, the registers 1...9, 0 and A. The main and second setting values are located in the submenus and are called up on the display with the PROGRAM push button.

Operation in the setting mode. Manual setting of the main setting of the start current value I> of an overcurrent relay module. The initial value

a)

Press push button STEP repeatedly until the LED close to the I> symbol is lit and the current start value appears on the display.

#### b)

Enter the submenu to get the main setting value by pressing the PROGRAM push button more than one second and then releasing it. The red display digit now shows a flashing number 1, indicating the first submenu position and the green digits show the set value.

#### c)

Enter the setting mode by pressing the PRO-GRAM push button for five seconds until the display starts flashing.

#### d)

Press the PROGRAM push button once again for one second to get the rightmost digit flashing.

#### e)

Now the flashing digit can be altered. Use the STEP push button to set the digit to the desired value.

#### f)

Press the PROGRAM push button to make the middle one of the green digits flash.

#### g)

Set the middle digit with of the STEP push button.

#### h)

Press the PROGRAM push button to make the leftmost green digit flash.

for the main setting is  $0.80 \times I_n$  and for the second setting  $1.00 \times I_n$ . The desired main start value is  $1.05 \times I_n$ .

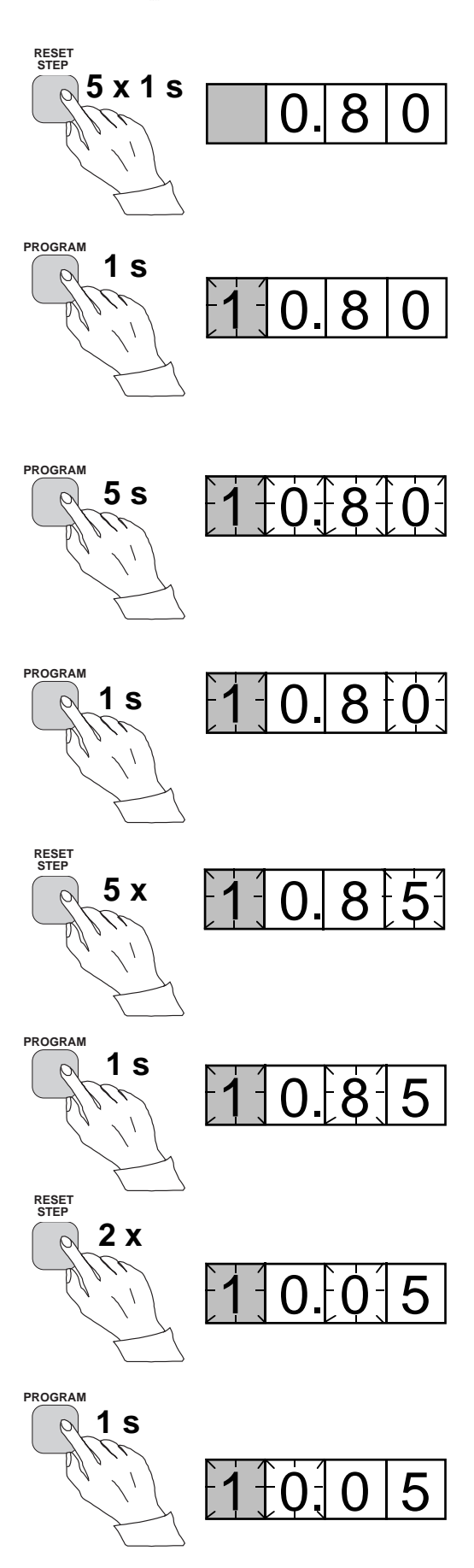

i) Set the digit with the STEP push button.

Press the PROGRAM push button to make the decimal point flash.

k)

STEP push button.

j)

1)

Press the PROGRAM push button to make the whole display flash. In this position, corresponding to position c) above, one can see the new value before it is recorded. If the value needs changing, use the PROGRAM push button to alter the value.

If needed, move the decimal point with the

#### m)

When the new value has been corrected, record it in the memory of the relay module by pressing the PROGRAM and STEP push buttons simultaneously. At the moment the information enters the memory, the green dashes flash once in the display, i.e. 1 - - -.

#### n)

Recording of the new value automatically initiates a return from the setting mode to the normal submenu. Without recording one can leave the setting mode any time by pressing the PROGRAM push button for about five seconds, until the green display digits stop flashing.

#### o)

If the second setting is to be altered, enter submenu position 2 of the setting I> by pressing the STEP push button for approx. one second. The flashing position indicator 1 will then be replaced by a flashing number 2 which indicates that the setting shown on the display is the second setting for I>.

Enter the setting mode as in step c) and proceed in the same way. After recording of the requested values return to the main menu is obtained by pressing the STEP push button

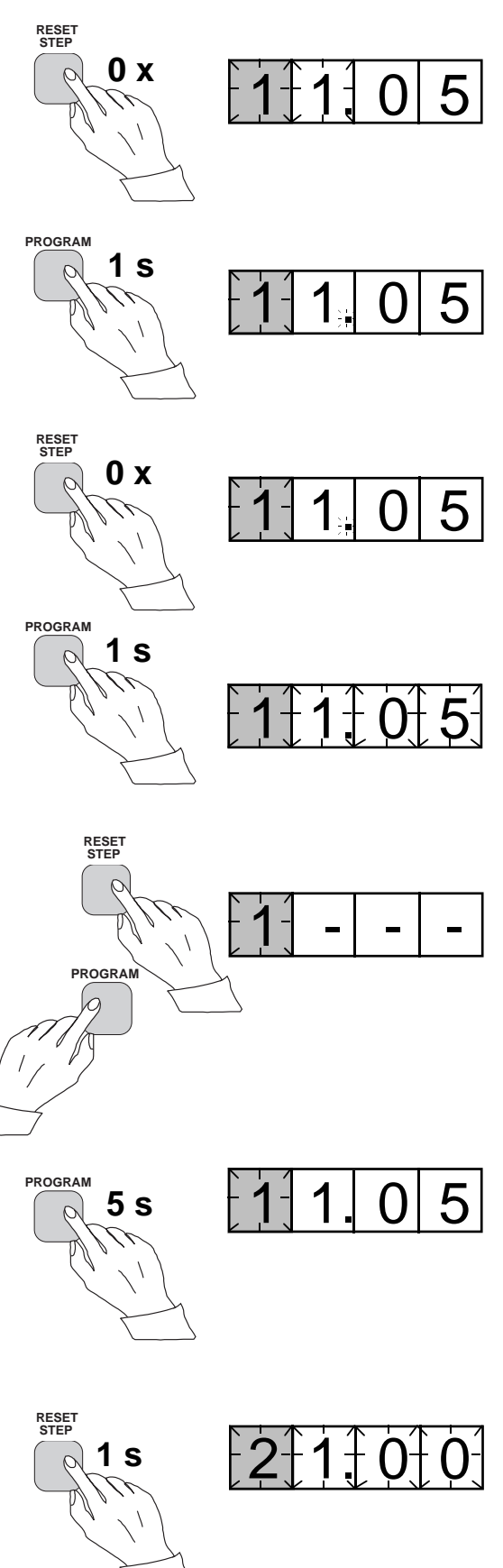

until the first digit is switched off. The LED still shows that one is in the I> position and the display shows the new setting value currently in use by the relay module.

Operation in the setting mode. Manual setting of the main setting of the checksum for the switchgroup SGF1 of a relay module. The initial value for the checksum is 000 and the switches

a)

Press push button STEP until the LED close to the SGF symbol is lit and the checksum appears on the display.

#### b)

Enter the submenu to get the main checksum of SGF1 by pressing the PROGRAM push button for more than one second and then releasing it. The red display now shows a flashing number 1 indicating the first submenu position and the green digits show the checksum.

#### c)

Enter the setting mode by pressing the PRO-GRAM push button for five seconds until the display starts flashing.

#### d)

Press the PROGRAM push button once again to get the first switch position. The first digit of the display now shows the switch number. The position of the switch is shown by the rightmost digit.

#### e)

The switch position can now be toggled between 1 and 0 by means of the STEP push button and it is left in the requested position 1.

#### f)

When switch number 1 is in the requested position, switch number 2 is called up by pressing the PROGRAM push button for one second. As in step e), the switch position can be altered by using the STEP push button. As the desired setting for SGF1/2 is 0 the switch is left in the 0 position.

#### g)

Switch SGF1/3 is called up as in step f) by pressing the PROGRAM push button for about one second.

SGF1/1and SGF1/3 are to be set in position 1. This means that a checksum of 005 should be the final result.

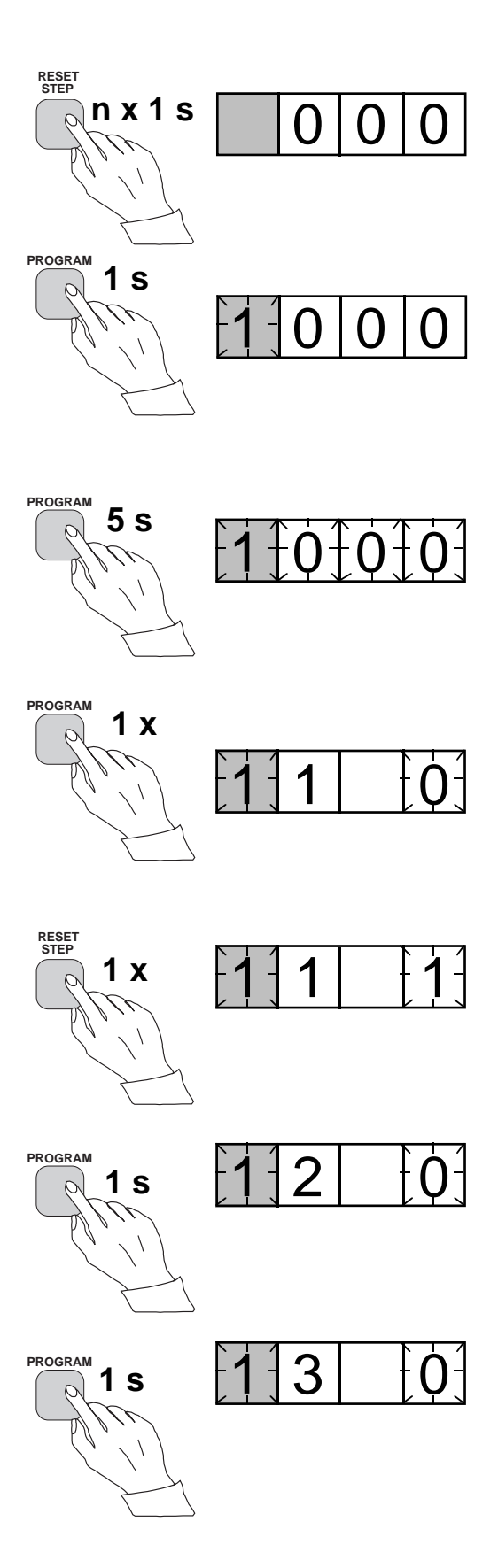

#### h)

The switch position is altered to the desired position 1 by pressing the STEP push button once.

#### i)

Using the same procedure the switches SGF 1/ 4...8 are called up and, according to the example, left in position 0.

#### j)

In the final setting mode position, corresponding to step c), the checksum based on the set switch positions is shown.

#### k)

If the correct checksum has been obtained, it is recorded in the memory by pressing the push buttons PROGRAM and STEP simultaneously. At the moment the information enters the memory, the green dashes flash in the display, i.e.1 - - -. If the checksum is incorrect, the setting of the separate switches is repeated using the PROGRAM and STEP push buttons starting from step d).

#### l)

Recording the new value automatically initiates a return from the setting mode to the normal menu. Without recording one can leave the setting mode any time by pressing the PRO-GRAM push button for about five seconds, until the green display digits stop flashing.

#### m)

After recording the desired values return to the main menu is obtained by pressing the STEP push button until the first digit is turned off. The LED indicator SGF still shows that one is in the SGF position and that the display shows the new checksum for SGF1 currently in use by the relay module.

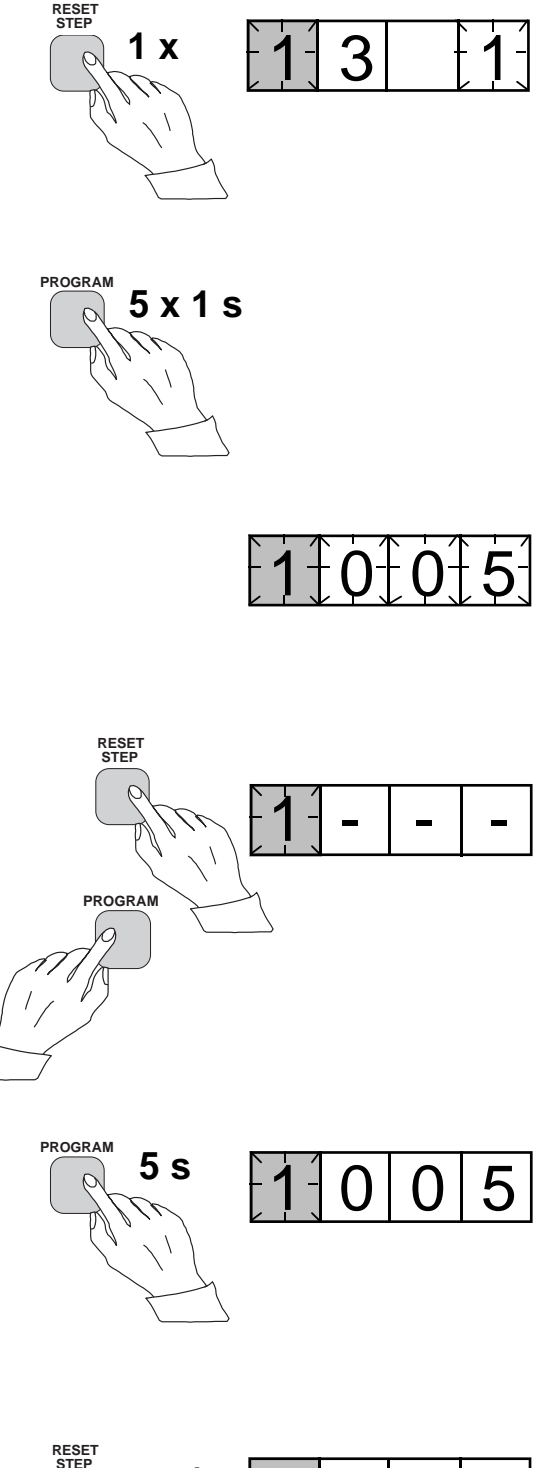

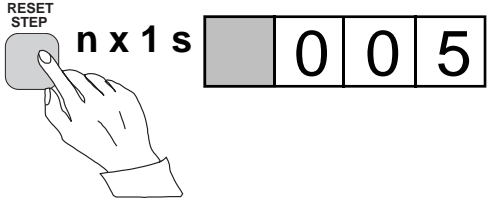

The parameter values measured at the moment when a fault occurs or at the trip instant are recorded in the registers. The recorded data, except for some parameters, are set to zero by pressing the push buttons STEP and PRO-GRAM simultaneously. The data in normal registers are erased if the auxiliary voltage supply to the relay is interrupted, only the set values and certain other essential parameters are maintained in non-volatile registers during a voltage failure.

The number of registers varies with different relay module types. The functions of the registers are illustrated in the descriptions of the different relay modules. Additionally, the system front panel of the relay contains a simplified list of the data recorded by the various relay modules of the protection relay.

All D type relay modules are provided with two general registers: register 0 and register A.

Register 0 contains, in coded form, the information about e.g. external blocking signals, status information and other signals. The codes are explained in the manuals of the different relay modules.

Register A contains the address code of the relay modul which is required by the serial communication system.

Submenu 1 of register A contains the data transfer rate value, expressed in kilobaud, of the serial communication. Submenu 2 of register A contains a bus communication monitor for the SPAbus. If the protection relay, which contains the relay module, is linked to a system including a contol data communicatoe, for instance SRIO 1000M and the data communication system is operating, the counter reading of the monitor will be zero. Otherwise the digits 1...255 are continuously scrolling in the monitor.

Submenu 3 contains the password required for changing the remote settings. The address code, the data transfer rate of the serial communication and the password can be set manually or via the serial communication bus. For manual setting see example 1.

The default value is 001 for the address code, 9.6 kilobaud for the data transfer rate and 001 for the password.

In order to secure the setting values, all settings are recorded in two separate memory banks within the non-volatile memory. Each bank is complete with its own checksum test to verify the condition of the memory contents. If, for some reason, the contents of one bank is disturbed, all settings are taken from the other bank and the contents from here is transferred to the faulty memory region, all while the relay is in full operation condition. If both memory banks are simultaneously damaged the relay will be be set out of operation, and an alarm signal will be given over the serial port and the IRF output relay Register 0 also provides access to a trip test function, which allows the output signals of the relay module to be activated one by one. If the auxiliary relay module of the protection assembly is in place, the auxiliary relays then will operate one by one during the testing.

When pressing the PROGRAM push button for about five seconds, the green digits to the right start flashing indicating that the relay module is in the test position. The indicators of the settings indicate by flashing which output signal can be activated. The required output function is selected by pressing the PROGRAM push button for about one second.

The indicators of the setting quantities refer to the following output signals:

| Setting I>    | Starting of stage I>  |
|---------------|-----------------------|
| Setting t>    | Tripping of stage I>  |
| Setting I>>   | Starting of stage I>> |
| Setting t>>   | Tripping of stage I>> |
| etc.          |                       |
| No indication | Self-supervision IRF  |

The selected starting or tripping is activated by simultaneous pressing of the push buttons STEP and PROGRAM. The signal remains activated as long as the two push buttons are pressed. The effect on the output relays depends on the configuration of the output relay matrix switches.

The self-supervision output is activated by pressing the STEP push button 1 second when no setting indicator is flashing. The IRF output is activated in about 1 second after pressing of the STEP push button.

The signals are selected in the order illustrated in Fig. 4.

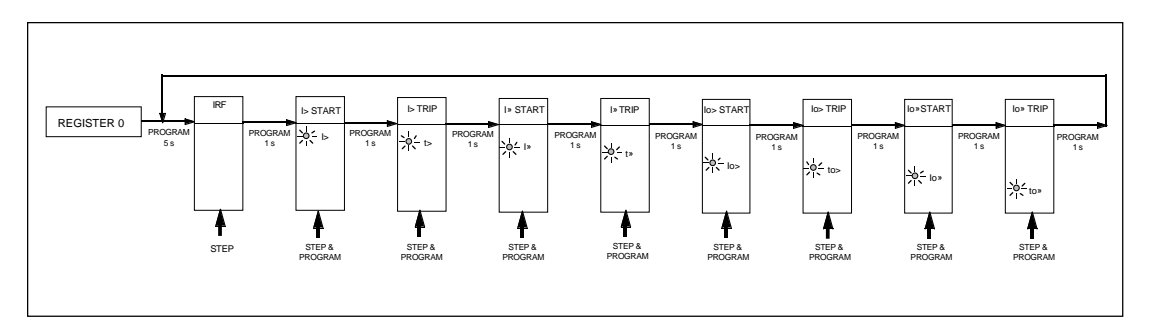

Fig. 5. Sequence order for the selection of output signals in the Trip test mode

If, for instance, the indicator of the setting t> is flashing, and the push buttons STEP and PRO-GRAM are being pressed, the trip signal from the low-set overcurrent stage is activated. Return to the main menu is possible at any stage of the trip test sequence scheme, by pressing the PROGRAM push button for about five seconds. Note!

The effect on the output relays then depends on the configuration of the output relay matrix switchgroups SGR 1...3.
Trip test function. Forced activation of the outputs.

a)

Step forward on the display to register 0.

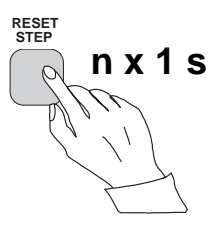

## b)

Press the PROGRAM push button for about five seconds until the three green digits to the right.

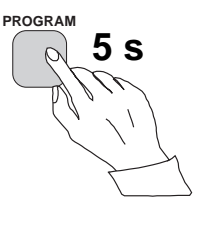

### c)

Hold down the STEP push button. After one second the red IRF indicator is lit and the IRF output is activated. When the step push button is released the IRF indicator is switched off and the IRF output resets.

# d)

Press the PROGRAM push button for one second and the indicator of the topmost setting start flashing.

### e)

If a start of the first stage is required, now press the push-buttons PROGRAM and STEP simultaneously. The stage output will be activated and the output relays will operate according to the actual programming of the relay output switchgroups SGR.

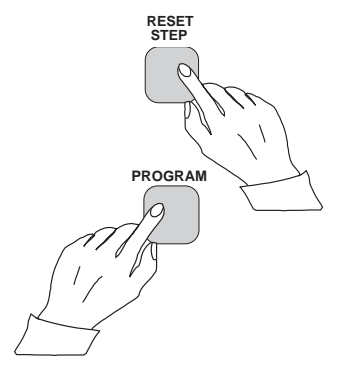

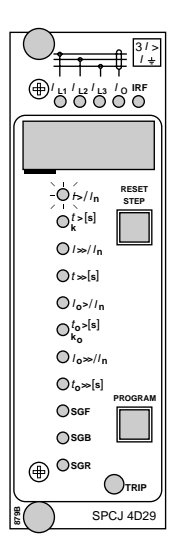

RESET STEP

SPCJ 4D29

I 1 1 1 2 1 3 10 IRF

O/>//n

 $\begin{array}{c} \bigcirc_{k}^{t>[s]} \\ \bigcirc / \gg / / n \\ \bigcirc / \gg / n \\ \bigcirc / p > / n \\ \bigcirc / p > / n \\ \bigcirc / p > / n \\ \bigcirc / p > / n \\ \bigcirc / p > / n \\ \bigcirc / p > / n \\ \bigcirc / p > / n \\ \bigcirc r > r \\ \bigcirc sor \\ \bigcirc sor \\ \bigcirc \\ \end{array}$ 

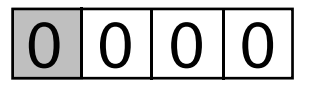

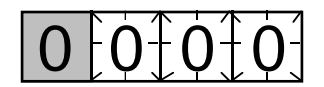

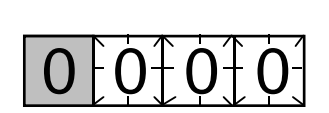

f)

To proceed to the next position press the PRO-GRAM push button for about 1 second until the indicator of the second setting starts flashing.

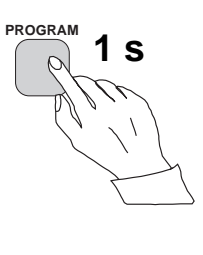

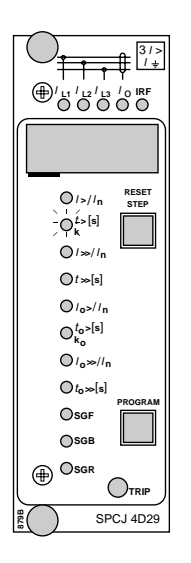

g) Press the push buttons PROGRAM and STEP simultaneously to activate tripping of stage 1 (e.g. the I> stage of the overcurrent module SPCJ 4D29). The output relays will operate according to the actual programming of the relay switchgroups SGR. If the main trip relay is operated the trip indicator of the measuring module is lit.

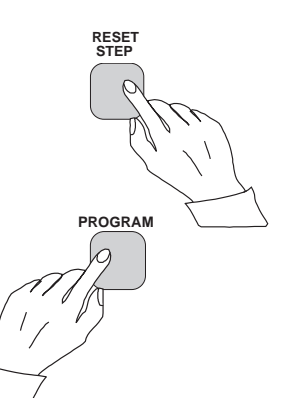

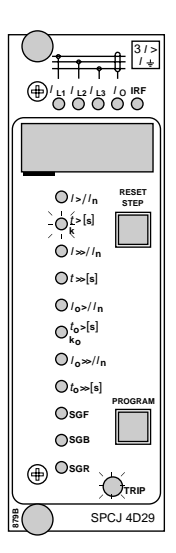

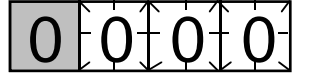

### h)

The starting and tripping of the remaining stages are activated in the same way as the first stage above. The indicator of the corresponding setting starts flashing to indicate that the concerned stage can be activated by pressing the STEP and PROGRAM buttons simultaneously. For any forced stage operation, the output relays will respond according to the setting of the relay output switchgroups SGR. Any time a certain stage is selected that is not wanted to operate, pressing the PROGRAM button once more will pass by this position and move to the next one without carrying out any operation of the selected stage. It is possible to leave the trip test mode at any step of the sequence scheme by pressing the PROGRAM push button for about five seconds until the three digits to the right stop flashing.

| Operation<br>indication | A relay module is provided with a multiple of<br>separate operation stages, each with its own<br>operation indicator shown on the display and a<br>common trip indicator on the lower part of the<br>front plate of the relay module.<br>The starting of a relay stage is indicated with one<br>number which changes to another number when<br>the stage operates. The indicator remains glow-<br>ing although the operation stage resets. The                                                                                                    | indicator is reset by means of the RESET push<br>button of the relay module. An unreset opera-<br>tion indicator does not affect the function of the<br>protection relay module.<br>In certain cases the function of the operation<br>indicators may deviate from the above princi-<br>ples. This is described in detail in the descrip-<br>tions of the separate modules.                                                                                                    |
|-------------------------|----------------------------------------------------------------------------------------------------|----------------------------------------------------------------------------------------------------|
| Fault codes             | In addition to the protection functions the relay<br>module is provided with a self-supervision sys-<br>tem which continuously supervises the function<br>of the microprocessor, its program execution<br>and the electronics.<br>Shortly after the self-supervision system detects<br>a permanent fault in the relay module, the red<br>IRF indicator on the front panel is lit . At the<br>same time the module puts forward a control<br>signal to the output relay of the self-supervision<br>system of the protection relay.<br>In most fault situations a fault code, indicating | the module. The fault code, which consists of a<br>red figure "1" and a three digit green code<br>number, cannot be removed from the display by<br>resetting. When a fault occurs, the fault code<br>should be recorded and stated when service is<br>ordered. When in a fault mode, the normal<br>relay menus are operative, i.e. all setting values<br>and measured values can be accessed although<br>the relay operation is inhibited. The serial com-<br>munication is also operative making it possible<br>to access the relay information also from a<br>remote site. The internal relay fault code shown<br>on the display remains active until the internal<br>fault possibly disappears and can also be re- |

motely read out as variable V 169.

In most fault situations a fault code, indicating the nature of the fault, appears on the display of

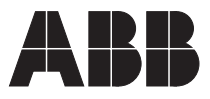

ABB Oy Distribution Automation P.O.Box 699 FI-65101 Vaasa FINLAND Tel. +358 (0)10 22 11 Fax.+358 (0)10 22 41094 www.abb.com/substationautomation